# 水産多面的機能発揮対策

# 活動記録アプリ マニュアル(案)

2021.7 改訂

## 目次

| 1. | はじめに                      | 4  |
|----|---------------------------|----|
|    | 1-1. このマニュアルについて          | 4  |
|    | 1 – 2. 本アプリでご利用可能な端末・ブラウザ | 4  |
| 2. | アプリケーションの利用方法             | 5  |
|    | 2 – 1. PWA アプリとは          | 5  |
|    | 2 – 2. 注意事項               | 5  |
|    | 2-3. ブラウザで使う              | 5  |
|    | 2 – 4. PWA アプリで使う         | 6  |
| 3. | 画面一覧                      | 8  |
| 4. | ユーザーの新規登録                 | 9  |
|    | 4-1. 注意事項                 | 9  |
|    | 4 – 2. 新規登録               | 9  |
|    | 4-3. ユーザー権限               | 11 |
| 5. | ログイン                      | 12 |
|    | 5-1. 注意事項                 | 12 |
|    | 5 – 2. ログイン               | 12 |
| 6. | 活動記録を登録する                 | 13 |
|    | 6-1. 注意事項                 | 13 |
|    | 6-2. 電波の届かない場所で活動記録を登録する  | 13 |
|    | 6-3. 活動項目の選択              | 13 |
|    | 6-4. 活動内容の選択              | 14 |
|    | 6 – 5. 活動の開始              | 14 |
|    | 6-6. 活動の終了                | 15 |
|    | 6-7. 複数の活動記録を同時に開始する      | 16 |
|    | 6-8. 活動の詳細入力・編集           | 17 |
| 7. | 活動記録を検索する                 | 25 |
|    | 7—1. 検索条件                 | 25 |
|    | 7-2. 保全活動検索画面の表示          | 27 |
|    | 7-3. 活動実施期間の入力            | 27 |
|    | 7-4. 活動項目の選択              | 28 |
|    | 7 – 5. 活動内容の選択            | 28 |
|    | 7-6. 総参加者数未入力の選択          | 29 |
|    | 7-6. 検索結果の表示              | 29 |
| 8. | 活動記録を編集する                 | 31 |
|    | 8-1. 活動記録の検索              | 31 |
|    | 8-2. 活動記録を編集              | 31 |
| 9. | 活動記録簿を作成する                | 33 |
|    | 9-1. 活動記録の検索              | 33 |
|    | 9-2. 活動記録の選択              | 33 |
|    | 9-3. 活動記録簿テンプレートのコピー      | 35 |

| 9 – 4. 活動年度、活動組織名の入力                 |    |
|--------------------------------------|----|
| 9 – 5. CSV ファイルの行数確認                 |    |
| 9 – 6. CSV ファイル内容のコピー                |    |
| 9 – 7. 活動記録簿へ貼り付け                    | 40 |
| 10. こんな時には                           |    |
| 10 – 1. 確認メールが届かない                   | 42 |
| 10 – 2. ユーザーの新規登録時、活動組織の候補を絞り込みたい    | 43 |
| 10 - 3. ログイン時、メールアドレスとパスワードを自動入力させたい | 44 |
| 10 – 4. ユーザーの新規登録後にログインできない          | 55 |
| 10 – 5. ログインできない                     |    |
| 10 - 6. パスワードを忘れた                    |    |
| 10 – 7. 位置情報の取得に失敗し、活動を開始できない        |    |
| 10 – 8. 活動項目・活動内容を複数選択できない           | 65 |
| 10 – 9. 活動実施期間を未選択状態にしたい             | 67 |
| 10 – 10. ユーザー権限を変更したい                |    |

## 1. はじめに

## 1-1. このマニュアルについて

本書は水産多面的機能発揮対策における活動記録を支援するアプリケーション(以下「本アプリ」という。)を正しくお使いいただくためのものです。

本書に記載の画面イメージ及び説明は、特別な説明がない限り Android 端末使用時のものとなりますので、iPhone 等の iOS 端末をご使用の際は、適宜読み替えをお願いします。

#### 1-2.本アプリでご利用可能な端末・ブラウザ

本アプリは PC とモバイル端末(スマートフォン・タブレット)で使用可能です。

| 端末      | OS バージョン    | ブラウザ          |
|---------|-------------|---------------|
| スマートフォン | iOS13以上     | Safari        |
| タブレット   | Android9 以上 | Google Chrome |
| PC      | Windows10   | Google Chrome |

## 2. アプリケーションの利用方法

本アプリの利用方法は以下の二通りです。

- ブラウザでの使用
- PWA アプリでの使用

#### 2 – 1. PWA アプリとは

モバイル端末向け Web サイトをスマートフォン/タブレット向けアプリのように利用できる機能です。 ホーム画面にアイコンを追加でき、電波の届かない場所でも利用できますので利便性が向上します。 ※電波の届かない場所での使用は Android スマートフォン/タブレットに限ります。

#### 2-2.注意事項

本アプリの誤動作を引き起こす恐れがあるため、同一端末での PWA アプリとブラウザの併用はお控えください。

#### 2-3. ブラウザで使う

以下の URL をアドレスバーに入力することで使用可能です。

https://suisantamenteki.ne.jp/st/

#### 2-4. PWA アプリで使う

PWA アプリで使う場合、本アプリを PWA アプリとしてインストールします。 インストール方法は以下の2通りです。

#### <インストール方法1>

ブラウザで以下の URL をアドレスバーに入力し、本アプリの画面を表示すると、画面下部に「ホーム画面に水産多面的を追加」というメッセージが表示されるのでタップします。

https://suisantamenteki.ne.jp/st/

| ☆ ■ suisantamenteki.ne.jp/st/log ① : |     |          |             |   |
|--------------------------------------|-----|----------|-------------|---|
| 📃 🎲 水産多面的機能発揮対策 活動記録                 |     |          |             |   |
| ログイン                                 |     |          |             |   |
| メールアドレス<br> <br>パスワード                |     |          |             |   |
| ログイン パスワードをお忘れですか?                   |     |          |             |   |
|                                      |     |          |             |   |
|                                      |     |          |             |   |
| ホーム画面に水産多面的を追加 ×                     | 拡大図 | 😰 ホーム画面に | こ 水産多面的 を追加 | × |

インストールをタップするとお使いの端末のホーム画面にアイコンが表示されます。

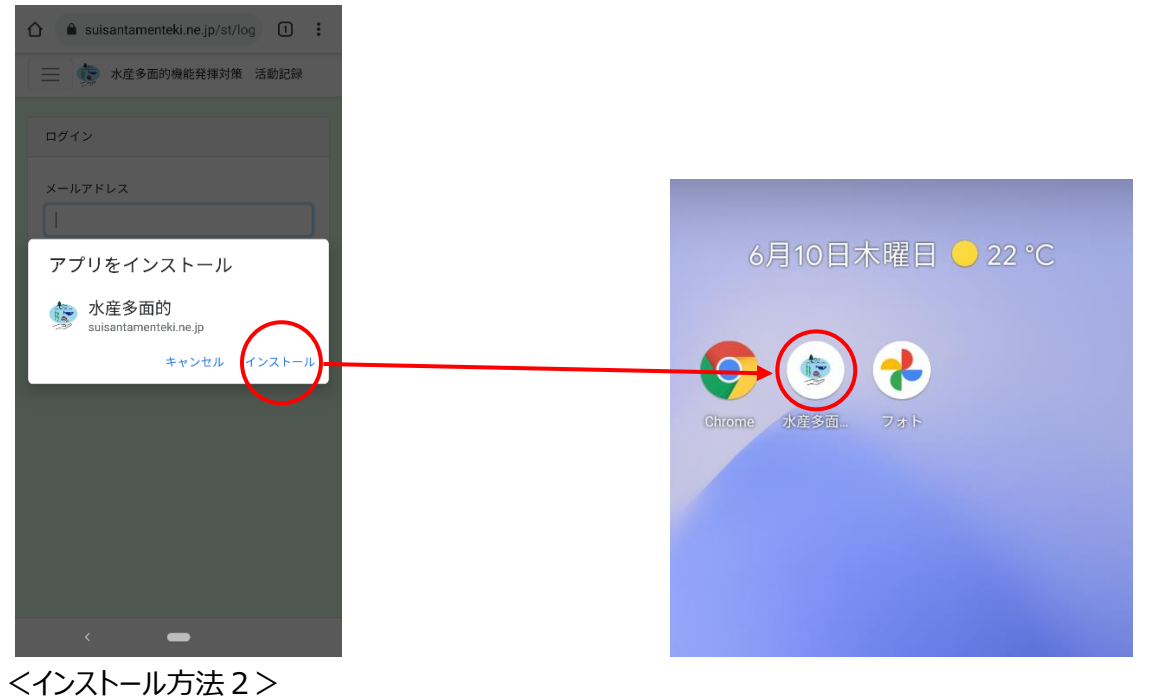

ブラウザで以下の URL をアドレスバーに入力し、本アプリの画面を表示します。

https://suisantamenteki.ne.jp/st/

| 画面内のメニューアイコン | ンをタップします | す。 |
|--------------|----------|----|
|              | _        |    |

| ☆ ■ suisantamenteki.ne.jp/st/log ① |
|------------------------------------|
| 📃 🍻 水産多面的機能発揮対策 活動記録               |
| ログイン                               |
| メールアドレス                            |
|                                    |
| 729-F                              |
| ログイン パスワードをお忘れですか?                 |
|                                    |
|                                    |
|                                    |
|                                    |
|                                    |
| <                                  |

オプション一覧の「アプリをインストール」、メッセージの「インストール」をタップすると、お使いの端末のホーム画面にアイコンが表示されます。(「アプリをインストール」が「ホーム画面に追加」と表示される場合がありますが、同様にインストール可能です。)

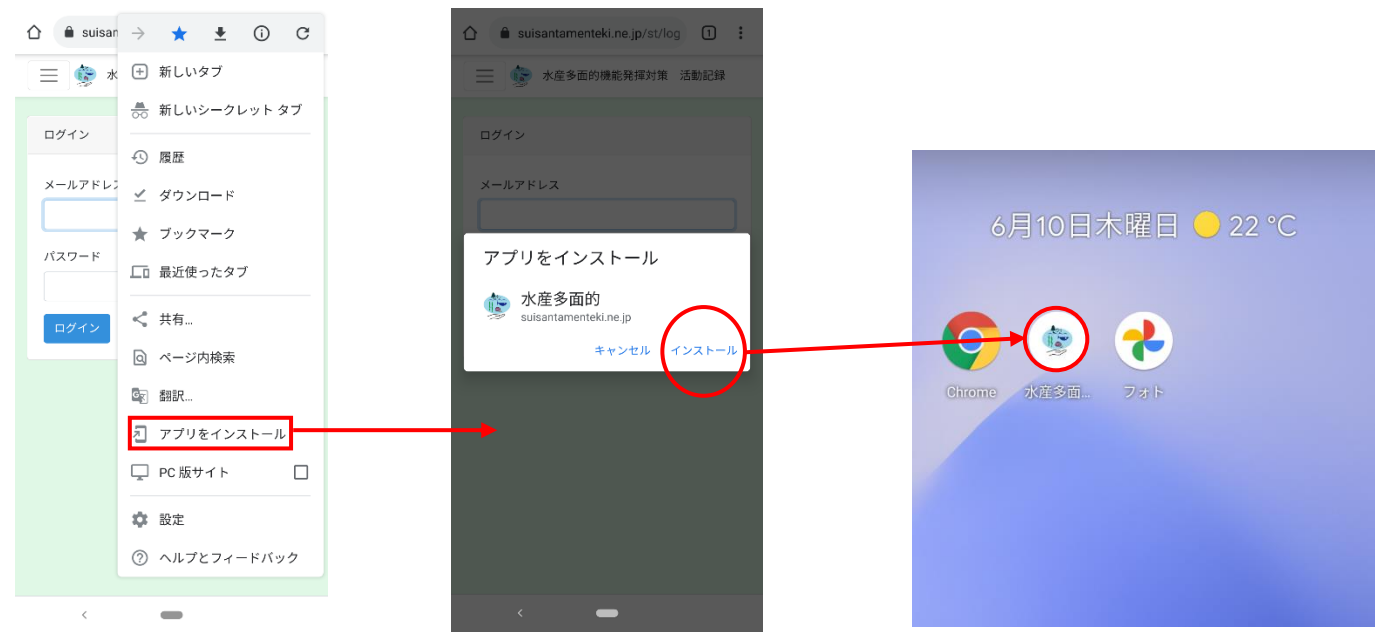

## 3. 画面一覧

本アプリが有する画面の一覧です。

モバイル端末使用時と、PC 使用時で表示できる画面が異なります。〇が表示可能、×が表示不可能を表しています。

| 画面名称         | モバイル端末 | PC | 画面説明                  |
|--------------|--------|----|-----------------------|
| 新規登録画面       | 0      | 0  | ユーザーの新規登録を行う画面です。     |
| ログイン画面       | 0      | 0  | 本アプリヘログインする画面です。      |
| パスワードリセット画面  | 0      | 0  | パスワードのリセットリンクを送る画面です。 |
| 保全活動記録画面(登録) | 0      | ×  | 保全活動記録をする画面です。        |
| 保全活動記録画面(編集) | 0      | 0  | 保全活動記録を編集する画面です。      |
| 保全活動検索画面     | 0      | 0  | 保全活動記録を検索する画面です。      |

## 4. ユーザーの新規登録

ユーザーの新規登録方法を説明します。

#### 4-1. 注意事項

・メール受信可能な端末で行ってください。

・ユーザーの新規登録を行う際、新規登録操作端末と確認メール受信端末が異なる場合、確認メール受信端末から「メールアドレス確認」をクリックするとログインエラーが表示されます。

ログインエラーが表示された場合は、「10-2. ユーザーの新規登録後にログインできない」の手順を行ってください。

4-2. 新規登録

す。

ログイン画面でハンバーガーメニューをタップし、その後表示されるメニューから「新規登録」をタップすると新規登録画面を表示しま

| ▶ 水産多面的機能発揮対策 活動記録<br>ログイン | 📃 🍺 水産多面的機能発揮対策 活動記録 |
|----------------------------|----------------------|
| 新規登録                       | 新規登録                 |
| ログイン                       |                      |
| メールアドレス                    | 都追府県                 |
| パスワード                      | 市町村                  |
| <b>ログイン</b> パスワードをお忘れですか?  | 活動組織                 |
|                            |                      |
|                            | ユーザー名                |
|                            | メールアドレス              |
|                            |                      |
|                            | パスワード                |
|                            | パスワードの再入力            |
|                            |                      |
|                            | 新規登録                 |

全ての項目を入力し、新規登録ボタンをタップします。

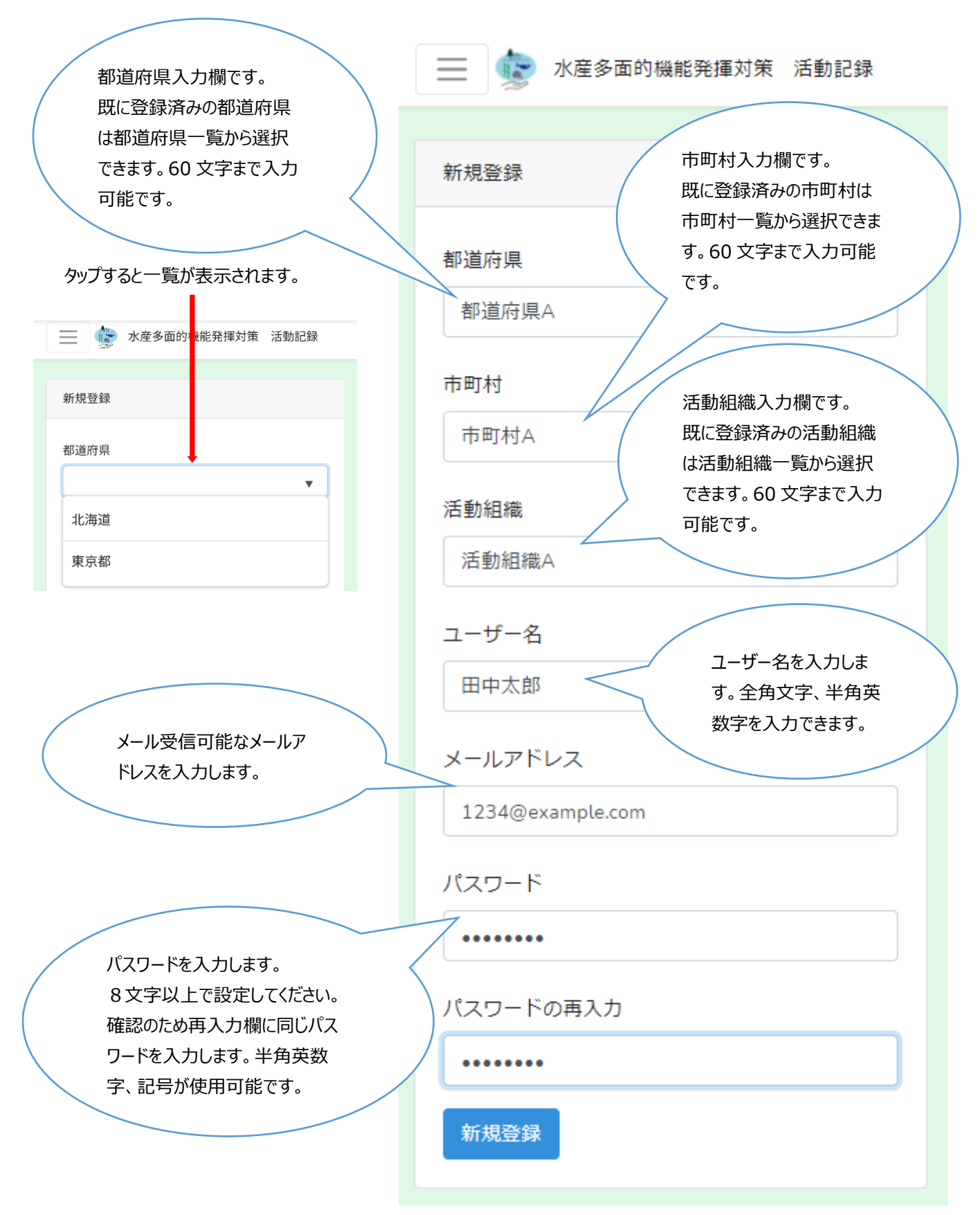

新規登録ボタンを押すと「[水産多面的機能発揮対策 活動記録]メールアドレス確認」というメールが届きます。

| ConservationActivity                                                                                                    |
|----------------------------------------------------------------------------------------------------|
| 下のボタンをクリックして、メールアドレスを確認してください。<br>メールアドレス確認<br>心当たりがない場合は、本メールを破棄してください。                                                                                                    |
| パトル生ジー山口リ状気育ビデビオ単メリホ /古駅/JEC5米<br>"メールアドレス確認"ボタンをクリッケできない場合は、以下のURLをコピーしてブラウザに貼り付けてください。<br>https://suisantamenteki.ne.jp/st/email/verify/47/c9bbe7b9b52695dfff93901372603bc442fbf4a32<br>expires=16230604658ksignature=81d64fbe0eba7a75d0009cd58df5bdfaaec46f77a990a936ec896ad9eea5b1d3 |
| © 2021 ConservationActivity. All rights reserved.                                                                                                    |

メール内の「メールアドレス確認」をタップすると新規登録完了です。

その後ログイン画面が表示されますので、メールアドレスとパスワードを入力してログインしてください。(「5. ログイン」参照)

#### 4-3.ユーザー権限

新規登録を終えた時点ではユーザー権限が「活動組織管理者」となっています。

活動組織管理者の方はそのままお使いいただけます。

活動組織管理者以外の方はユーザー権限を変更する必要があるため、「8.こんな時には」の「7.ユーザー権限を変更したい」 を確認してください。

本アプリには以下の三つのユーザー権限が存在します。

- システム管理者
- 研究者や行政、民間
- 活動組織管理者

以下の表はそれぞれのユーザー権限で行える事柄を表しています。

| 本アプリ機能  | システム管理者         | 研究者や行政、民間    | 活動組織管理者 |
|---------|-----------------|--------------|---------|
| 活動の記録   | 可能              | 不可           | 可能      |
|         | ※自身の記録          |              | ※自身の記録  |
| 活動の編集   |                 | 不可           | 可能      |
| 活動の検索   | 全てのユーザーの活動記録が対象 | 全てのユーザーの活動記録 | ※自身記録   |
| 活動記録の出力 |                 | が対象          |         |

## 5. ログイン

ログインの方法を説明します。

5-1. 注意事項

複数の端末で同時にログインすることはできません。 別端末でログインするときは使用中の端末でログアウトしてください。

## 5-2.ログイン

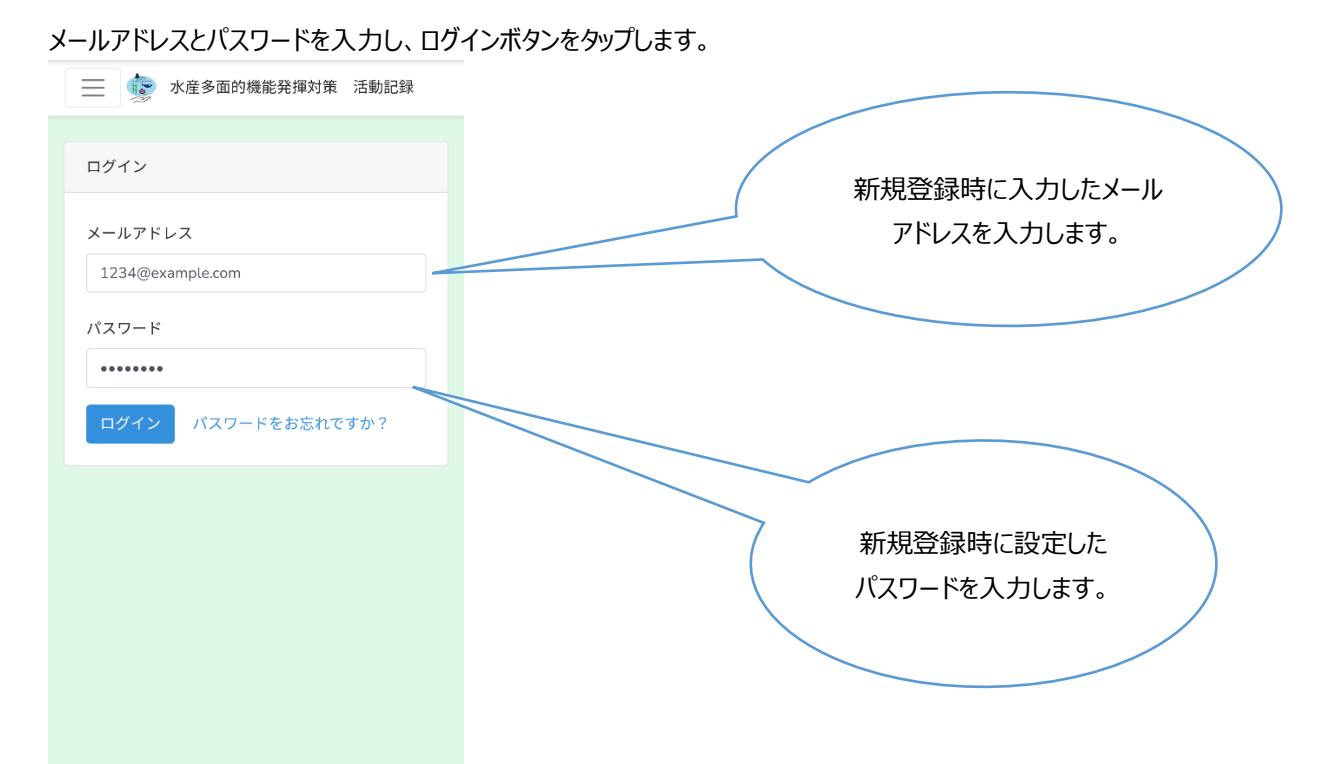

## 6. 活動記録を登録する

活動記録を登録する方法を説明します。

#### 6-1. 注意事項

活動記録を登録するにはモバイル端末の位置情報サービスを ON にする必要があります。

#### 6-2. 電波の届かない場所で活動記録を登録する

<u>Android 端末で PWA アプリを使用時のみ</u>、電波が届かない場所(以下、オフライン状態とする)であっても活動記録を登録す ることができます。オフライン状態で登録した活動記録は一時的に端末内に保存されますが、電波が届く状態(以下、オンライン 状態とする)となった際に本登録となります。

また、オフライン状態で活動記録を登録する場合、事前にログインしておく必要がありますので、オフライン状態となる場所で活動することが見込まれる場合はオンライン状態の時に事前にログインしてください。

#### 6-3.活動項目の選択

📄 🍺 水産多面的機能発揮対策 活動記録 ① 藻場の保全 ۲ 活動開始 ② サンゴ礁の保全 0 活動項目 Ο ③ 種苗放流 ① 藻場の保全 ④ 干潟等の保全(浅場を含む) 活動内容 0 件课択 タップすると一覧が ⑤ ヨシ帯の保全 Ο 表示されます。 ⑥ 環境保全に大きな影響を及 ぼす内水面の生態系の維持・ 0 活動終了 保全・改善 海洋汚染等の原因となる漂 現在の活動はありません。 0 流、漂着 ⑧ ③、⑥及び⑦の活動の効果 0 促進に資する活動 ⑨ ①~⑦の活動により生じた 廃棄物(食害魚介類・藻類)の利 〇 活用 ⑩ 国境・水域の監視(監視に必 要な費用)

保全活動記録画面(登録)で活動項目欄をタップし、行う活動項目にチェックを入れます。

#### 6-4. 活動内容の選択

続いて活動内容欄をタップし、該当の活動内容にチェックを入れ、OK ボタンをタップします。 活動内容は後で設定することも可能です。

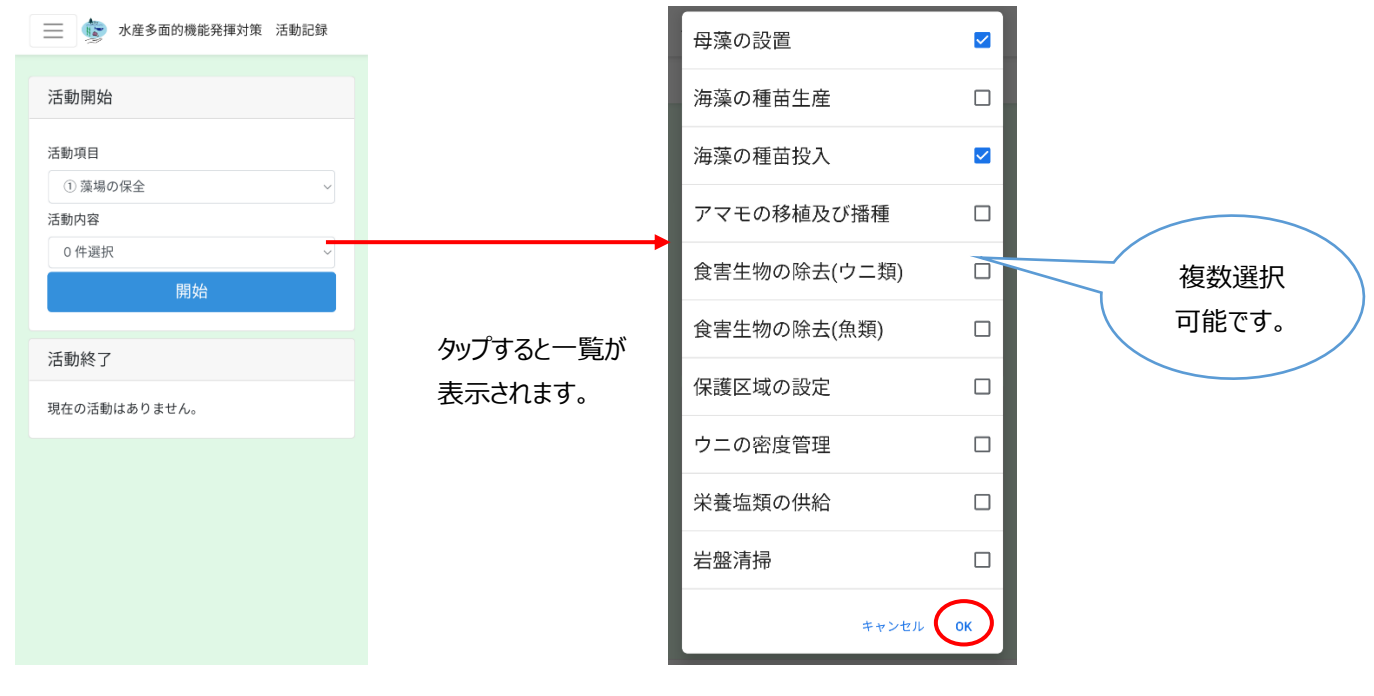

6-5. 活動の開始

#### 開始ボタンをタップすると活動の記録を開始します。活動開始時の写真を撮影してください。 活動開始時間と活動開始位置(緯度・経度)は本アプリが自動的に記録します。

| 📃 😨 水産多面的機能発揮対策 活動記録 |                   | ── 水産多面的機能発揮対策 活動記録   |
|----------------------|-------------------|-----------------------|
| 活動開始                 |                   | 活動開始                  |
|                      |                   |                       |
| 活動項目                 |                   | 活動項目                  |
| ① 藻場の保全 ~            |                   | ① 藻場の保全 ~             |
| 活動内容                 |                   | 活動内容                  |
| 2件選択 ~               |                   | 0件選択 ~                |
| 開始                   |                   | 開始                    |
| 活動終了                 |                   | 活動終了                  |
| 現在の活動はありません。         |                   | 活動1                   |
|                      | 開始ボタンタップ後、活動終了エリア | 活動項目 ① 藻場の保全          |
|                      | が表示されます。          | 活動内容 母藻の設置、海藻の種苗投入    |
|                      |                   | 開始時間 2021/06/08 13:06 |
|                      |                   | 終了                    |
|                      |                   |                       |
|                      |                   |                       |

## 6-6.活動の終了

| 冬了時間と活動終了位置(緯度      | <b>モ・経度)は本アプリが自動的に記録します。</b> | 活動実施日時                                 |
|---------------------|------------------------------|----------------------------------------|
| 水産多面的機能登擂対策 活動記録    |                              | 開始日時:                                  |
|                     |                              | 2021/06/08 ~ 13:28 ~                   |
|                     |                              | 終了日時: 2021/06/08 / 13:28 /             |
| 力開始                 |                              | 実施時間:                                  |
|                     |                              | 0時間0分                                  |
| 項目                  |                              | 活動参加人数                                 |
| )藻場の保全 ~            |                              | 総参加者数: 海業者:                            |
| 内容                  |                              |                                        |
| 件選択    ~            |                              | 漁業者以外:                                 |
| 開始                  |                              | ボランティア:                                |
| L 647 -7            |                              | ~                                      |
|                     |                              | 非構成員:                                  |
| 動1                  |                              |                                        |
| 1項目 ① 藻場の保全         |                              | 教育・学習を受けた人数                            |
|                     |                              |                                        |
| 時間 2021/06/08 13:06 | 終了ボタンをタップすると保全活動記録画面         | 使用傭船(隻)                                |
|                     | (詳細入力・編集)が表示されます。            |                                        |
| 終了                  |                              | 活動項目                                   |
|                     |                              | ① 藻場の保全 ~                              |
|                     |                              | 活動内容                                   |
|                     |                              | 2件選択 ~                                 |
|                     |                              | 活動位置                                   |
|                     |                              | 開始緯度 43,18769281335!                   |
|                     |                              | 開始経度 141.02432719805                   |
|                     |                              | 終了緯度 43.19505951214(                   |
|                     |                              | 終了経度 141.03732335148                   |
|                     |                              | 20                                     |
|                     |                              |                                        |
|                     |                              |                                        |
|                     |                              | 前小柳日 一 美志                              |
|                     |                              | 新 ···································· |
|                     |                              | 小帶海上技術学 +                              |
|                     |                              |                                        |
|                     |                              | 開始位置変更終了位置変更                           |
|                     |                              |                                        |
|                     |                              | 活動側像                                   |
|                     |                              | •                                      |
|                     |                              | 備考・メモ                                  |
|                     |                              |                                        |
|                     |                              |                                        |
|                     |                              |                                        |

## 6-7. 複数の活動記録を同時に開始する

#### また、複数の活動を同時に開始することができます。

| 📃 😨 水産多面的機能発揮対策 活動記録                                                                                                    |                                 |                                                                                                    |
|----------------------------------------------------------------------------------------------------|---------------------------------|----------------------------------------------------------------------------------------------------|
| 舌動開始                                                                                                    |                                 | 活動開始                                                                                                    |
| 舌動項目                                                                                                    |                                 | 活動項目                                                                                                    |
| ① 藻場の保全 ~                                                                                                    |                                 | ② サンゴ礁の保全                                                                                                    |
| 舌動内容                                                                                                    |                                 | 活動内容                                                                                                    |
| 0件選択 ~                                                                                                    |                                 | 0件選択 、                                                                                                    |
| 開始                                                                                                    |                                 | 開始                                                                                                    |
| 舌動終了                                                                                                    | 既に開始していろ活動がある時                  | 活動終了                                                                                                    |
|                                                                                                    |                                 |                                                                                                    |
| 活動1                                                                                                    | に、さりに活動の用炉をすると、                 | 活動1 活動2                                                                                                    |
| 活動項目 ① 藻場の保全<br>                                                                                                    | 沽動終了エリアに新しいタブが                  | 活動項目 ② サンゴ礁の保全                                                                                                    |
| ロックロック ロン ロン ロン ロン ロン ロン ロン ロン ロン ロン ロン ロン ロン                                                                                                    | できます。                           | 活動内容 サンコの種苗生産<br>                                                                                                    |
| 1009. VID 2021/00/00 20:00                                                                                                    |                                 | mgxgngfinj 2021/00/00 15.42                                                                                                    |
| 終了                                                                                                    |                                 | 終了                                                                                                    |
|                                                                                                    |                                 |                                                                                                    |
| 三 🎲 水産多面的機能発揮対策 活動記録                                                                                                    |                                 | 📃 🎲 水産多面的機能発揮対策 活動記録                                                                                                    |
| 主 於 水産多面的機能発揮対策 活動記録 舌動開始                                                                                                    |                                 | 一 水產多面的機能発揮対策 活動記録 活動開始                                                                                                    |
| 水産多面的機能発揮対策 活動記録 舌動開始 舌動項目                                                                                                    |                                 | 一 於於一 水產多面的機能発揮対策 活動記錄           活動開始           活動項目                                                                                                    |
| <ul> <li>              か産多面的機能発揮対策 活動記録      </li> <li>             舌動開始         </li> <li>             む助項目</li></ul>                                                                                                    |                                 | <ul> <li>              か産多面的機能発揮対策 活動記録      </li> <li>             活動開始         </li> <li>             活動項目</li></ul>                                                                                                    |
| <ul> <li>         ・ 水産多面的機能発揮対策 活動記録         舌動開始         舌動項目         ③ サンゴ礁の保全          ・ 、</li></ul>                                                                                                    |                                 | <ul> <li>              か産多面的機能発揮対策 活動記録      </li> <li>             活動開始         </li> <li>             ぞのの保全             ~             活動内容         </li> </ul>                                                                                                    |
| <ul> <li>         大産多面的機能発揮対策 活動記録      </li> <li>         舌動開始      </li> <li>         3 サンゴ礁の保全 ~     </li> <li>         舌動内容      </li> <li>         0 件選択 ~     </li> </ul>                                                                                                    |                                 | <ul> <li>         水産多面的機能発揮対策 活動記録      <li>         活動開始      </li> <li>         ご動内容      </li> <li>         0 件選択     </li> </li></ul>                                                                                                    |
| <ul> <li>         ・ 水産多面的機能発揮対策 活動記録         舌動開始      </li> <li>         ・ 対磁の保全         ・ 、     </li> <li>         ・ 件選択         ・         </li> <li>         ・ 件選択         ・         </li> <li>         ・ 開始     </li> </ul>                                                                                                    |                                 | <ul> <li>         水産多面的機能発揮対策 活動記録      <li>         活動開始         ご動項目</li></li></ul>                                                                                                    |
| <ul> <li>主               か産多面的機能発揮対策 活動記録      </li> <li>舌動開始         </li> <li>③ サンゴ礁の保全         </li> <li>○ 件選択         </li> <li>〇 件選択         </li> <li> </li> <li>              日助終了      </li> </ul>                                                                                                    |                                 | <ul> <li>         ★産多面的機能発揮対策 活動記録     </li> <li>         活動開始         活動内容         0件選択 ~         開始         活動於了     </li> </ul>                                                                                                    |
| <ul> <li>水産多面的機能発揮対策 活動記録</li> <li>活動開始</li> <li>活動項目         <ul> <li>③ サンゴ礁の保全</li> <li>〇 件選択</li> <li>岡始</li> </ul>         Simps</li> <ul> <li>1開始</li> </ul>         Simps </ul> <li>活動約</li> <li>(注動)</li>                                                                                                    |                                 | <ul> <li>         水産多面的機能発揮対策 活動記録      </li> <li>         活動項目         ② サンゴ礁の保全 ~         </li> <li>         活動内容          </li> <li>         ○ 件選択 ~         </li> <li>         開始         </li> <li>         活動終了      </li> <li>         活動2     </li> </ul>                                                                                                    |
| <ul> <li>水産多面的機能発揮対策 活動記録</li> <li>活動期始</li> <li>活動項目         <ul> <li>② サンゴ礁の保全</li> <li>〇 中選択</li> <li>〇 内</li> <li>三次</li> <li>開始</li> </ul> </li> <li>活動に、</li> <li>活動に、</li> <li>③ 漆場の保全</li> </ul>                                                                                                    |                                 | <ul> <li>              か産多面的機能発揮対策 活動記録      </li> <li>             活動開始         </li> <li>             だ動項目         </li> <li>             ジ サンゴ礁の保全         </li> <li>             がられる         </li> <li>             の件選択         </li> <li>             げ、         </li> <li>             げ、         </li> <li>             が、         </li> <li>             「活動終了         </li> <li>             活動す         </li> <li>             ど、             プ、</li></ul>                                                                                                    |
| <ul> <li>水産多面的機能発揮対策 活動記録</li> <li>活動項目         <ul> <li>② サンゴ礁の保全</li> <li>〇 中選択</li> <li>〇 中選択</li> <li>〇 市選択</li> <li>〇 市選択</li> <li>〇 市選択</li> <li>〇 市選択</li> <li>〇 東島の保全</li> <li>〇 市場の保全</li> <li>〇 市場の保全</li> <li>三、</li> <li>三、</li> <li>○ 小</li> </ul> </li> </ul>                                                                                                    | タブをタップし、活動中の表示を                 | <ul> <li>         水産多面的機能発揮対策 活動記録      <li>         活動開始         活動内容         の件選択 ~         用始      </li> <li>         活動終了         活動項目         活動項目         活動項目         活動項目         活動項目         活動項目      </li> </li></ul>                                                                                                    |
| <ul> <li>水産多面的機能発揮対策 活動記録</li> <li>活動開始</li> <li>活動開始</li> <li>3 サンゴ礁の保全</li> <li>3 サンゴ礁の保全</li> <li>(2) サンゴ礁の保全</li> <li>万動終了</li> <li>活動1</li> <li>活動1</li> <li>活動2</li> <li>活動1</li> <li>活動2</li> <li>活動1</li> <li>ご</li> <li>ご</li> <li>活動2</li> <li>(3) 藻場の保全</li> <li>活動内容</li> <li>(3) 藻場の保全</li> <li>活動内容</li> <li>(3) 藻場の保全</li> <li>活動内容</li> <li>(3) 藻場の保全</li> <li>活動内容</li> <li>(3) 藻場の保全</li> <li>(3) 藻場の保全</li> <li>(4) 単の設置、海藻の種苗投入</li> <li>(4) 単の設置</li> </ul> | タブをタップし、活動中の表示を<br>切り替えることができます | <ul> <li>         水産多面的機能発揮対策 活動記録      <li>         活動開始         活動内容         の件選択 ~         開始         活動項目         ご意動項目         ご意動項目         ご意動項目         ご意動項目         ご意動項目         ご意動項目         ご意動項目         ご意動項目         ご意動項目         ご意動項目         ごうゴ礁の保全         活動項目         ご意動項目         ごうゴ礁の保全         活動項目         ごうゴ礁の保全         活動項目         ごうゴ礁の保全         活動項目         ごうゴ礁の保全         活動項目         ごうゴ礁の保全         活動項目         ごうゴ礁の保全         活動項目         ごうゴ礁の保全         活動項目         ごうごれの福田生産         開始時間         2021/06/08 13:42      </li> </li></ul> |
| <ul> <li>水産多面的機能発揮対策 活動記録</li> <li>活動開始</li> <li>活動開始</li> <li>3 サンゴ礁の保全</li> <li>3 サンゴ礁の保全</li> <li>3 サンゴ礁の保全</li> <li>第動約容</li> <li>0 件選択</li> <li>7</li> <li>活動1</li> <li>活動2</li> <li>活動1</li> <li>運動2</li> <li>活動1</li> <li>運動2</li> <li>活動1</li> <li>運動2</li> <li>活動1</li> <li>運動2</li> <li>活動1</li> <li>運動2</li> <li>活動1</li> <li>運動2</li> <li>活動1</li> <li>運動2</li> <li>活動1</li> <li>運動2</li> <li>2021/06/08 13:41</li> <li>終了</li> </ul>                                | タブをタップし、活動中の表示を切り替えることができます。    | <ul> <li>         ・ 水産多面的機能発揮対策 活動記録         ・         ・         ・</li></ul>                                                                                                    |

## 6-8. 活動の詳細入力・編集

| 活動実施日時                                            |                               |                                                                      |
|---------------------------------------------------|-------------------------------|----------------------------------------------------------------------|
| 開始日時: 2021/06/08                                  | <ul> <li>✓ 13:52 ✓</li> </ul> | 活動時間は活動の開始・終了日時は                                                     |
| 終了日時: 2021/06/08                                  | ✓ 13:52 ✓                     | 自動的に記録されます。                                                          |
| 実施時間: 0時間0分                                       |                               |                                                                      |
| 活動参加人数                                            |                               | 必要がのればは補集することができます。                                                  |
| 総参加者数:                                            | <b>漁業者:</b> ~                 |                                                                      |
|                                                   | 漁業者以外: ~                      |                                                                      |
|                                                   | ボランティア:                       |                                                                      |
|                                                   | 非構成目、                         | 活動に参加した人数を入力するための項                                                   |
|                                                   | 71-199/06,04                  | 目です。入力方法は後述しています。                                                    |
| 教育・学習を受けた人数                                       |                               |                                                                      |
|                                                   |                               |                                                                      |
| 使用傭船(隻)                                           |                               |                                                                      |
|                                                   |                               | 活動に使用した傭船数を                                                          |
|                                                   |                               | 入力するための項目です。                                                         |
| 活動項目                                              |                               |                                                                      |
| ① 藻場の保全                                           | ×.                            |                                                                      |
| 活動内容                                              |                               |                                                                      |
| 2 件選択                                             | V                             | タップし、活動項目一覧加                                                         |
|                                                   |                               | ら選択します。                                                              |
| 活動位置                                              |                               |                                                                      |
| 開始緯度                                              | 43.18769281335508             |                                                                      |
| 開始経度                                              | 141.02432719809246            | タップし、活動内容一覧から選択しま                                                    |
| 終了緯度                                              | 43.195059512146926            | す。複数選択可能です                                                           |
| 終了経度                                              | 141.0373223514896             | 9。 陵奴运八门 胎 ( 9。                                                      |
| 色内<br>1 1 1 1 1 1 1 1 1 1 1 1 1 1 1 1 1 1 1       | 8                             |                                                                      |
| 小樽回 (****)<br>大 小樽オルゴール堂 本館                       | 9                             |                                                                      |
|                                                   | <b>9</b>                      | 保全活動を開始・終了した位置の緯度と経度が                                                |
| · 将明峰高 南小柳田 · · · · · · · · · · · · · · · · · · · | <b>新港</b>                     | 自動で記録されています。                                                         |
| 北海道小樽潮陵高 😵 🥠                                      | 小學業港目 9 十                     | 開始・終了位置はマップトのマーカーで変更する。                                              |
| G設計製市立向陽中                                         | 小樽自動車学校 🧲 🗖                   | とができます マップの過作方法は後述しています                                              |
| 開始位置変更                                            | 地図テータ 02021 利用規約<br>終了位回安車    | $C_{11}$ $C_{C}$ $A$ $Y$ $A$ $Y$ $Y$ $Y$ $Y$ $Y$ $Y$ $Y$ $Y$ $Y$ $Y$ |
| 活動面像                                              |                               |                                                                      |
| 10 10 10 10                                       |                               |                                                                      |
|                                                   | 0                             | 活動開始前後の画像を追加します。                                                     |
| 備考・メモ                                             |                               |                                                                      |
|                                                   |                               | 当物は取入1U 权よじ追加可能じ                                                     |
|                                                   |                               | す。追加方法は後述しています。                                                      |
|                                                   |                               |                                                                      |
|                                                   |                               |                                                                      |
|                                                   |                               |                                                                      |

| 8参加者数:              | 油菜者:    |     |                   |
|---------------------|---------|-----|-------------------|
| 5                   | 1       | ~ / | 活動参加人数は「総参加者数」か   |
|                     | 漁業者以外:  |     | ら入力します。人数の内訳を4つの  |
|                     | 1       | ~   | 項目をタップし、選択してください。 |
|                     | ボランティア: |     |                   |
|                     | 1       | ~   |                   |
|                     | 非構成員:   |     |                   |
|                     | 2       | ~   |                   |
|                     |         |     |                   |
| 軟育・学習を受けた人 <u>勢</u> | t       |     | 教育・学習を受けた人数は、人数   |
| 5                   |         |     | を入力してください。        |

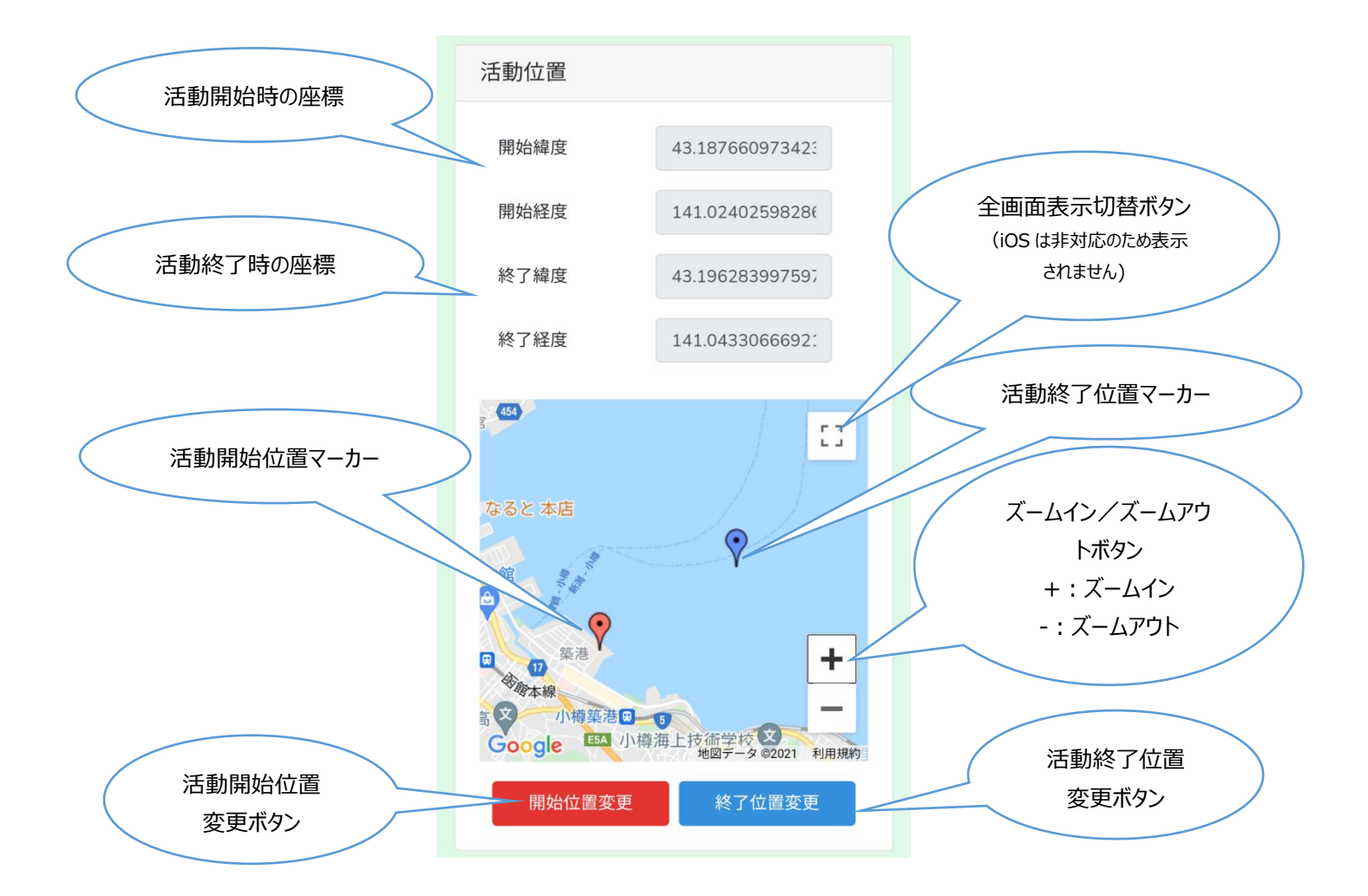

#### 活動位置の変更

オンライン時にはマップが表示され、活動開始、終了位置マーカーのいずれかを動かすことにより、活動位置を個別変更に変更することが可能です。

活動位置を変更するには以下の操作を行ってください。

- 1. 開始位置変更または終了位置変更ボタンをタップします。マーカーは位置変更状態となり移動可能になります。
- 2. マップ上でドラッグ、またはタップでマーカーを移動します。
  - マーカーを移動すると緯度、経度が自動的にマーカーの位置に変化します。

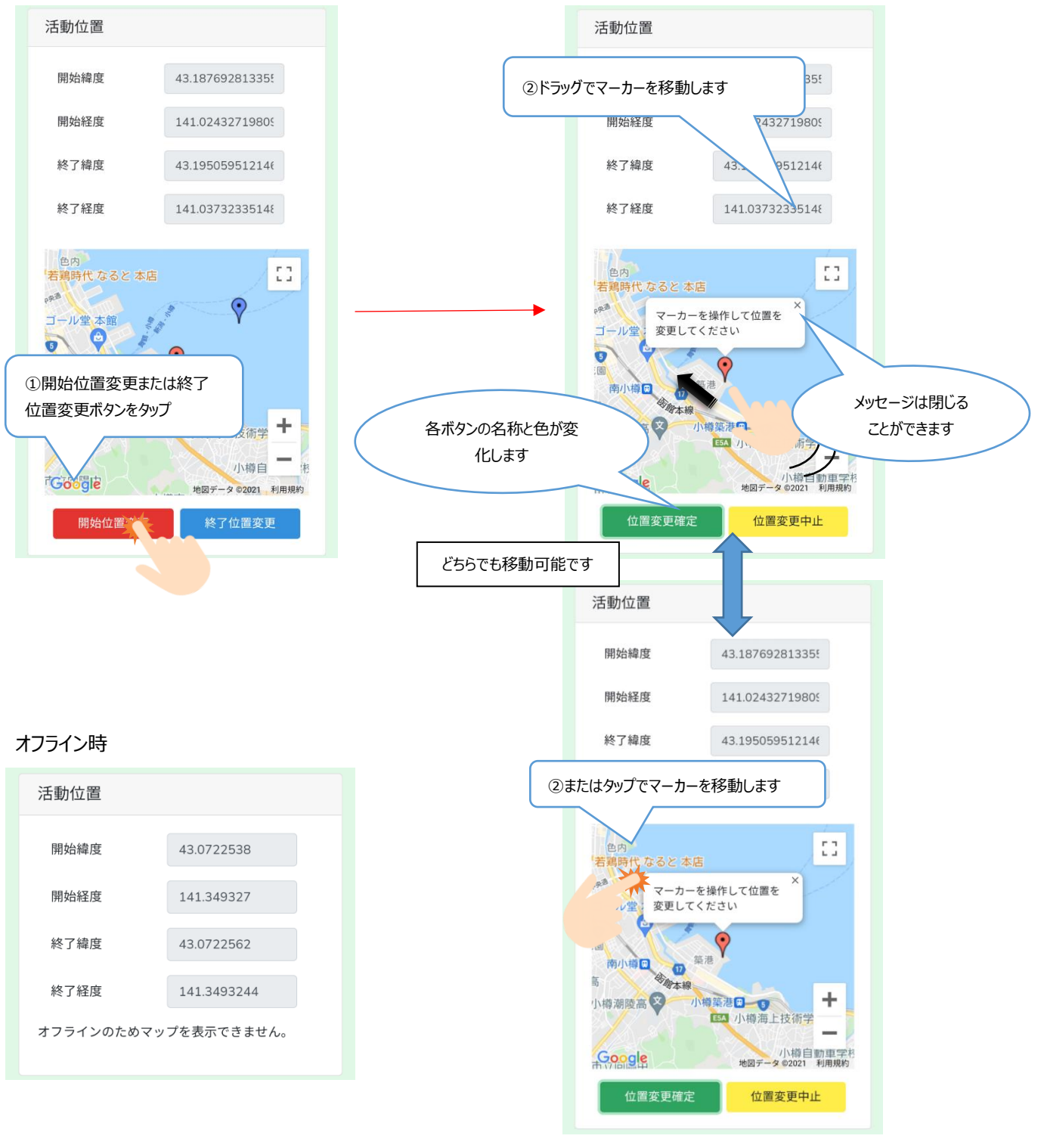

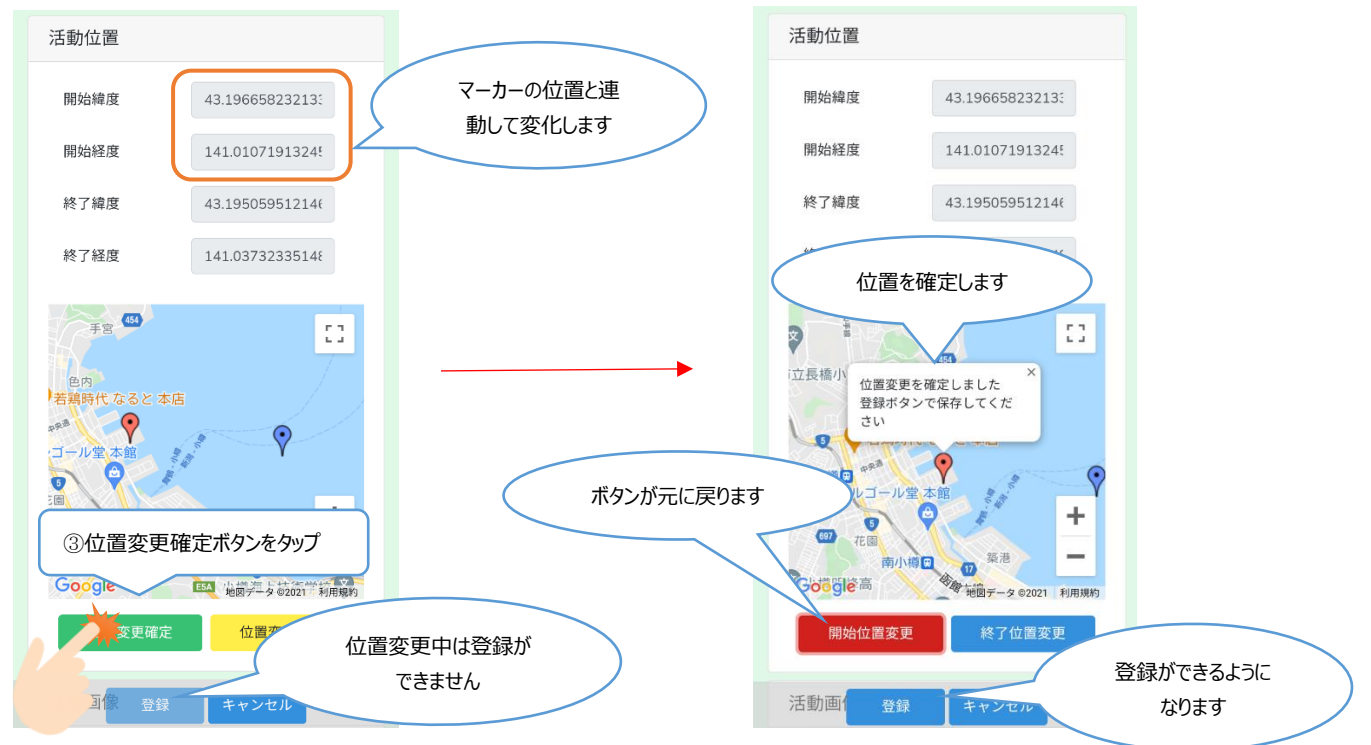

3. マーカーの移動後、位置変更確定ボタンをタップすることで位置を確定し、位置変更状態を終了します。

4. 位置変更状態時に位置変更中止ボタンをタップすると位置変更を中止し、マーカーは確定前の位置へ戻り位置変更状態 を終了します。

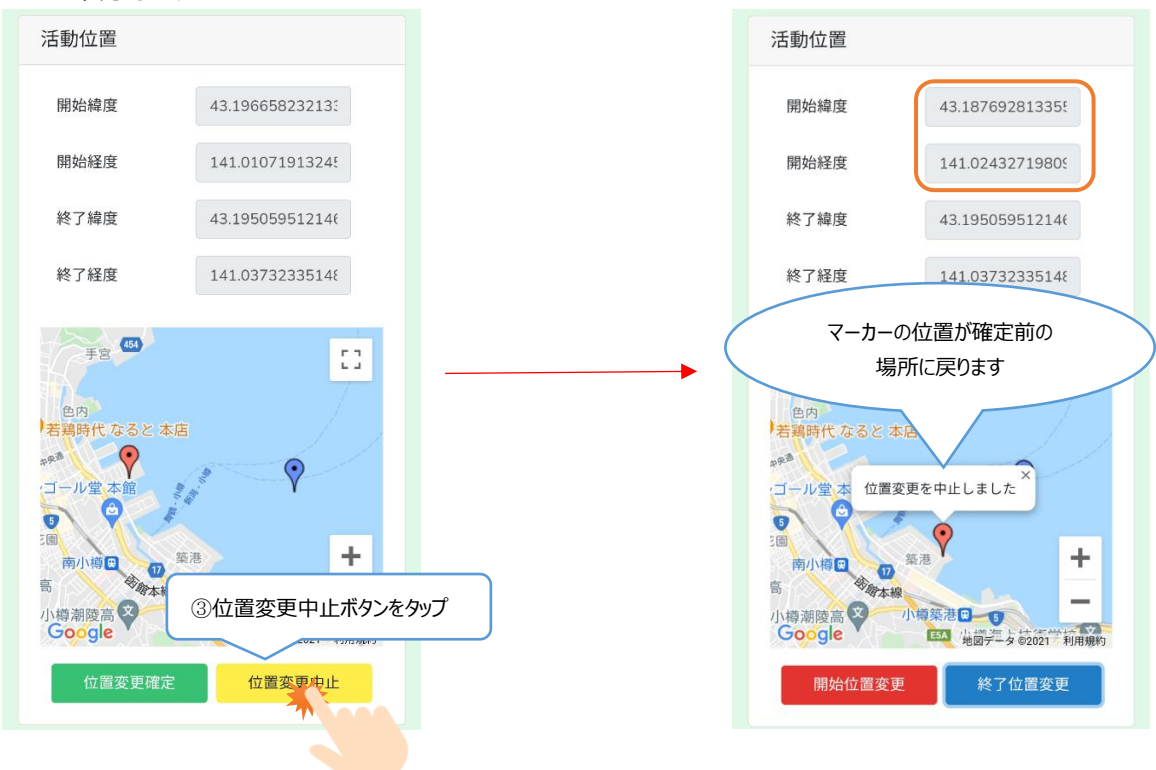

マップを二本指でドラッグするとマップの移動ができます。

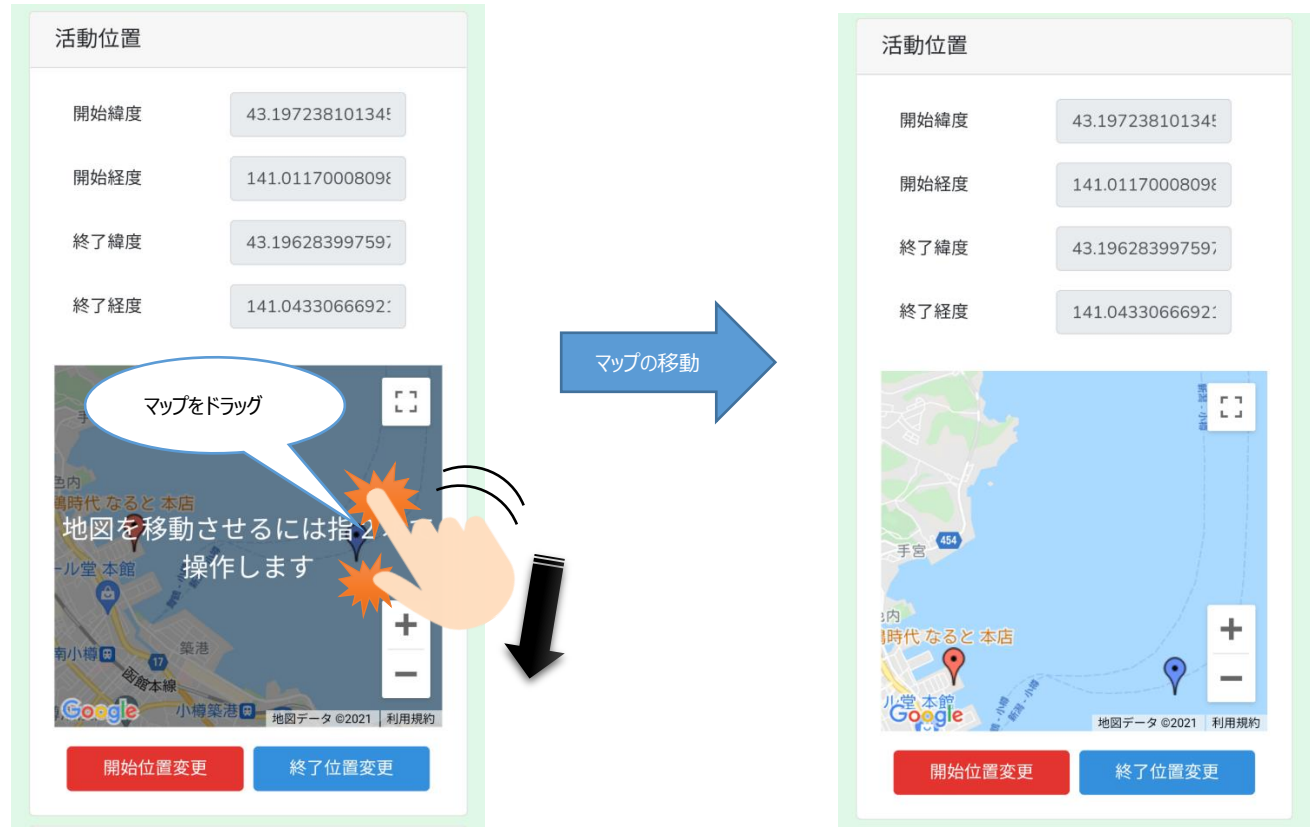

ピンチイン/ピンチアウトまたはズームイン/ズームアウトボタンでマップの拡大、縮小ができます。

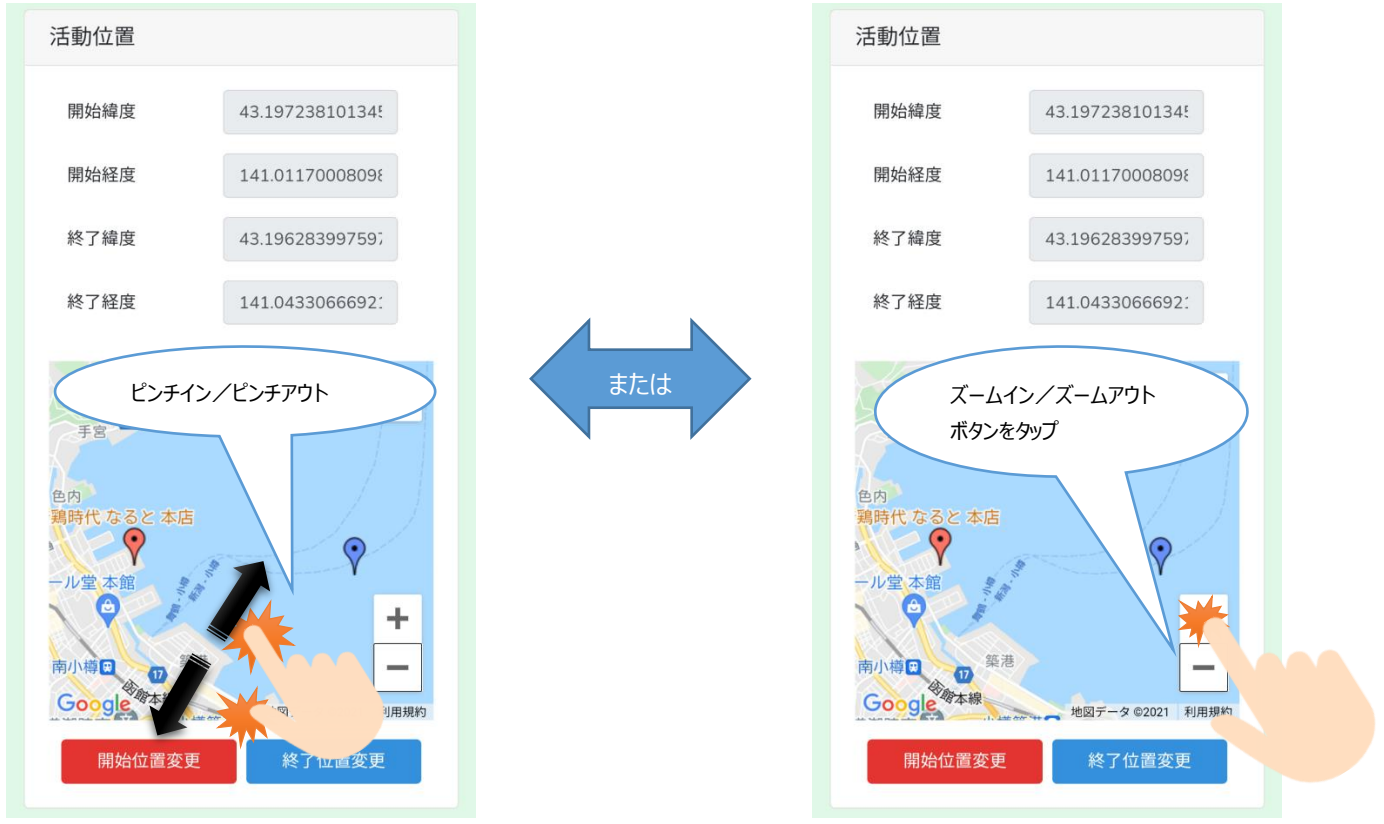

全画面表示切替ボタンで全画面/小画面表示に切り替えることができます。 ※iOS は全画面表示に対応していないためボタンが表示されません。

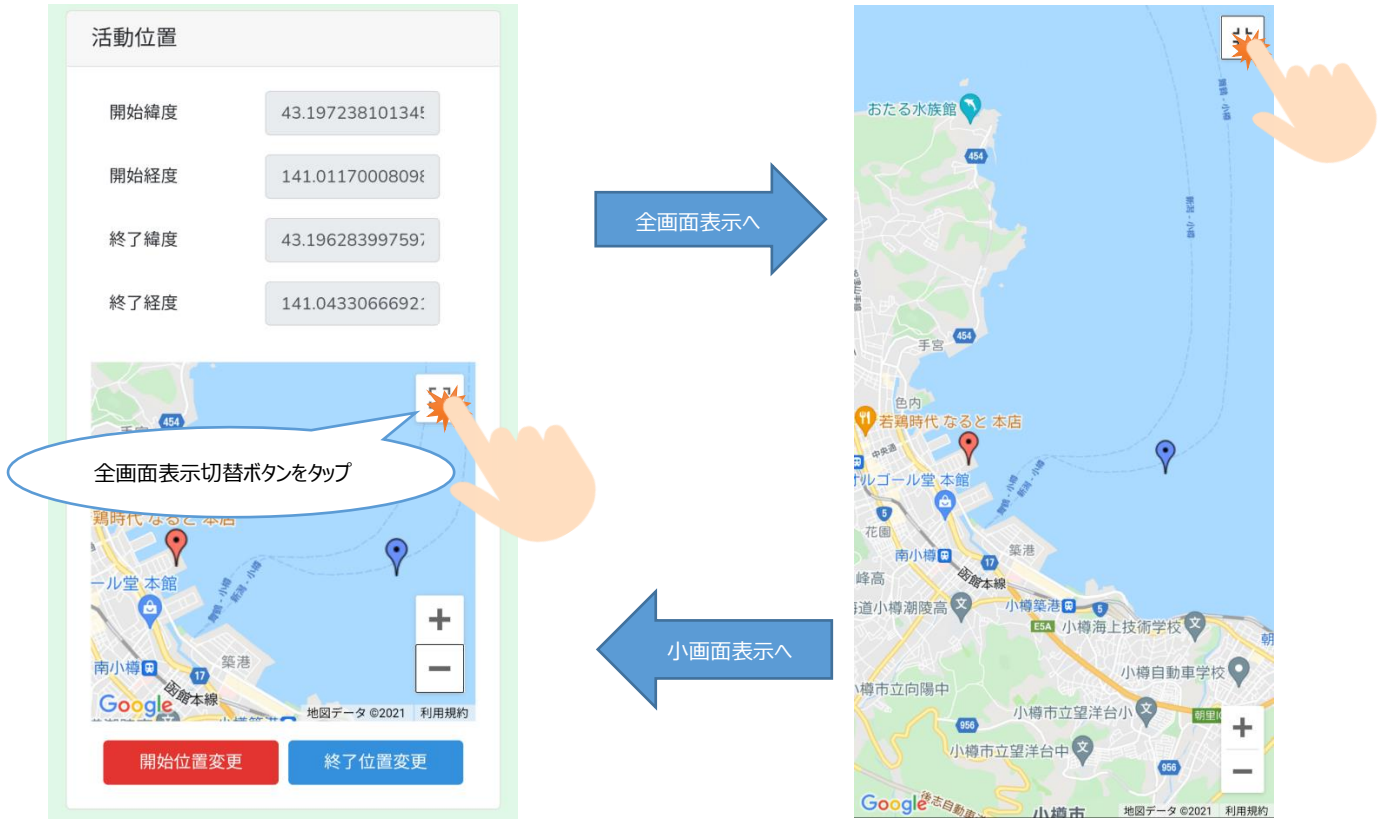

#### 画像の追加

画像を追加する時は+マークをタップし、端末のアルバムからの画像選択してください。 その場でカメラを起動し撮影・登録することも可能です。

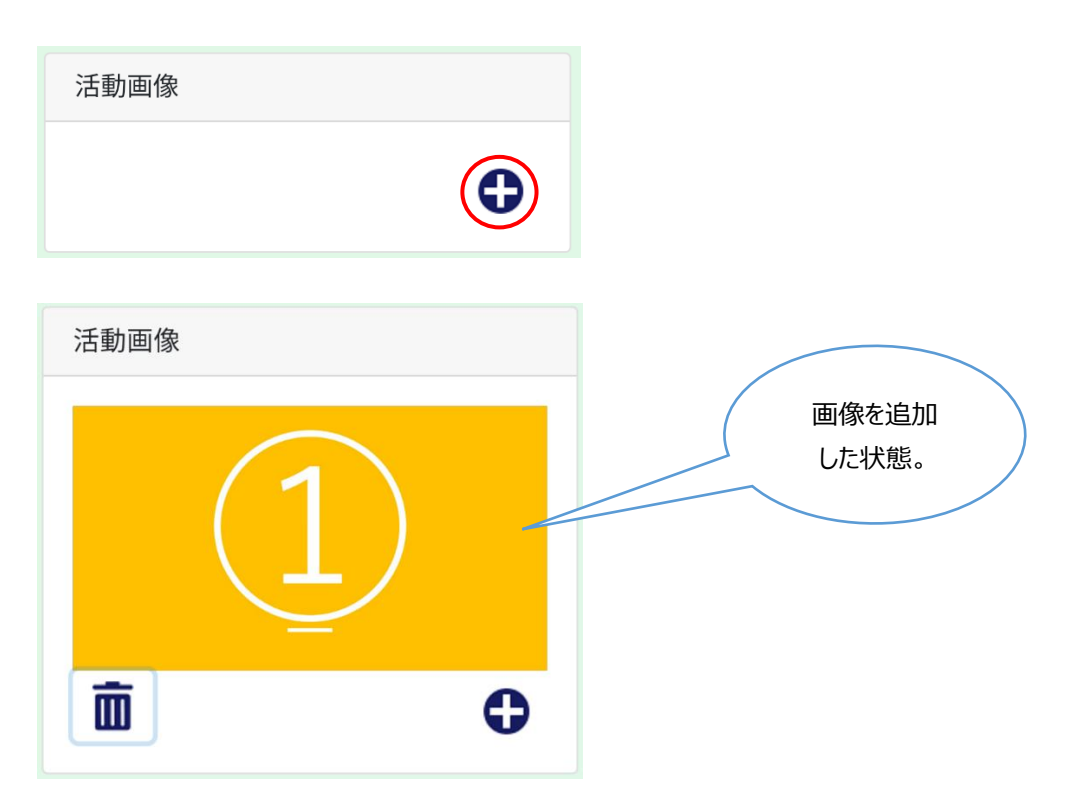

複数の画像を追加した状態で、左右の <> マークをタップするか、画面をスワイプすることで表示画像を切り替えることができます。

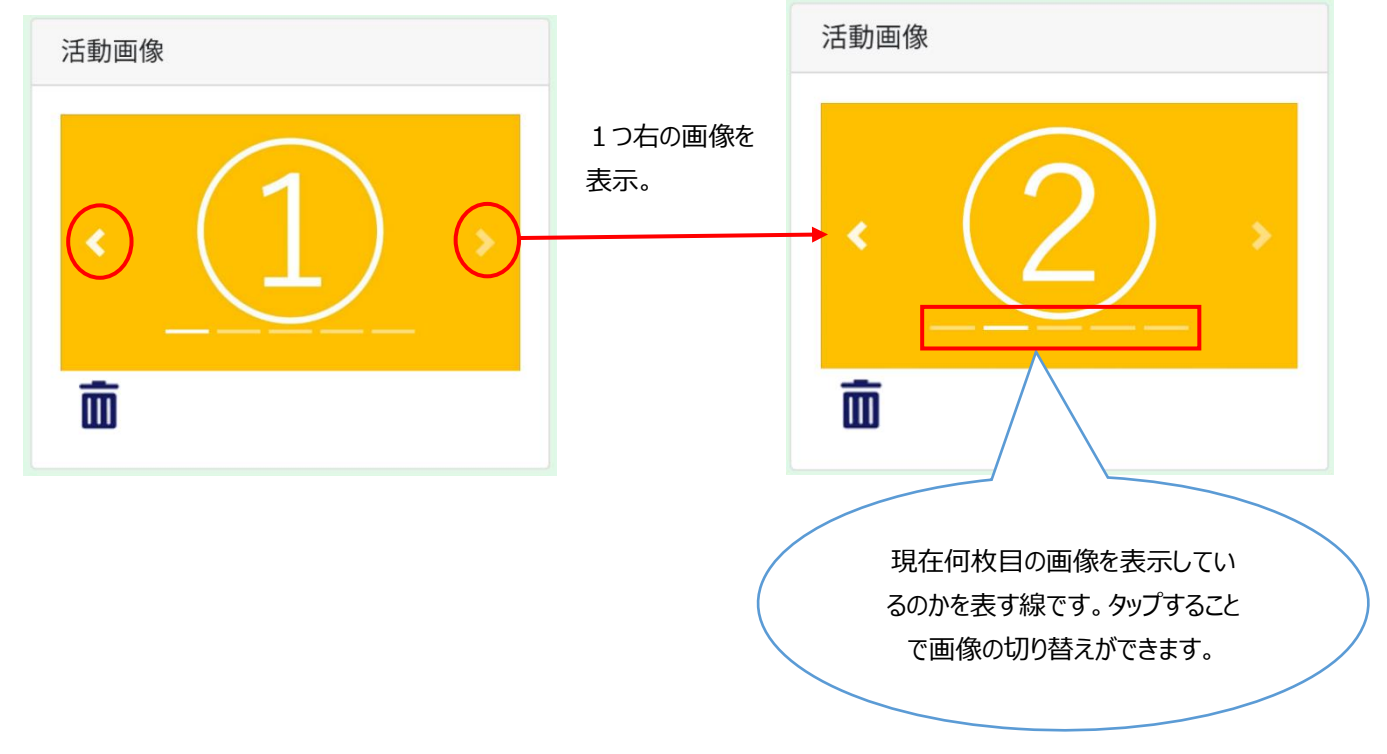

画像を追加対象から削除するにはごみ箱マークをタップし、表示されるメッセージの「はい」をタップします。

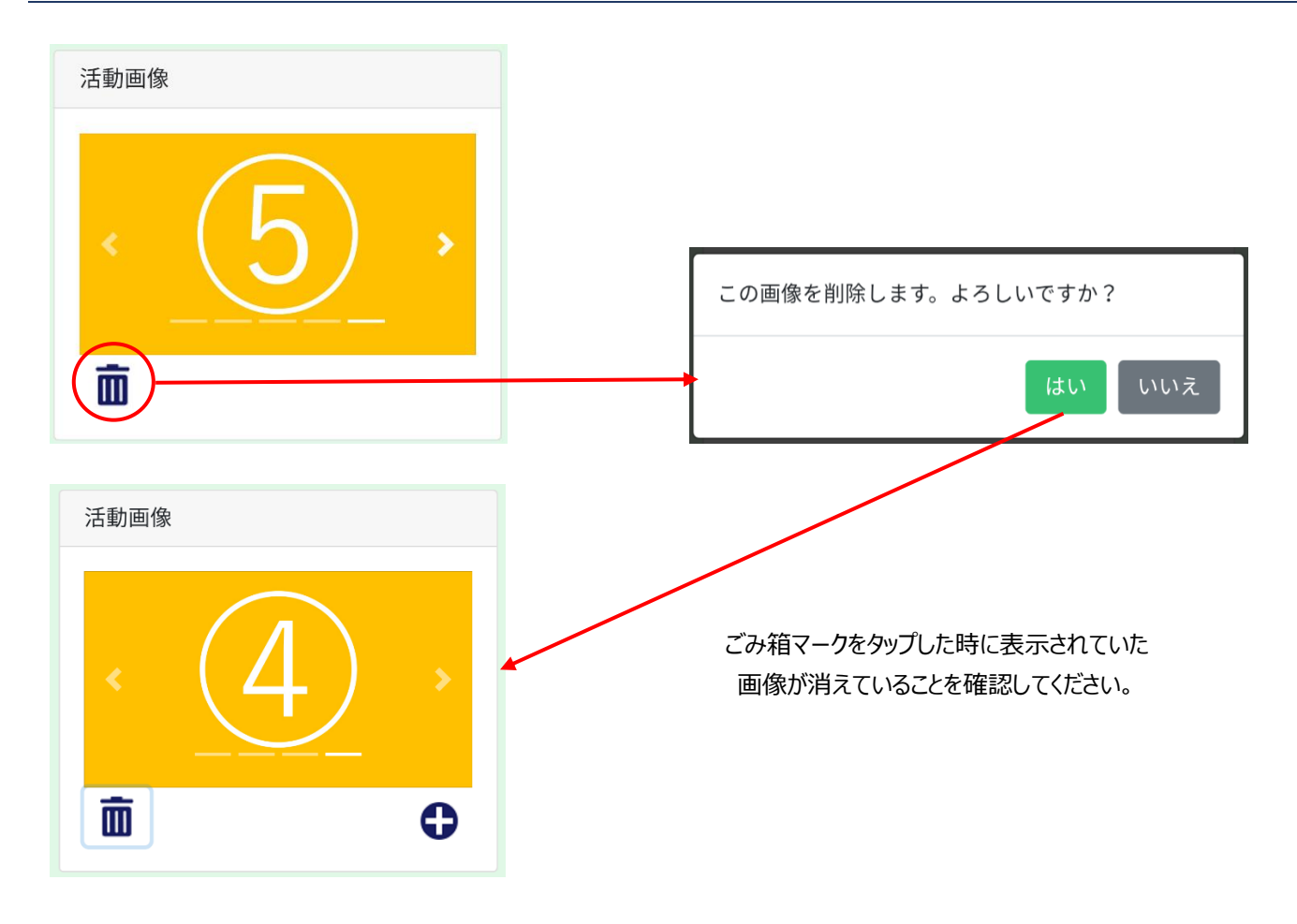

登録ボタンをタップすると下図のメッセージが表示されるので「はい」をタップし、登録完了です。

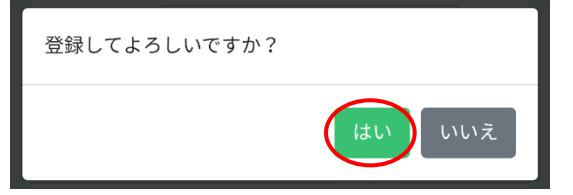

## 7. 活動記録を検索する

活動記録を検索する方法を説明します。

#### 7-1. 検索条件

検索条件は「活動実施期間」「活動項目」「活動内容」「総参加者数未入力」の4つです。すべてを未入力にすると全ての活動 記録を検索結果一覧に表示します。(ユーザー権限ごとに閲覧できる活動記録の範囲が異なります。詳しくは「4–3.ユーザ ー権限」内の表中「活動の検索」項目を参照してください。)

<活動実施期間>

開始日・終了日を指定すると、その期間の間で開始し、終了した活動記録を検索結果一覧に表示します。 開始日が未入力の場合は終了日以前の全期間が、終了日が未入力の場合は開始日以降の全期間が検索対象となります。 開始日、終了日が共に未入力の場合は、全期間が検索対象となります。

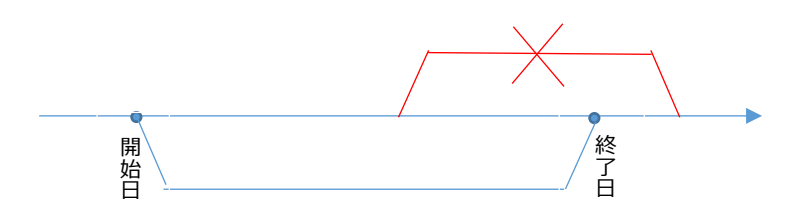

開始日、終了日のどちらかでも検索条件の期間外である活動記録は検索対象となりません。

<活動項目>

活動項目を指定すると、指定した活動項目を持つ活動記録が検索対象となります。

| 検索条件で選択した | 活動項目がAの | 活動項目がBの | 活動項目がCの | 活動項目がDの |
|-----------|---------|---------|---------|---------|
| 活動項目      | 活動記録    | 活動記録    | 活動記録    | 活動記録    |
| A、C、D     | 0       | ×       | 0       | 0       |
| A、B       | 0       | 0       | ×       | ×       |
| В         | ×       | 0       | ×       | ×       |
| 未入力       | 0       | 0       | 0       | 0       |

<活動内容>

活動内容を指定すると、指定した活動内容を持つ活動記録が検索対象となります。活動内容を複数持つ活動記録は、その活動内容が1つでも一致した場合、検索対象となります。

以下の表は検索対象となるかを表しています。Oが対象を、×が非対象を表しています。

| 検索条件で選択 | 活動内容がAの | 活動内容がA、Cの | 活動内容がB、C、Dの | 活動内容がDの |
|---------|---------|-----------|-------------|---------|
| した活動内容  | 活動記録    | 活動記録      | 活動記録        | 活動記録    |
| Α, C, D | 0       | 0         | 0           | 0       |
| B、C     | ×       | 0         | 0           | ×       |
| А       | 0       | 0         | ×           | ×       |
| 未入力     | 0       | 0         | 0           | 0       |

<総参加者数未入力>

総参加者数未入力にチェックを入れると、総参加者数の項目が未入力である活動記録が検索対象となります。

<4条件の組み合わせ>

4つの検索条件を入力したときは、検索条件の期間内かつ、活動項目が一致かつ、活動内容が一致(複数の場合1つでも 一致)かつ、総参加者数未入力状態が一致している活動記録を検索結果一覧に表示します。

## 7-2.保全活動検索画面の表示

| ハンバーガーメニューをタップし、活動記録検索リンクをタップすると、保全活動検索画面を表示しま | ,ます |
|------------------------------------------------|-----|
|------------------------------------------------|-----|

| 📃 😰 水産多面的機能発揮対策 活動記録 | 検索条件             | ▼           |
|----------------------|------------------|-------------|
| 助記錄檢索                | 活動実施期間           |             |
| グアウト                 | 開始日 2020/06/16 • |             |
| 活動開始                 | 終了日 2020/06/16 • |             |
| 活動項目                 | 活動項目             |             |
| ① 藻場の保全 ~            | 0 件選択            |             |
| 活動内容                 | 活動内容             |             |
| 0件選択 ~               | 0 件選択            |             |
| 開始                   | ■ 総参加者数未入力       |             |
| 活動終了                 | 検索               |             |
| 現在の活動はありません。         | 検索結果             |             |
|                      | 開始日時 ↑↓ 総参加者参    | <b>欠</b> ↑↓ |
|                      |                  |             |
|                      | 戻る 削除 出          | 力           |

7-3.活動実施期間の入力

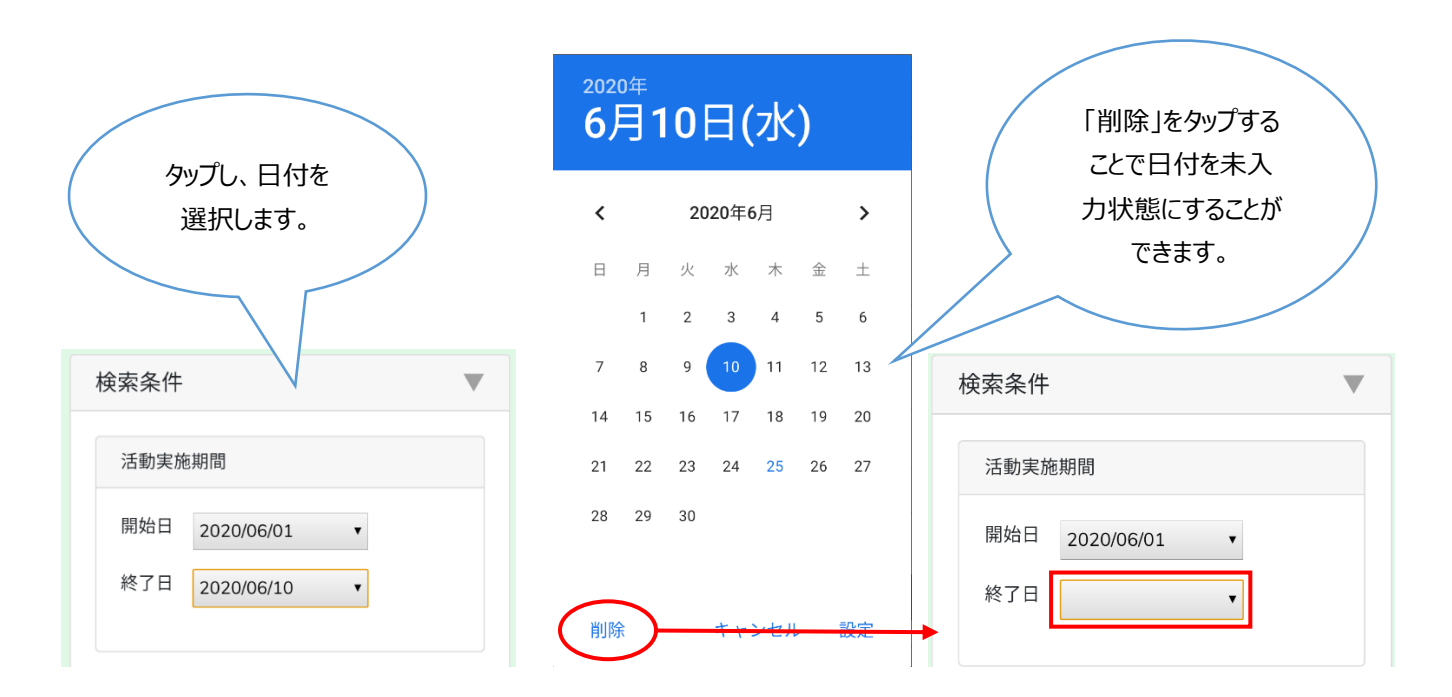

#### 7-4.活動項目の選択

#### 活動項目をタップし、項目選択後「OK」ボタンをタップします。

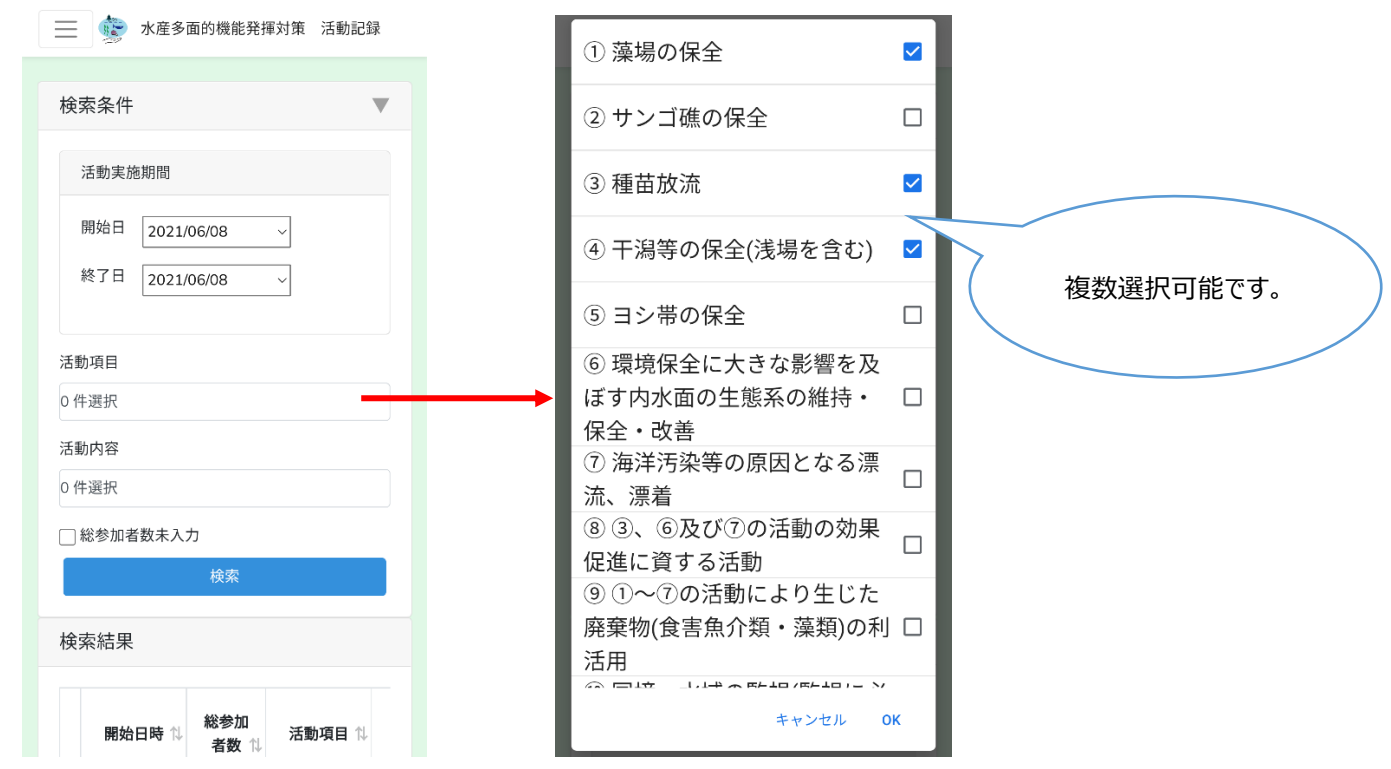

#### 7-5. 活動内容の選択

活動内容をタップし、内容選択後「OK」ボタンをタップします。

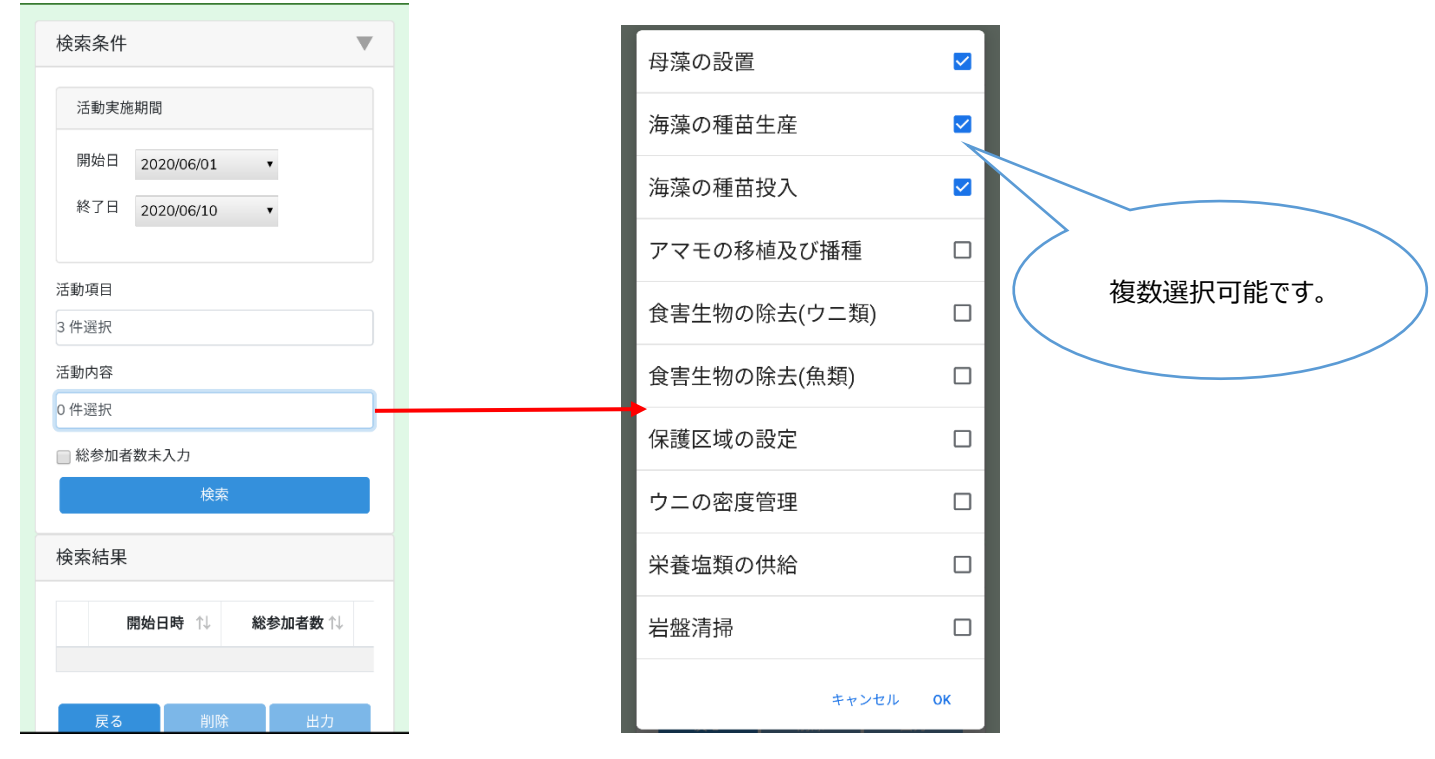

#### 7-6. 総参加者数未入力の選択

総参加者数が未入力の活動記録を検索したい場合にチェックを入れます。

|                      | 水産多面的機能発揮対策           | 活動記録  |
|----------------------|-----------------------|-------|
| 検索条件                 |                       |       |
|                      |                       |       |
| 活動実施                 | 拖期間                   |       |
| 開始日                  | 2021/06/08 ~          |       |
| 終了日                  | 2021/06/08 ~          |       |
| 活動項目                 |                       |       |
| 3 件選択                |                       |       |
| 活動内容                 |                       |       |
| 3 件選択                |                       |       |
| <mark> ※</mark> 総参加者 | 皆数未入力                 |       |
|                      | 検索                    |       |
| 検索結果                 |                       |       |
| 開始                   | 旧時 1↓ 総参加<br>者数 1↓ 活動 | 助項目 ∜ |

#### 7-6. 検索結果の表示

検索ボタンをタップすると、検索結果一覧に検索結果を表示します。 以下の説明は PC のイメージを使用しています。

検索結果

|          | 開始日時 ↑↓             | 総参加者数 ↑↓ | 活動項目   ↑↓                                | 活動内容   ↑↓                                            | 備考・メモ ○ |
|----------|---------------------|----------|------------------------------------------|------------------------------------------------------|---------|
|          | 2020/07/16<br>16:30 | 2人       | ② サンゴ礁の保全                                | サンゴの種苗生産                                             |         |
|          | 2020/07/17<br>13:00 | 5人       | 多面的機能の理解・増進<br>を図る取組                     | 上記の活動に併せて実施<br>する多面的機能の理解・<br>増進につながる教育・学<br>習に資する取組 |         |
|          | 2020/07/17<br>13:30 | 3人       | <ul> <li>④ 干潟等の保全(浅場を<br/>含む)</li> </ul> | 砂泥の移動防止                                              |         |
| <b>~</b> | 2020/07/17<br>13:30 | 人0       | ① 藻場の保全                                  | 母藻の設置,海藻の種苗生<br>産                                    |         |

#### 検索結果は、各項目のタイトル部をクリックすることで昇順・降順に並べ替えることができます。

| 検索結果 |                     |                       |          |                                          |                                                      |             |
|------|---------------------|-----------------------|----------|------------------------------------------|------------------------------------------------------|-------------|
|      | 開始日時                | $\uparrow \downarrow$ | 総参加者数 ↑↓ | 活動項目   ↑↓                                | 活動内容   ↑↓                                            | 備考・メモ ── ↑↓ |
|      | 2020/07/01<br>16:30 |                       | 2人       | ② サンゴ礁の保全                                | サンゴの種苗生産                                             | 備考1         |
| •    | 2020/07/05<br>13:00 |                       | 5人       | 多面的機能の理解・増進<br>を図る取組                     | 上記の活動に併せて実施<br>する多面的機能の理解・<br>増進につながる教育・学<br>習に資する取組 | 備考 2        |
|      | 2020/07/13<br>13:30 |                       | 3人       | <ul> <li>④ 干潟等の保全(浅場を<br/>含む)</li> </ul> | 砂泥の移動防止                                              | 備考 3        |
|      | 2020/07/17<br>13:30 |                       | 0人       | ① 藻場の保全                                  | 母藻の設置,海藻の種苗生<br>産                                    | 備考 4        |
|      |                     |                       |          |                                          |                                                      | 削除    出力    |

#### 開始日時クリック

| 検索網 | 課                   |         |                                          |                                                      |          |
|-----|---------------------|---------|------------------------------------------|------------------------------------------------------|----------|
|     | 開始日時 ↑              | ◎ 総参加者数 | 活動項目   ↑↓                                | 活動内容   ↑↓                                            | 備考・メモ ○○ |
|     | 2020/07/17<br>13:30 | 0人      | ① 藻場の保全                                  | 母藻の設置,海藻の種苗生<br>産                                    | 備考4      |
|     | 2020/07/13<br>13:30 | 3人      | <ul> <li>④ 干潟等の保全(浅場を<br/>含む)</li> </ul> | 砂泥の移動防止                                              | 備考 3     |
|     | 2020/07/05<br>13:00 | 5人      | 多面的機能の理解・増進<br>を図る取組                     | 上記の活動に併せて実施<br>する多面的機能の理解・<br>増進につながる教育・学<br>習に資する取組 | 備考2      |
| •   | 2020/07/01<br>16:30 | 2人      | ② サンゴ礁の保全                                | サンゴの種苗生産                                             | 備考1      |
|     |                     |         |                                          |                                                      | 削除    出力 |

## 8. 活動記録を編集する

活動記録を編集する方法を説明します。

#### 8-1. 活動記録の検索

「7.活動記録を検索する」を参照し、編集対象の活動記録を検索し、表示します。

#### 8-2.活動記録を編集

検索結果に表示された活動記録の中から、編集したい活動記録をタップします。

| 検索約 | <b>詰果</b>           |             |         |                                          |                                                      |          |
|-----|---------------------|-------------|---------|------------------------------------------|------------------------------------------------------|----------|
|     | 開始日時                | <b>}</b> ↑↓ | 総参加者数 🛝 | 活動項目   ↑↓                                | 活動内容   ↑↓                                            | 備考・メモ ↓  |
|     | 2020/06/01<br>13:00 |             | 3人      | ① 藻場の保全                                  | 母藻の設置,海藻の種苗生<br>産                                    | 備考1      |
|     | 2020/07/05<br>13:00 |             | 5人      | 多面的機能の理解・増進<br>を図る取組                     | 上記の活動に併せて実施<br>する多面的機能の理解・<br>増進につながる教育・学<br>習に資する取組 | 備考2      |
|     | 2020/07/13<br>13:30 |             | 3人      | <ul> <li>④ 干潟等の保全(浅場を<br/>含む)</li> </ul> | 砂泥の移動防止                                              | 備考 3     |
|     | 2020/07/17<br>13:30 |             | 0人      | ① 藻場の保全                                  | 母藻の設置,海藻の種苗生<br>産                                    | 備考 4     |
|     | 1                   |             |         |                                          |                                                      | 削除    出力 |

#### 保全活動記録画面(詳細入力・編集)を表示します。

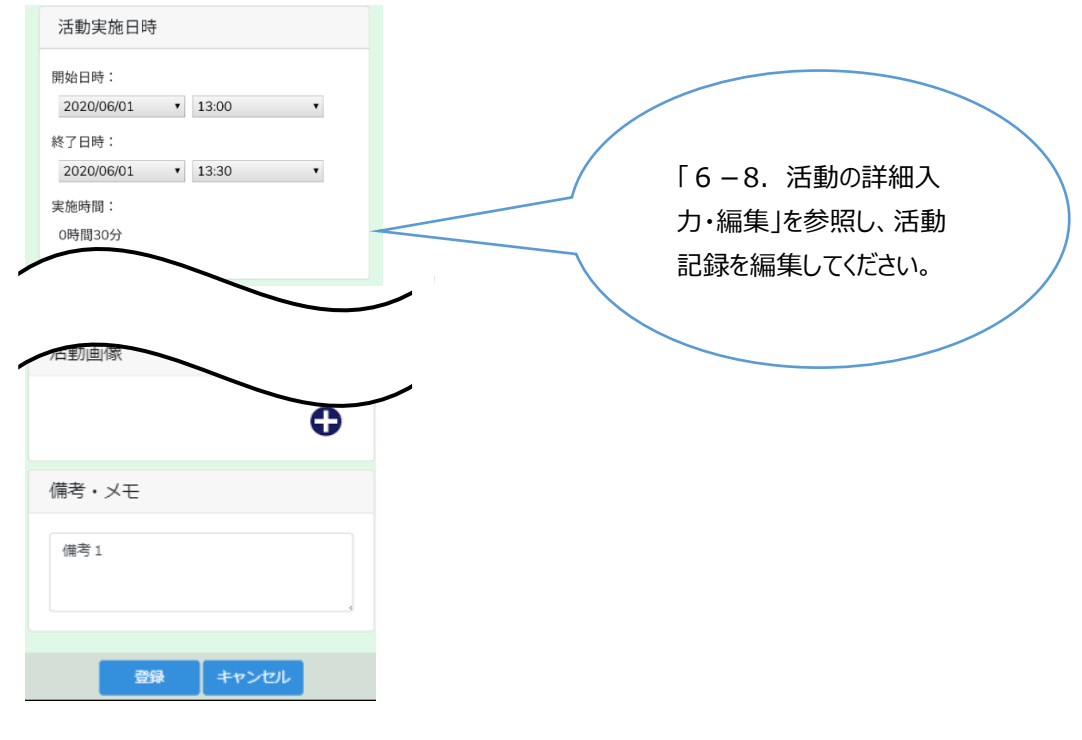

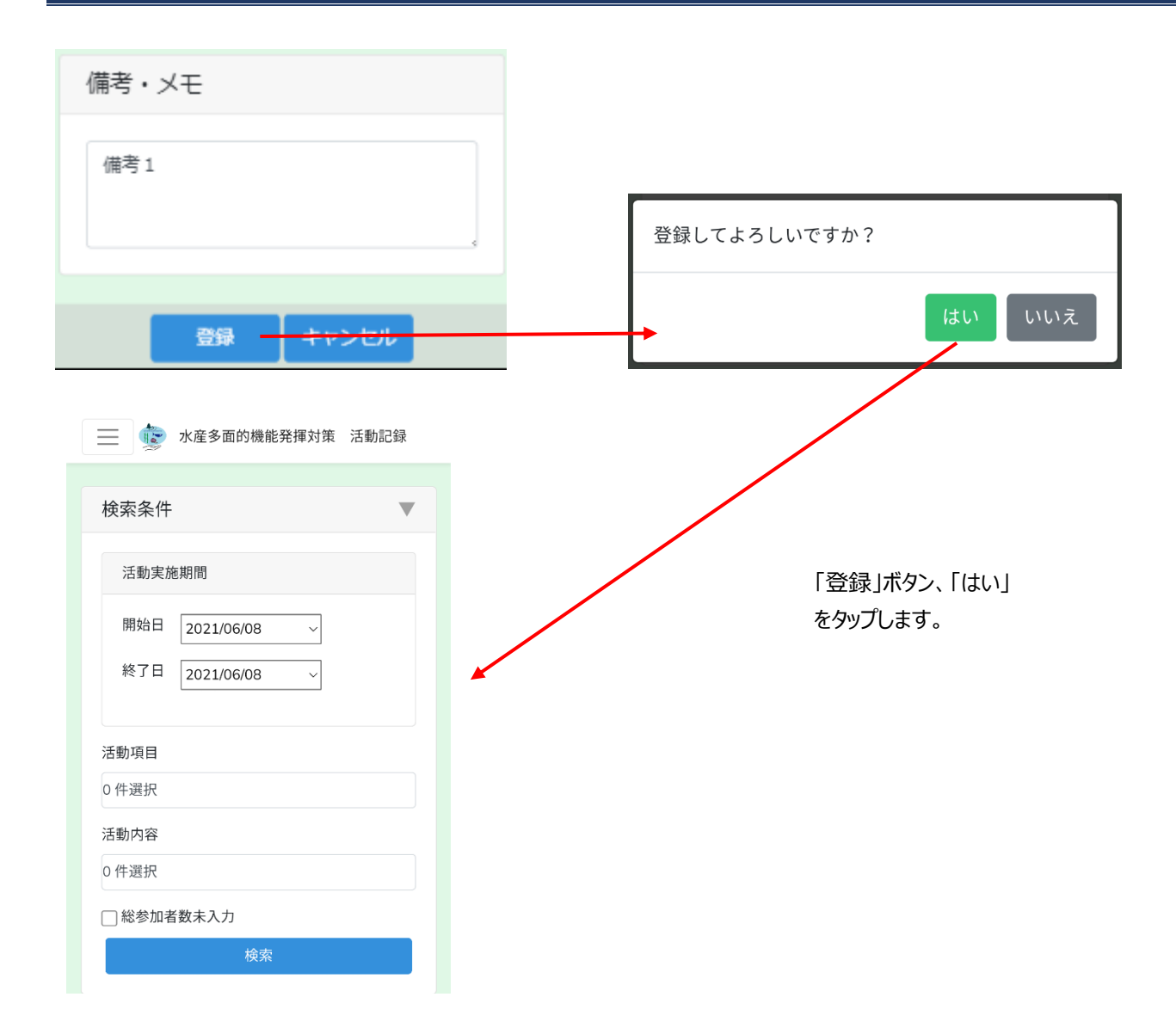

保全活動検索画面に戻ります。以上で活動記録の編集終了です。

## 9. 活動記録簿を作成する

活動記録簿作成の方法を説明します。 この章で使われているイメージは PC のものとなります。

#### 9-1. 活動記録の検索

「7.活動記録を検索する」を参照し、出力対象の活動記録を検索し、表示します。

#### 9-2. 活動記録の選択

出力対象の活動記録にチェックを入れ、出力ボタンをクリックします。

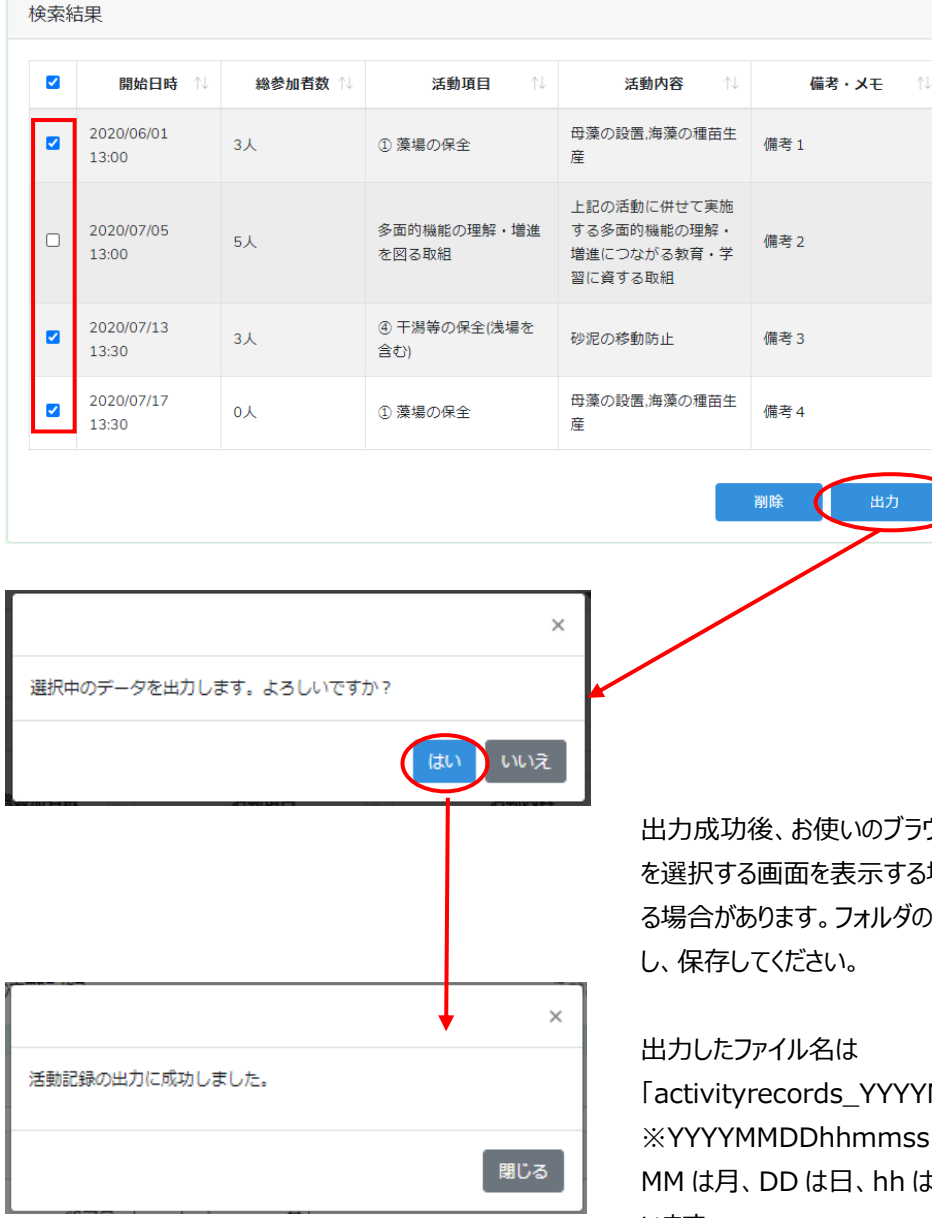

出力成功後、お使いのブラウザの設定により、ファイルの保存先フォルダ を選択する画面を表示する場合と自動的に特定のフォルダに保存され る場合があります。フォルダの選択画面が出た場合は、保存先を指定 し、保存してください。

「activityrecords\_YYYYMMDDhhmmss.zip」です。 ※YYYYMMDDhhmmssはファイルを出力した日時で、YYYY は年、 MM は月、DD は日、hh は時、mm は分、ss は秒をそれぞれ表して います。 一番上のチェックボックスにチェックを入れることで、表示されている全活動記録のチェック有り、チェック無しの切り替えが可能です。

|                                                                                           | 開始日時 ↑↓                                                                               | 総参加者数 ↑↓       | 活動項目   ↑↓                                | 活動内容 □ 1↓                                                                                 | 備考・メモ                        |
|-------------------------------------------------------------------------------------------|---------------------------------------------------------------------------------------|----------------|------------------------------------------|-------------------------------------------------------------------------------------------|------------------------------|
|                                                                                           | 2020/07/01<br>13:00                                                                   | 3人             | ① 藻場の保全                                  | 母藻の設置,海藻の種苗生<br>産                                                                         | 備考1                          |
|                                                                                           | 2020/07/05<br>13:00                                                                   | 5人             | 多面的機能の理解・増進<br>を図る取組                     | 上記の活動に併せて実施<br>する多面的機能の理解・<br>増進につながる教育・学<br>習に資する取組                                      | 備考 2                         |
|                                                                                           | 2020/07/13<br>13:30                                                                   | 3人             | <ul> <li>④ 干潟等の保全(浅場を<br/>含む)</li> </ul> | 砂泥の移動防止                                                                                   | 備考 3                         |
|                                                                                           | 2020/07/17                                                                            | 人0             | ① 藻場の保全                                  | 母藻の設置,海藻の種苗生<br>産                                                                         | 備考4                          |
| 命委結                                                                                       | 13:30                                                                                 |                |                                          | -                                                                                         | 削除 出力                        |
| <b>検索</b> 結                                                                               | 13:30                                                                                 |                |                                          |                                                                                           | 削除 出力                        |
| ¢索紀<br>☑                                                                                  | 13:30<br>課<br>開始日時 1↓<br>2020/07/01<br>13:00                                          | 総参加者数 ↑↓       | 活動項目 ↑↓ ① 藻場の保全                          | 活動内容 ↑↓ 母藻の設置,海藻の種苗生                                                                      | 削除<br>出力<br>備考・メモ<br>(備考1    |
| <ul> <li>(2)</li> <li>(2)</li> <li>(2)</li> <li>(2)</li> </ul>                            | 13:30                                                                                 | 総参加者数 ↓↓ 3人 5人 | 活動項目 ↓ ① 藻場の保全 多面的機能の理解・増進を図る取組          | 活動内容 № 活動内容 № 日藻の設置、海藻の種苗生 上記の活動に併せて実施 する多面的機能の理解・ 当進につながる教育・学習に資する取組                     | 削除<br>出力<br>備考・メモ<br>備考1     |
| <ul> <li>◆素結</li> <li>✓</li> <li>✓</li> <li>✓</li> <li>✓</li> <li>✓</li> <li>✓</li> </ul> | 13:30<br>副始日時 14<br>2020/07/01<br>13:00<br>2020/07/05<br>13:00<br>2020/07/13<br>13:30 | ▲参加者数 11 3人 3人 | 活動項目 №<br>③ 干潟等の保全(浅場を<br>含む)            | 活動内容 №<br>活動内容 №<br>母藻の設置、海藻の種苗生<br>産<br>上記の活動に併せて実施<br>増進につながる教育・学<br>習に資する取組<br>砂泥の移動防止 | 謝除 出力 備考・メモ ↑ 備考 1 備考 2 備考 3 |

## 9-3.活動記録簿テンプレートのコピー

活動記録簿テンプレート.xlsxをコピーし、任意のファイル名に変更します。

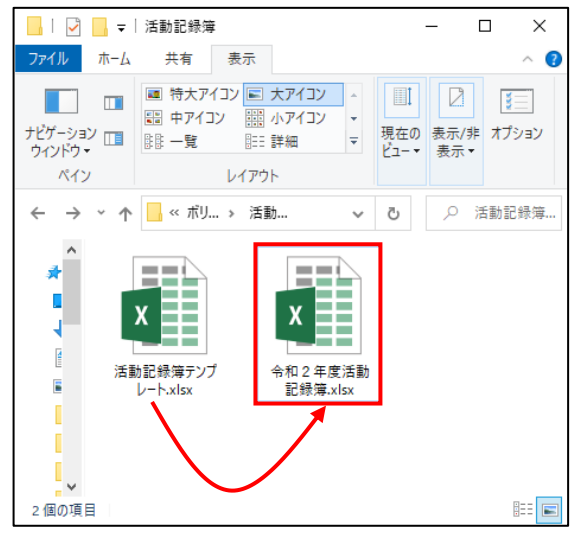

#### 9-4.活動年度、活動組織名の入力

「9-3.活動記録簿テンプレートのコピー」で作成したファイルを開きます。

開いたファイルの A1 セルに年度を、J3 セルに活動組織名を入力します。

|    | A    | В      | С    | D   | E   | F         | G          | н        | 1              | J        | K        | L    |      | M       |        |     | N     |   |
|----|------|--------|------|-----|-----|-----------|------------|----------|----------------|----------|----------|------|------|---------|--------|-----|-------|---|
| 1  |      |        |      |     |     |           | 수          | s和3年J    | 度 水産           | 多面的      | 機能発揮対策 活 | 動記録  |      |         |        |     |       |   |
| 3  |      |        |      |     |     |           |            |          |                |          |          |      | 活    | 動       | 組      | 織   | 名     |   |
| 5  |      | 活動実施日時 |      |     | ;   | 活動参加人對    | t          |          |                |          |          |      |      |         |        | 1-2 |       | 7 |
| 6  |      | 実施時間   |      | 総参  | 構成  | 煩         | 非構         | 成員       | 教育・学習<br>を受けた人 | 使用<br>体計 | 活動項目     | 活動内容 | 協定区均 | 或における活動 | の位置(注) | 1   | 備考・メモ |   |
| 7  | 実施月日 | 時間帯    | 実施時間 | 加者数 | 漁業者 | 漁業者<br>以外 | ボラン<br>ティア | それ<br>以外 |                | (豊)      |          |      |      |         |        |     |       |   |
|    |      |        |      |     |     |           |            |          |                |          |          |      |      |         |        |     |       |   |
| 8  |      |        |      |     |     |           |            |          |                |          |          |      |      |         |        |     |       |   |
|    |      |        |      |     |     |           |            |          |                |          |          |      |      |         |        |     |       |   |
| 9  |      |        |      |     |     |           |            |          |                |          |          |      |      |         |        |     |       |   |
| 10 |      |        |      |     |     |           |            |          |                |          |          |      |      |         |        |     |       |   |
| 10 |      |        |      |     |     |           | *          | 1        |                | 0        |          |      |      |         |        |     |       | _ |
| 11 |      |        |      |     |     |           |            |          |                |          |          |      |      |         |        |     |       |   |
|    |      |        |      |     |     |           | -          |          |                |          | -        |      |      |         |        |     |       |   |
| 12 |      |        |      |     |     |           |            |          |                |          |          |      |      |         |        |     |       |   |
|    |      |        |      |     |     |           |            |          |                |          |          |      |      |         |        |     |       |   |
| 13 |      |        |      |     |     |           |            |          |                |          |          |      |      |         |        |     |       |   |
| 14 |      |        |      |     |     |           |            |          |                |          |          |      |      |         |        |     |       |   |
| 14 |      |        |      |     |     |           |            |          |                |          |          |      |      |         |        |     |       | — |
| 15 |      |        |      |     |     |           |            |          |                |          |          |      |      |         |        |     |       |   |
|    |      |        |      |     |     |           |            |          |                |          |          |      |      |         |        |     |       |   |
| 16 |      |        |      |     |     |           |            |          |                |          |          |      |      |         |        |     |       |   |
|    |      |        |      |     |     |           |            |          |                |          |          |      |      |         |        |     |       |   |
| 17 |      |        |      |     |     |           |            |          |                |          |          |      |      |         |        |     |       |   |

## 9-5. CSV ファイルの行数確認

# 「7-3. 選択した活動記録の出力」で作成したファイルの中の「activityrecords\_YYYYMMDDhhmmss.csv」をエクセル で開き、何行の記録であるかを確認します。

| 4 | А    | В       | С      | D    | E    | F    | G   | н    | 1   | J  | K                            | L     | М                                                                                                   | N   |
|---|------|---------|--------|------|------|------|-----|------|-----|----|------------------------------|-------|----------------------------------------------------------------------------------------------------|-----|
| 1 | 5月1日 | 07時00分~ | 4.0時間  | 6A   | 6A   | ٥٨   | ٥.  | 0.4  | ٥٨  | 1隻 | ⑤ 藻場の貨                       | 食害生物α | 32.791340<br>853250986<br>131.88436<br>846481417<br>32.799890<br>35570185<br>131.91903<br>935945064 | 信考1 |
| 2 | 5月3日 | 15時30分~ | 1.5時間  | 6A   | 6A   | 0.4. | o.  | ٥٨   | ٥٨  | 1隻 | <ol> <li>(1) 菜場の作</li> </ol> | 食害生物の | 32.800495<br>618302904<br>131.89640<br>802688604<br>32.791464<br>73411751<br>131.91920<br>397843026 | 信考2 |
| 3 | 5月4日 | 07時00分~ | 4.08%N | 6A   | 6A   | ٥٨   | ٥٨  | 0,   | ٥٨  | 1隻 | ③ 菜嶋の台                       | 食害生物α | 32.791508<br>07365681<br>131.88425<br>86993354<br>32.792157<br>57329832<br>131.92148<br>088524027   | 信考3 |
| 4 | 5月6日 | 15時30分~ | 1.5時间  | 6.A. | 6.A. | 0.4. | 0.4 | 0.4. | 0.4 | 1隻 | ⑤ 萊場の作                       | 食害生物の | 32.791894<br>7908167<br>131.88573<br>441535715<br>32.784489<br>08790304<br>131.91822<br>787043174   | 備考4 |

上図の記録は4行です。

行番号で確認します。10行以下の時はこのまま「9-6. CSV ファイル内容のコピー」の手順に進みます。

11行以上の場合、以下の手順で活動記録簿の行数を増やします。

確認した行数から10を引いた数字が追加する必要のある行数です。

(例:14行であれば14-10=4で4行追加、20行であれば20-10=10で10行追加します。)

#### 「9-3.活動記録簿テンプレートのコピー」で作成した活動記録簿のファイルを開きます。

この時点では8行から17行の10行分しかありません。

|    | Α    | В      | С    | D   | E      | F            | G   | Н     | 1     | J         | K        | L    |      | М      |        |   | N     |
|----|------|--------|------|-----|--------|--------------|-----|-------|-------|-----------|----------|------|------|--------|--------|---|-------|
| 1  |      |        |      |     |        |              | 수   | ì和3年  | 度 水産  | 多面的       | 機能発揮対策 活 | 動記録  |      |        |        |   |       |
| 3  |      |        |      |     |        |              |     |       |       |           |          |      | 活    | 動      | 組      | 織 | 名 :   |
|    |      | 江纬中松口時 |      |     |        | ⊐táskaten IX |     |       |       |           |          |      |      |        |        |   |       |
| 5  |      | 活動美施口時 |      |     | ,<br>1 |              | 2   |       | 教育·学習 | 使用        |          |      |      |        |        |   |       |
| 6  |      | 実施時間   |      | 総奏  | 構成     | 成員           | 非構  | 成員    | を受けた人 | <b>傭船</b> | 活動項目     | 活動内容 | 協定区域 | における活動 | の位置(注) |   | 備考・メモ |
| 7  | 実施月日 | 時間帯    | 実施時間 | 加者数 | 漁業者    | 漁業者          | ボラン | ₹h    | 蚁     | (豊)       |          |      |      |        |        |   |       |
| ŕ  |      |        |      |     |        | 以外           | 711 | ↓2,9↑ |       |           |          |      |      |        |        |   |       |
|    |      |        |      |     |        |              |     |       |       |           |          |      |      |        |        |   |       |
| 8  |      |        |      |     |        |              |     |       |       |           |          |      |      |        |        |   |       |
|    |      |        |      |     |        |              |     |       |       |           |          |      |      |        |        |   |       |
| 0  |      |        |      |     |        |              |     |       |       |           |          |      |      |        |        |   |       |
| Ľ, |      |        |      |     |        |              |     |       |       |           |          |      |      |        |        |   |       |
|    |      |        |      |     |        |              |     |       |       |           |          |      |      |        |        |   |       |
| 10 |      |        |      |     |        |              |     | 4     |       | _         |          |      |      |        |        |   |       |
|    |      |        |      |     |        |              |     |       |       | 0         |          |      |      |        |        |   |       |
| 11 |      |        |      |     |        |              |     |       |       |           |          |      |      |        |        |   |       |
|    |      |        |      |     |        |              | -   |       |       |           | -        |      |      |        |        |   |       |
|    |      |        |      |     |        |              |     |       |       |           |          |      |      |        |        |   |       |
| 12 |      |        |      |     |        |              |     |       |       |           |          |      |      |        |        |   |       |
|    |      |        |      |     |        |              |     |       |       |           |          |      |      |        |        |   |       |
| 13 |      |        |      |     |        |              |     |       |       |           |          |      |      |        |        |   |       |
|    |      |        |      |     |        |              |     |       |       |           |          |      |      |        |        |   |       |
| 14 |      |        |      |     |        |              |     |       |       |           |          |      |      |        |        |   |       |
| 14 |      |        |      |     |        |              |     |       |       |           |          |      |      |        |        |   |       |
|    |      |        |      |     |        |              |     |       |       |           |          |      |      |        |        |   |       |
| 15 |      |        |      |     |        |              |     |       |       |           |          |      |      |        |        |   |       |
|    |      |        |      |     |        |              |     |       |       |           |          |      |      |        |        |   |       |
| 16 |      |        |      |     |        |              |     |       |       |           |          |      |      |        |        |   |       |
|    |      |        |      |     |        |              |     |       |       |           |          |      |      |        |        |   |       |
|    |      |        |      |     |        |              |     |       |       |           |          |      |      |        |        |   |       |
| 17 |      |        |      |     |        |              |     |       |       |           |          |      |      |        |        |   |       |

最後の行である行番号17から追加したい行数分を選択状態にします。

以下の説明では100行分増やします。行番号17を含め行番号106までの90行分選択状態にします。

| 15 |   |  |  |  |  |  |
|----|---|--|--|--|--|--|
|    |   |  |  |  |  |  |
| 16 | • |  |  |  |  |  |
|    |   |  |  |  |  |  |
| 17 |   |  |  |  |  |  |
|    |   |  |  |  |  |  |
| 18 |   |  |  |  |  |  |
|    |   |  |  |  |  |  |
|    |   |  |  |  |  |  |
|    |   |  |  |  |  |  |

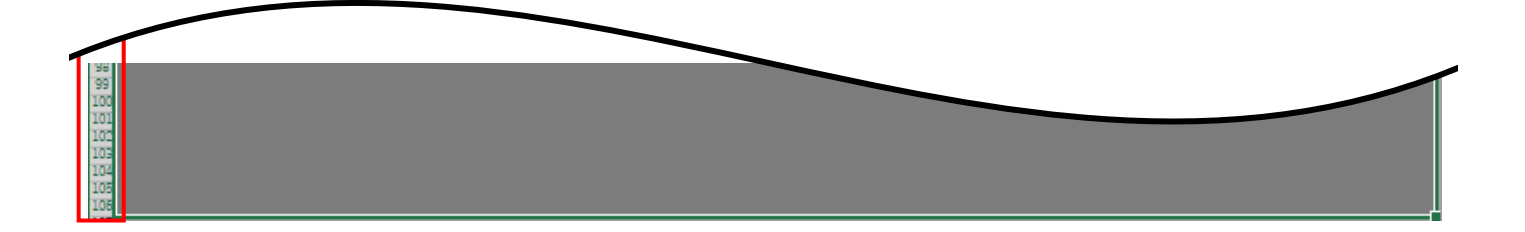

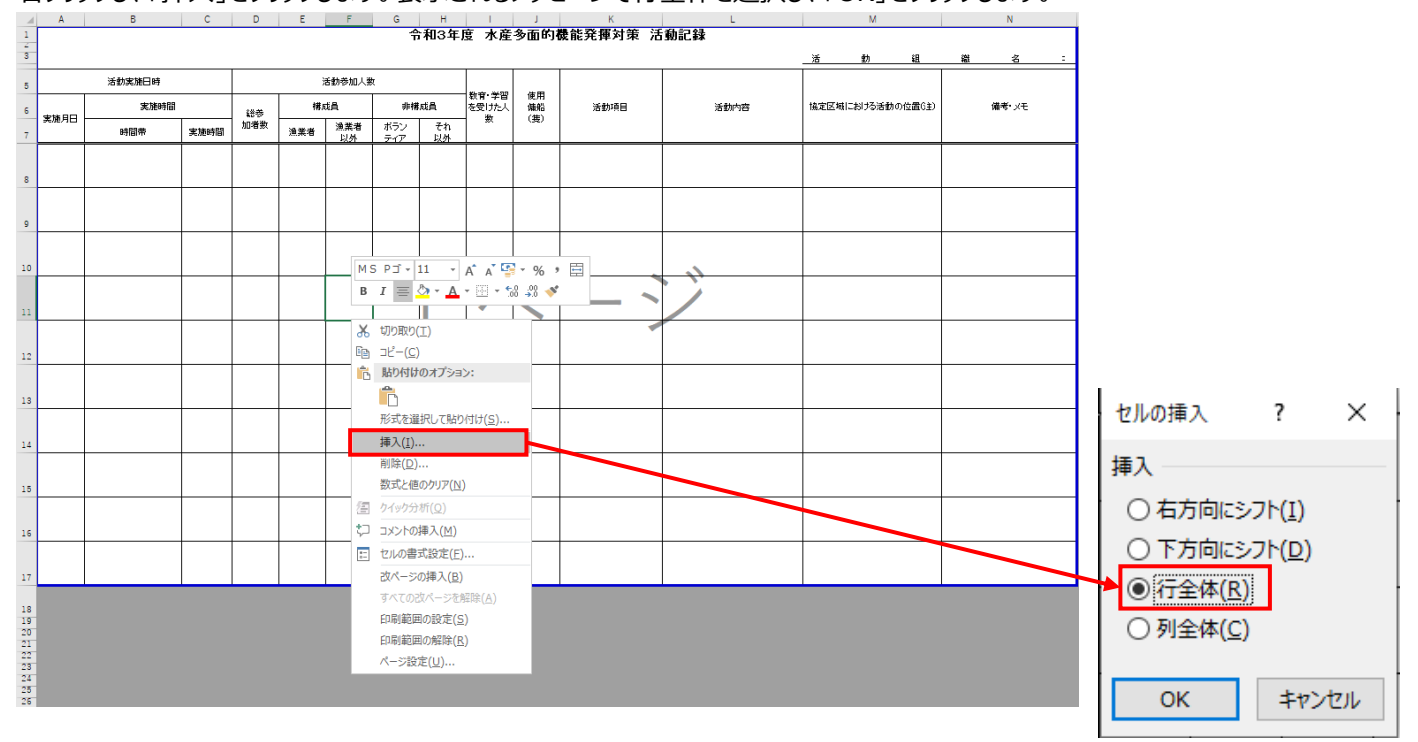

#### 右クリックし、「挿入」をクリックします。表示されるメッセージで行全体を選択し、「OK」をクリックします。

選択した行番号+1の行番号107まで行が増えました。

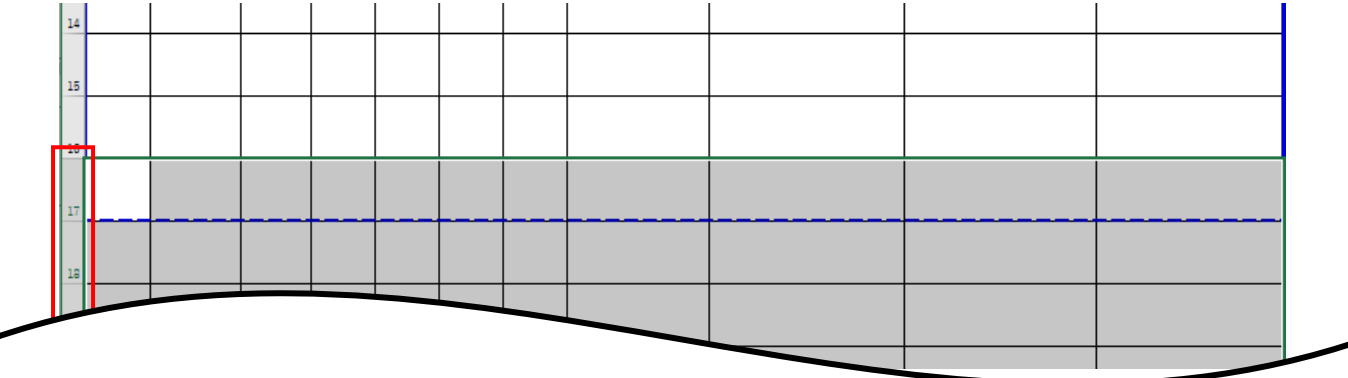

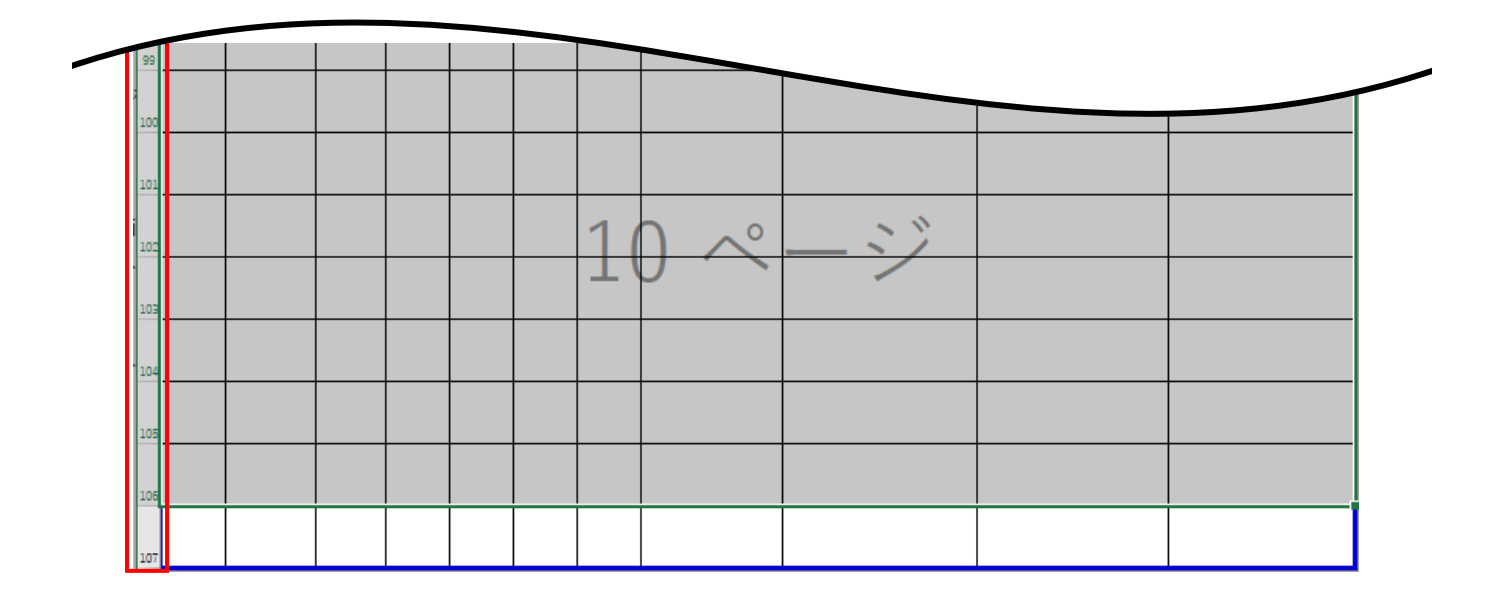

## 9 – 6. csv ファイル内容のコピー

「9-5. CSV ファイルの行数確認」で開いた CSV ファイルの中の活動記録をコピーします。 A1を選択状態にし、キーボードの「Ctrl」キーと「A」を押すことで一度に全記録を選択状態にできます。

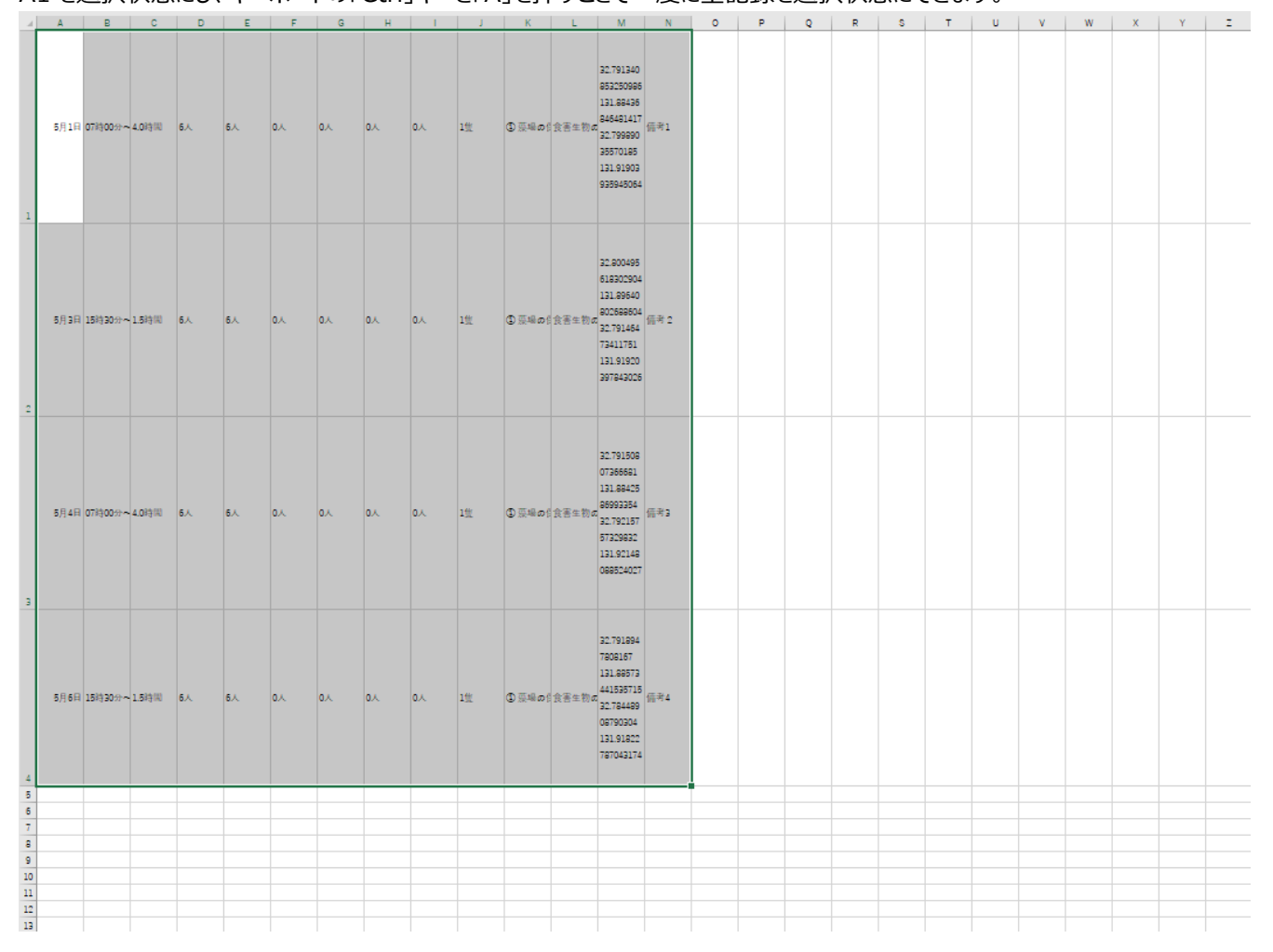

## 9-7. 活動記録簿へ貼り付け

|    | Α    | В            | С             | D   | E          | F      | G   | н     | 1     | J         | K        | L    |      | М      |        |   | N     |  |
|----|------|--------------|---------------|-----|------------|--------|-----|-------|-------|-----------|----------|------|------|--------|--------|---|-------|--|
| 1  |      |              |               |     |            |        | f   | 計和3年月 | 叓 水産  | 多面的       | 機能発揮対策 活 | 動記録  |      |        |        |   |       |  |
| 3  |      |              |               |     |            |        |     |       |       |           |          |      | 活    | 動      | 組      | 織 | 名     |  |
| _  |      | Visi materia |               |     |            |        |     |       |       |           |          |      |      |        |        |   |       |  |
| 5  |      | 沽動美施日時       |               |     | ;          | 古動参加入到 | 2   |       | 新育·学型 | 伸田        |          |      |      |        |        |   |       |  |
| 6  |      | 実施時間         |               | 総奏  | 構成         | 成員     | 非構  | 成員    | を受けた人 | <b>傭船</b> | 活動項目     | 活動内容 | 協定区域 | における活動 | の位置(注) |   | 備考・メモ |  |
|    | 実施月日 | 時間帯          | 軍牌時間          | 加者数 | 油葉素        | 漁業者    | ボラン | それ    | 要双    | (豊)       |          |      |      |        |        |   |       |  |
|    |      | - 3162.10    | Second - Grad |     | Philode La | 以外     | ティア | 以外    |       |           |          |      |      |        |        |   |       |  |
|    |      |              |               |     |            |        |     |       |       |           |          |      |      |        |        |   |       |  |
|    |      |              |               |     |            |        |     |       |       |           |          |      |      |        |        |   |       |  |
| Ц  |      |              |               |     |            |        |     |       |       |           |          |      |      |        |        |   |       |  |
|    |      |              |               |     |            |        |     |       |       |           |          |      |      |        |        |   |       |  |
| 9  |      |              |               |     |            |        |     |       |       |           |          |      |      |        |        |   |       |  |
|    |      |              |               |     |            |        |     |       |       |           |          |      |      |        |        |   |       |  |
| 10 |      |              |               |     |            |        |     | -     |       |           |          | 1    |      |        |        |   |       |  |
|    |      |              |               |     |            |        |     |       |       | 0         |          |      |      |        |        |   |       |  |
| 11 |      |              |               |     |            |        |     |       |       |           |          |      |      |        |        |   |       |  |
|    |      |              |               |     |            |        | -   |       |       |           |          |      |      |        |        |   |       |  |
|    |      |              |               |     |            |        |     |       |       |           |          |      |      |        |        |   |       |  |
| 12 |      |              |               |     |            |        |     |       |       |           |          |      |      |        |        |   |       |  |
|    |      |              |               |     |            |        |     |       |       |           |          |      |      |        |        |   |       |  |
| 13 |      |              |               |     |            |        |     |       |       |           |          |      |      |        |        |   |       |  |
|    |      |              |               |     |            |        |     |       |       |           |          |      |      |        |        |   |       |  |
|    |      |              |               |     |            |        |     |       |       |           |          |      |      |        |        |   |       |  |
| 14 |      |              |               |     |            |        |     |       |       |           |          |      |      |        |        |   |       |  |
|    |      |              |               |     |            |        |     |       |       |           |          |      |      |        |        |   |       |  |
| 15 |      |              |               |     |            |        |     |       |       |           |          |      |      |        |        |   |       |  |
|    |      |              |               |     |            |        |     |       |       |           |          |      |      |        |        |   |       |  |
| 16 |      |              |               |     |            |        |     |       |       |           |          |      |      |        |        |   |       |  |
|    |      |              |               |     |            |        |     |       |       |           |          |      |      |        |        |   |       |  |
|    |      |              |               |     |            |        |     |       |       |           |          |      |      |        |        |   |       |  |
| 17 |      |              |               |     |            |        |     |       |       |           |          |      |      |        |        |   |       |  |

活動記録簿内の実施月日下の A8 のセルをクリックし、選択状態にします。

「ホーム」タブ内の「貼り付け」の▼をクリックし「値の貼り付け」から一番左の「値」を選択します。

| H                                                                                                    |                                                                                                    |                                    |                                                                                             |                                                  |                                                                                                    |                                                                                                    |                                                                                                    |                                                                                                    |                                                                                     |                                                                                                    |                                                                                                    |                                                                                             |                                                                                                    |                                                                                                    |                        |                               |                    |
|----------------------------------------------------------------------------------------------------|----------------------------------------------------------------------------------------------------|------------------------------------|---------------------------------------------------------------------------------------------|--------------------------------------------------|----------------------------------------------------------------------------------------------------|----------------------------------------------------------------------------------------------------|----------------------------------------------------------------------------------------------------|----------------------------------------------------------------------------------------------------|-------------------------------------------------------------------------------------|----------------------------------------------------------------------------------------------------|----------------------------------------------------------------------------------------------------|---------------------------------------------------------------------------------------------|----------------------------------------------------------------------------------------------------|----------------------------------------------------------------------------------------------------|------------------------|-------------------------------|--------------------|
| ᡔᢇ᠊ᡣᡧ                                                                                                    | 市一ム                                                                                                    | 挿入                                 | ページ                                                                                         | ; レイアウ                                           | ነՒ                                                                                                    | 数式                                                                                                    | デー                                                                                                    | ·9 ;                                                                                                    | 校閲                                                                                  | 表示                                                                                                    |                                                                                                    |                                                                                             |                                                                                                    |                                                                                                    |                        |                               |                    |
| 1                                                                                                    | 🔏 切り取り                                                                                                    |                                    | M                                                                                           | S P Ti                                           | - MJ                                                                                                    |                                                                                                    | × 11                                                                                                    | 1 - A                                                                                                    |                                                                                     | = = _                                                                                                    |                                                                                                    |                                                                                             |                                                                                                    |                                                                                                    |                        |                               |                    |
| し<br>り付け                                                                                                    | _ <b>1</b> 12- •                                                                                                    |                                    | P                                                                                           | т II                                             |                                                                                                    |                                                                                                    | A                                                                                                    | A _                                                                                                    | * ^<br>* _                                                                          |                                                                                                    |                                                                                                    |                                                                                             |                                                                                                    |                                                                                                    |                        |                               |                    |
|                                                                                                    | ◆ 書式のコピー/                                                                                                    | 脂り付け                               | D                                                                                           | 1 0                                              | . *   :                                                                                                    | ·····                                                                                                    | <b>*</b> *•                                                                                                    | A Y                                                                                                    | 亜                                                                                   |                                                                                                    |                                                                                                    |                                                                                             |                                                                                                    |                                                                                                    |                        |                               |                    |
| 貼り付(                                                                                                    | ( <del>)</del><br>من يمن يم                                                                                                    |                                    |                                                                                             |                                                  |                                                                                                    | フォント                                                                                                    |                                                                                                    |                                                                                                    | E.                                                                                  |                                                                                                    |                                                                                                    |                                                                                             |                                                                                                    |                                                                                                    |                        |                               |                    |
|                                                                                                    | fx 12/5x 📝                                                                                                    |                                    |                                                                                             | $f_{\infty}$                                     |                                                                                                    |                                                                                                    |                                                                                                    |                                                                                                    |                                                                                     |                                                                                                    |                                                                                                    |                                                                                             |                                                                                                    |                                                                                                    |                        |                               |                    |
|                                                                                                    | 음 🕼                                                                                                    |                                    |                                                                                             |                                                  | С                                                                                                    |                                                                                                    | D                                                                                                    |                                                                                                    | E                                                                                   | F                                                                                                    |                                                                                                    |                                                                                             |                                                                                                    |                                                                                                    |                        |                               |                    |
| 値の貼                                                                                                    | り付け                                                                                                    |                                    |                                                                                             |                                                  |                                                                                                    |                                                                                                    |                                                                                                    |                                                                                                    |                                                                                     |                                                                                                    |                                                                                                    |                                                                                             |                                                                                                    |                                                                                                    |                        |                               |                    |
| 123 i                                                                                                    | % 123 123                                                                                                    |                                    |                                                                                             |                                                  |                                                                                                    |                                                                                                    |                                                                                                    |                                                                                                    |                                                                                     |                                                                                                    |                                                                                                    |                                                                                             |                                                                                                    |                                                                                                    |                        |                               |                    |
|                                                                                                    | の貼り付けオノショ<br>ヘー・ヘー・ヘー                                                                                                    | 2                                  | -                                                                                           |                                                  |                                                                                                    |                                                                                                    |                                                                                                    |                                                                                                    |                                                                                     | ᡸᡱᠠᡸᠴᡅ᠋᠉                                                                                                    |                                                                                                    |                                                                                             |                                                                                                    |                                                                                                    |                        |                               |                    |
|                                                                                                    |                                                                                                    | 11(0)                              |                                                                                             |                                                  |                                                                                                    |                                                                                                    |                                                                                                    |                                                                                                    | ,                                                                                   | 古期令加八致                                                                                                    |                                                                                                    |                                                                                             |                                                                                                    |                                                                                                    |                        |                               |                    |
| 形                                                                                                    | 地口口                                                                                                    | すけ( <u>S</u> )                     | · _ 针                                                                                       | 間                                                |                                                                                                    |                                                                                                    | 総参                                                                                                    |                                                                                                    | 構成                                                                                  | 龙員                                                                                                    |                                                                                                    |                                                                                             |                                                                                                    |                                                                                                    |                        |                               |                    |
| - 夫/                                                                                                    | мель                                                                                                    |                                    | 5                                                                                           | I                                                | 2 施時間                                                                                                    | 」<br>別                                                                                                    | 叩者数                                                                                                    | 漁                                                                                                    | 業者                                                                                  | 漁業者                                                                                                    |                                                                                                    |                                                                                             |                                                                                                    |                                                                                                    |                        |                               |                    |
| ,                                                                                                    |                                                                                                    | 時間帯                                | 1.                                                                                          |                                                  |                                                                                                    |                                                                                                    |                                                                                                    |                                                                                                    |                                                                                     |                                                                                                    |                                                                                                    |                                                                                             |                                                                                                    |                                                                                                    |                        |                               |                    |
|                                                                                                    | 値避択後                                                                                                    | 時間帯<br>コピー1                        | ,t- C                                                                                       | ^  <br>ר אא                                      | マイル                                                                                                    | 」<br>内の                                                                                                    | 壬動訂                                                                                                    | 」<br>コ紀がI                                                                                                    | 貼り行                                                                                 | t(+らわ≢す                                                                                                    |                                                                                                    |                                                                                             |                                                                                                    |                                                                                                    |                        |                               |                    |
| Γ<br>A                                                                                                    | 值]選択後、<br>□                                                                                                    | 時間票<br>コピーし<br>。                   | 」た C                                                                                        | らい<br>SVフ                                        | アイル                                                                                                    | 」<br>内の消                                                                                                    | 舌動詞                                                                                                    | '<br>記録が!                                                                                                    | 貼りた                                                                                 | けられます。                                                                                                    | L                                                                                                    |                                                                                             |                                                                                                    | М                                                                                                    |                        |                               | N                  |
| Γ,<br>Α                                                                                                    | 值]選択後、<br><sup></sup>                                                                                                    | 時間帯<br>コピーし<br>                    | 」た C                                                                                        | SV フ                                             | アイル                                                                                                    | 」<br>内の<br>。                                                                                                    | <b>舌動</b> 記<br><sup>円</sup><br><sup>日</sup>                                                                                | 」<br>記録が<br>度<br>速<br>水産                                                                                                    | 貼りた<br>多面的                                                                          | 1 1237<br>けけられます。<br>機能発揮対策 涼                                                                                                    | L                                                                                                    |                                                                                             | 活                                                                                                    | M<br>動                                                                                                    | *8                     | 織                             | N<br>名             |
|                                                                                                    | 值」選択後、<br><sup>B</sup><br><sup>活動実施日時</sup>                                                                                                  |                                    | 、<br>た<br>C                                                                                 | SV 7                                             | アイル<br>F<br>活動参加人                                                                                                    |                                                                                                    | <b>舌動</b> 記<br><sup>円</sup><br><sup>令和3年</sup>                                                                             |                                                                                                    |                                                                                     | 1 347F<br>けけられます。<br>機能発揮対策 5                                                                                                    | 動記録                                                                                                    |                                                                                             | 活                                                                                                    | M<br>動                                                                                                    | 組                      | 纖                             | N<br>名             |
| 【<br>「<br>▲<br>実施月E                                                                                                    |                                                                                                    |                                    |                                                                                             | ~<br>SVフ<br>  E                                  | アイル<br>F<br>活動参加人!                                                                                                    |                                                                                                    |                                                                                                    | -<br>記録が<br>度水産<br>-<br>教育・学習<br>を受けた人<br>数                                                                                                    | <b>貼りた</b><br>多面的<br><sup>使用船</sup><br>(類)                                          | 1 LK7F<br>けけられます。<br>様能発揮対策 デ<br><sup>活動項目</sup>                                                                                                    | 5<br>5<br>5<br>5<br>5<br>前記録<br>活動内容                                                                                                    | 7                                                                                           | 活                                                                                                    | M<br>動<br>こおける活動                                                                                                    | <u>組</u><br>助の位置(j主)   | 織                             | N<br>名<br>備考・メモ    |
|                                                                                                    | ·値」選択後、<br><sup>活動実施日時</sup><br>日<br>時間帯                                                                                                    | 時間帯<br>コピーし<br>c                   | r<br>し<br>総参<br>加者数                                                                         | SV フ<br>E<br>満業者                                 | アイル<br>F<br>活動参加人:<br>成員<br>漁業者<br>以外                                                                                        | I<br>内の消<br>G<br>数<br>期<br>ポラン<br>ティア                                                                                                    | <b>古動記</b><br>日<br>令和3年<br><sup>構成員</sup>                                                                                  |                                                                                                    | <b>貼りた</b><br>多面的<br><sup>使用</sup><br>(度)                                           | 1 LK7F<br>けられます。<br>様能発揮対策 5<br><sup>活動項目</sup>                                                                                                    | L<br>5動記録<br>活動内容                                                                                                    | 7                                                                                           | 活<br>協定区域<br>32.7913400                                                                                                    | M<br>動<br>こわける活動                                                                                                    | 組<br>助の位置(注)           | 纖                             | N<br>名<br>備考・メモ    |
| ↓ A 実施月E 5月1日                                                                                                    | 値 〕 選 択 後 、                                                                                                    | 時間帯<br>コピーし<br>c<br>実施時間<br>4.0時間  | r<br>た<br>C<br>D<br>総参<br>加者数<br>6人                                                         | SV フ<br>E<br>満業者<br>6人                           | アイル<br>F<br>活動参加人:<br>成員<br>漁業者<br>以外<br>の人                                                                                  | Image: style="text-align: center;">Image: style="text-align: center;">Image: style="text-align: center;"/>Image: style="text-align: center;"/>Image: style="text-align: center;"/>Image: style="text-align: center;"/>Image: style="text-align: center;"/>Image: style="text-align: center;"/>Image: style="text-align: center;"/>Image: style="text-align: center;"/>Image: style="text-align: center;"/>Image: style="text-align: center;"/>Image: style="text-align: center;"////////////////////////////////////                                                                                                    | <b>舌動</b> 記<br>中<br>令和3年<br><sup>載成員</sup><br>の人                                                                           | ■<br>日<br>日<br>日<br>日<br>日<br>日<br>日<br>日<br>日<br>日<br>日<br>日<br>日                                                                                                    | <b>比りた</b><br>多面的<br>(使用<br>(爆船<br>(使)<br>1度                                        | <ul> <li>レスオア</li> <li>はけられます。</li> <li>株</li> <li>株</li> <li>株</li> <li>株</li> <li>株</li> <li>株</li> <li>株</li> <li>株</li> <li>株</li> <li>株</li> <li>株</li> <li>株</li> <li>株</li> <li>株</li> <li>株</li> <li>株</li> <li>株</li> <li>株</li> <li>株</li> <li>株</li> <li>株</li> <li>株</li> <li></li> <li></li></ul> | 5 <b>動記録</b><br>活動内容<br>食害生物の除去(魚類                                                                                                    |                                                                                             | 活<br>協定区域<br>32.791340<br>31.88436<br>32.799890<br>131.91903                                                                                                    | M<br>動<br>こおける活動<br>8532500966<br>846481417<br>35570185<br>9355945064                                                                                                    | <u>組</u><br>動の位置(注)    | 織<br>備考1                      | N<br>備考・火モ         |
| 「<br>」<br>「<br>」<br>「<br>」<br>「<br>」<br>「<br>」<br>」<br>「<br>」<br>」<br>」<br>「<br>」<br>」<br>」<br>」                                                                                                    | 値 ) 選択後、<br>B<br>活動実施日時<br>日<br>第<br>第<br>第<br>第<br>第<br>第<br>第<br>第<br>第                                                                    | 時間帯<br>コピーし<br>c<br>実施時間<br>4.0時間  | ア                                                                                           | SVフ<br>E<br>満<br>満業者<br>6人<br>6人                 | アイル<br>F<br>活動参加人:<br>成員<br>、<br>、<br>、<br>、<br>、<br>、<br>、<br>、<br>、<br>、<br>、<br>、<br>、                                    | F     F       G     G       B     ボラン<br>ティア       O人     O人                                                                                                    | <b>古動記</b><br>今和3年<br><sup> 載成員</sup><br>それ<br>以外<br>の人<br>の人                                                              | ・         ・         ・         ・         ・         ・         ・         ・         ・         ・         ・         ・         ・         ・         ・         ・         ・         ・         ・         ・         ・         ・         ・         ・         ・         ・         ・         ・         ・         ・         ・         ・         ・         ・         ・         ・         ・         ・         ・         ・         ・         ・         ・         ・         ・         ・         ・         ・         ・         ・         ・         ・         ・         ・         ・         ・         ・         ・         ・         ・         ・         ・         ・         ・         ・         ・         ・         ・         ・         ・         ・         ・         ・         ・         ・         ・         ・         ・         ・         ・         ・         ・         ・         ・         ・         ・         ・         ・         ・         ・         ・         ・         ・         ・         ・         ・         ・         ・         ・         ・         ・         ・         ・         ・         ・         ・         ・ | <b>貼りた</b><br>「多面的<br>(使用<br>(使知<br>(更)<br>1度<br>1度                                 |                                                                                                    | L<br>5 動記録<br>送動内容<br>食害生物の除去(魚類<br>食害生物の除去(魚類                                                                                                    |                                                                                             | 活<br>協定区域<br>32,791340<br>131,98436<br>32,799890<br>131,91903<br>32,800495<br>131,89640<br>32,2791464<br>32,2791464                                                                                                    | M<br>動<br>における活動<br>8532500966<br>846481417<br>35570185<br>935945064<br>618302904<br>8026888004<br>73411751                                                                                                    | <u>*月</u><br>助の位置G主)   | <u>織</u><br>備考1<br>備考2        | N<br>傷考・メモ         |
| A<br>を<br>を<br>た<br>を<br>た<br>の<br>、<br>、<br>、<br>、<br>、<br>、<br>、<br>、<br>、<br>、<br>、<br>、<br>、                                                                                                    | 信」選択後、                                                                                                    | 時間帯<br>こと-し<br>て<br>1.5時間<br>4.0時間 | r<br>た<br>C<br>D<br>総参<br>加者数<br>6人<br>6人                                                   | ■ 「<br>SV フ<br>E<br>満業者<br>6人<br>6人              | アイル<br>F<br>活動参加人<br>成員<br>漁業者<br>以外<br>の人<br>の人                                                                             | F     F       G     G       B     ボラン<br>ティア       OA     OA       OA     OA                                                                                                    | <b>舌動記</b><br>中<br>令和3年<br>「<br>「<br>り<br>が<br>し<br>の人<br>の人                                                               | -<br>-<br>-<br>-<br>数<br>-<br>-<br>学<br>-<br>数<br>-<br>-<br>学<br>-<br>-<br>数<br>-<br>-<br>学<br>-<br>-<br>-<br>学<br>-<br>-<br>-<br>-<br>-<br>-<br>-<br>-<br>-<br>-                                                                                                    | <b>貼りた</b><br>変面的<br>(側<br>()<br>()<br>()<br>()<br>()<br>()<br>()<br>()<br>()<br>() |                                                                                                    | <ul> <li>(表面)</li> <li>(表面)</li> <li>((A)</li> <li>((A)</li>     &lt;</ul>                                                                                                    |                                                                                             | 活<br>協定区域<br>32.791340<br>131.88436<br>32.799180<br>131.91903<br>32.800495<br>131.89640<br>32.791504<br>32.791504<br>32.2791505<br>131.88425<br>32.791505                                                                                                    | M<br>動<br>こおける活動<br>8653250996<br>846481417<br>85570185<br>935945064<br>618302904<br>8926888004<br>73411751<br>897843026<br>07366681<br>807366851<br>807366851<br>807366851<br>807366851                                                                   | <u>新</u><br>動の位置(注)    | <u>織</u><br>備考1<br>備考3        | <u>N</u><br>備考・メモ  |
| ▲<br>実施月E<br>5月1日<br>5月3日<br>5月4日                                                                                                    | 値 ) 選択後、 5 5 5 5 5 5 5 5 5 5 5 5 5 5 5 5 5 5 5                                                                                               | 時間<br>こ<br>実施時間<br>4.0時間<br>4.0時間  | た<br>C<br>D<br>総参<br>加者数<br>6人<br>6人                                                        | SV フ       E       満業者       6人       6人         | アイル<br>F<br>活動参加人:<br>成員<br>温楽者<br>しみ<br>の人<br>の人                                                                            | Image: style="text-align: center;">Image: style="text-align: center;">Image: style="text-align: center;"/>Image: style="text-align: center;"/>Image: style="text-align: center;"//Image: style="text-align: center;"/>Image: style="text-align: center;"//Image: style="text-align: center;"/>Image: style="text-align: center;"/>Image: style="text-align: center;"/>Image: style="text-align: center;"/>Image: style="text-align: center;"/>Image: style="text-align: center;"///Image: style="text-align: center;"///Image: style="text-align: center;"/>Image: style="text-align: center;"///Image: style="text-align: center;"///Image: style="text-align: center;"///Image: style="text-align: center;"///Image: style="text-align: center;"//Image: style="text-align: cen | <b>舌動</b> 記<br><sup>H</sup><br><sup>A</sup><br>令和3年<br><sup>R</sup><br>成員                                                  |                                                                                                    | <b>貼りた</b><br>家面的<br>(使用<br>(体別<br>(更)<br>1度<br>1度                                  |                                                                                                    | 上<br>(活動)内容<br>(注動)内容<br>(注動)内容<br>(注動)内容<br>(注)<br>(注)<br>(注)<br>(注)<br>(注)<br>(注)<br>(注)<br>(注)                                                                                                    | ,<br>,<br>,<br>,<br>,                                                                       | 活<br>協定区域<br>32.791340<br>131.88436<br>32.791840<br>131.91903<br>32.800495<br>131.89640<br>32.79164<br>131.91920<br>32.79167<br>131.88425<br>32.79157<br>131.92148<br>32.7911894<br>131.92148<br>32.7911894                                                                                                    | M<br>動<br>こおける活動<br>853250996<br>846481417<br>35570185<br>935945064<br>618302904<br>802688004<br>732411751<br>897946821<br>89993354<br>57329832<br>088524027<br>77808167<br>441535715                                                                      | <u>終日</u><br>助の1位置(3主) | 織<br>備考1<br>備考3               | <u>8</u><br>備考・メモ  |
|                                                                                                    | 値 J 選択後、<br>B<br>活動実施日時<br>日<br>3 07時00分~11時00分<br>3 15時30分~17時00分<br>3 15時30分~17時00分<br>3 15時30分~17時00分                                     | 時間票<br>C<br>変態時間<br>4.0時間<br>1.5時間 | た<br>C<br>D<br>総参<br>加<br>者数<br>6人<br>6人<br>6人                                              | SVフ       E       満業者       6人       6人       6人 | アイル           F           活動参加人!           成員           漁業者<br>以外           0人           0人           0人           0人        | Image: system of the system of the syst | <b>舌動</b> 記<br>+<br>+<br>令和3年<br>-<br>-<br>-<br>-<br>-<br>-<br>-<br>-<br>-<br>-<br>-<br>-<br>-                             |                                                                                                    | <b>比りた</b><br>多面的<br>(使用<br>(備船)<br>(夏)<br>1度<br>1度<br>1度<br>1度                     |                                                                                                    | L<br>(法動内宅<br>度書生物の除去(魚類<br>食書生物の除去(魚類<br>食書生物の除去(魚類                                                                                                    |                                                                                             | 活<br>協定区域<br>32.791340<br>131.88436<br>32.799800<br>131.91903<br>32.799800<br>32.791804<br>131.88426<br>32.791804<br>131.88426<br>32.791804<br>131.88427<br>32.791804<br>131.88573<br>32.781484<br>131.98273<br>131.92148<br>32.781488<br>131.92148<br>32.79184<br>131.88573<br>32.781488<br>131.91822<br>131.91822<br>131.9184<br>131.9182<br>131.9184<br>131.9182<br>131.9182<br>131.9182<br>131.9184<br>131.9182<br>131.9182<br>131.9182<br>131.9184<br>131.9182<br>131.9184<br>131.9184<br>131.918                                                                                                    | M<br>動<br>こあける活動<br>853250996<br>853250996<br>86481417<br>35570185<br>935945064<br>73411751<br>93784929<br>73411751<br>93784929<br>7396867<br>7396867<br>7396867<br>73908167<br>7908167<br>7908167<br>7808167<br>7808167<br>7808167<br>908167<br>441535715 | <u>新日</u><br>動の1位置G主)  | 護<br>備考1<br>備考2<br>備考4        | <u>8</u><br>備考・メモ  |
| ▲<br>本<br>本<br>本<br>本<br>本<br>本<br>本<br>年<br>に<br>月<br>日<br>5<br>月<br>3<br>5<br>月<br>3<br>5<br>月<br>3<br>5<br>月<br>4<br>日<br>5<br>月<br>5<br>月<br>5<br>月<br>5<br>月<br>5<br>月<br>5<br>月<br>5<br>月<br>5<br>月<br>5<br>月<br>5<br>5<br>月<br>5<br>5<br>月<br>5<br>月<br>5<br>5<br>5<br>月<br>5<br>5<br>5<br>月<br>5<br>5<br>5<br>5<br>5<br>5<br>5<br>5<br>5<br>5<br>5<br>5<br>5                                                                                                    | 値 ) 送 動 実 施 日                                                                                                    | 時間<br>こ<br>こ                       | た<br>C<br>D<br>総参<br>加者数<br>6人<br>6人<br>6人                                                  | E       調業者       6人       6人       6人           | アイル           F           活動参加人!           成員           二次月           0人           0人           0人           0人           0人 | Image: system of the system of the syst | <b>舌動</b> 記<br>                                                                                                    |                                                                                                    | <b>出りた</b><br>多面的<br>(側部)<br>(夏)<br>1度<br>1度<br>1度<br>1度                            |                                                                                                    | 上<br>(活動)内容<br>(注動)内容<br>(注)内容<br>(注)内容<br>(注)<br>(注)内容<br>(注)<br>(注)<br>(注)<br>(注)<br>(注)<br>(注)<br>(注)<br>(注) | ,<br>7<br>)<br>)<br>)                                                                       | 送<br>協定区域<br>22.7913440<br>22.7913440<br>23.794690<br>23.794690<br>23.794690<br>23.791694<br>23.791694<br>23.79164<br>23.79164<br>23.7                                                                                                    | M<br>動<br>こおける活動<br>8532500966<br>846481417<br>85570185<br>935540186<br>935540186<br>937843026<br>73366681<br>8999354<br>5732982<br>007366681<br>8999354<br>5732982<br>008524027<br>77908167<br>441535715<br>08790304<br>787043174                         | <u>新</u><br>助の位置G主)    | <u>進</u><br>備考1<br>備考2<br>備考4 | N<br>(備考・メモ        |
| ▲<br>▲<br>・<br>・<br>・<br>・<br>・<br>・<br>・<br>・<br>・<br>・<br>・<br>・<br>・                                                                                                    | 値 J 選択後、<br>B<br>活動実施日時<br>日<br>○<br>5<br>5<br>5<br>5<br>5<br>5<br>5<br>5<br>5<br>5<br>5<br>5<br>5                                           | 時間帯<br>こ<br>実施時間<br>4.0時間<br>1.5時間 | ア<br>し<br>た<br>C<br>し<br>し<br>総参<br>加<br>者数<br>6人<br>6人<br>6人                               | SVフ       E       満業者       6人       6人       6人 | アイル           F           活動零加人!           成員           漁業者           以外           の人           の人           の人              | Image: system of the system of the syst | <b>舌動</b> 記<br>→ ↑ 和3年<br>→ → 和3年<br>→ → → → → → → → → → → → → → → → → → →                                                 | -<br>-<br>安<br>-<br>水産<br>-<br>水産<br>-<br>-<br>水産<br>-<br>-<br>-<br>-<br>-<br>-<br>-<br>-<br>-<br>-                                                                                                    | <b>比りた</b><br>多面的<br>(使用<br>(備船<br>(夏)<br>1度<br>1度<br>1度                            |                                                                                                    | 上<br>5 動記録<br>活動内容<br>食害生物の除去(魚類<br>食害生物の除去(魚類<br>食害生物の除去(魚類<br>食害生物の除去(魚類                                                                                                    | ,<br>,<br>)<br>)                                                                            | 法                                                                                                    | M<br>動<br>こおける活動<br>553250966<br>846481417<br>35570155<br>355945044<br>618302904<br>802688604<br>73941751<br>939745926<br>07366681<br>8999354<br>57329632<br>063524027<br>7908167<br>7908167<br>7908167<br>7908167<br>780815715                            | <u>新日</u><br>助の1位置6主)  | 護<br>備考1<br>備考2<br>備考4        | <u>8</u><br>(備考・メモ |
| 実施月E       5月1日       5月3日       5月4日       5月6日       2                                                                                                    | 値 〕 送 択 後 、                                                                                                    | 時間<br>こ                            | ア<br>た<br>C<br>D<br>総参<br>加者数<br>6人<br>6人<br>6人                                             | SVフ       度       満業者       6人       6人       6人 | アイル       F       活動参加人!       成員       道業者<br>以外       0人       0人       0人       0人                                        | Image: system of the system of the syst | <b>舌動</b> 記<br>+<br>+<br>+<br>+<br>+<br>-<br>-<br>-<br>-<br>-<br>-<br>-<br>-<br>-<br>-<br>-<br>-<br>-                      |                                                                                                    | <b>貼りた</b><br>家面的<br>(使用<br>(爆船<br>(雙)<br>1隻<br>1隻<br>1隻<br>1隻                      |                                                                                                    | L<br>5 動ご録<br>活動内容<br>食害生物の除去(魚類<br>食害生物の除去(魚類<br>食害生物の除去(魚類<br>食害生物の除去(魚類                                                                                                    | ,<br>,<br>,<br>,<br>,<br>,                                                                  | 法<br>建定区域<br>22.79134041<br>131 89432<br>22.791940<br>22.791404<br>22.79140<br>22.79140<br>22.79140<br>23.7950<br>22.79140<br>23.7950<br>23.79500<br>23.79500<br>23.79500<br>23.79500<br>23.79500<br>23.79500<br>23.79500<br>23.79500<br>23.7950                                                                                                    | M<br>動<br>こおける活動<br>8532500966<br>846481417<br>35570155<br>935945064<br>733410751<br>937843026<br>937843026<br>9393454<br>57329832<br>0099354<br>57329832<br>00993544<br>1735715<br>08790304<br>7877043174                                                 | <u>約</u><br>動の位置(3)    | <u>織</u><br>備考1<br>備考3<br>備考4 | N<br>備考・メモ         |
| x     A       x     x       x     x       x <td>値 〕 選択後、<br/>B<br/>活動実施日時<br/>■<br/>○<br/>「活動実施日時<br/>●<br/>■<br/>■<br/>「活動実施日時<br/>●<br/>■<br/>■<br/>■<br/>■<br/>■<br/>■<br/>■<br/>■<br/>■<br/>■<br/>■<br/>■<br/>■</td> <td>時間帯<br/>こ<br/>実施時間<br/>4.0時間<br/>1.5時間</td> <td>ア<br/>し<br/>し<br/>し<br/>た<br/>C<br/>し<br/>し<br/>し<br/>し<br/>し<br/>し<br/>し<br/>し<br/>し<br/>し<br/>し<br/>し<br/>し</td> <td>SVフ       E       満業者       6人       6人       6人</td> <td>アイル<br/>下<br/>ご動参加人!<br/>成項<br/>辺外<br/>の人<br/>の人<br/>の人</td> <td>Image: system of the system of the syst</td> <td><b>舌動</b>記<br/>→ ↑ 和3年<br/>→ → 和3年<br/>→ ↓ ↑ ↓<br/>→ ↓ ↓ ↓<br/>→ ↓ ↓ ↓<br/>→ ↓ ↓ ↓ ↓<br/>→ ↓ ↓ ↓ ↓ ↓ ↓ ↓ ↓ ↓ ↓ ↓ ↓ ↓ ↓ ↓ ↓ ↓ ↓ ↓</td> <td>-<br/>皮<br/>水産</td> <td><b>比りた</b><br/>多面的<br/>(使用<br/>(備船<br/>(更)<br/>1度<br/>1度<br/>1度</td> <td></td> <td>支動記録           活動内容           食害生物の除去(魚類           食害生物の除去(魚類           食害生物の除去(魚類</td> <td>,<br/>F<br/>)<br/>)<br/>)</td> <td><u>清</u><br/>協定区域<br/>32,791340<br/>31,18488<br/>32,79894<br/>32,79148<br/>32,79148<br/>32,79148<br/>32,79148<br/>32,79148<br/>32,79119<br/>31,1847<br/>32,79148<br/>32,79148<br/>31,91922<br/>32,79148<br/>31,91922<br/>31,91922<br/>31,91923<br/>31,91923<br/>31,91923<br/>31,91923<br/>31,91923<br/>31,91923<br/>31,91923<br/>31,91923<br/>31,91923<br/>31,91923<br/>32,91923<br/>31,91923<br/>32,91923<br/>31,91923<br/>32,91923<br/>31,91923<br/>32,91923<br/>32,91923<br/>33,91923<br/>34,91923<br/>34,91923<br/>34,91923<br/>34,91923<br/>34,91923<br/>34,91923<br/>34,91933<br/>34,91923<br/>34,91933<br/>34,919333<br/>34,919333<br/>34,919353<br/>34,91935555555555555555555555555555</td> <td>M<br/>動<br/>こおける活動<br/>8532509966<br/>846481417<br/>35570185<br/>355945064<br/>73401751<br/>395745024<br/>73902902<br/>90990354<br/>773908167<br/>73908167<br/>73908167<br/>7890932<br/>9099354<br/>773008167<br/>787043174</td> <td><u>新日</u><br/>動の位置(3)</td> <td>進<br/>備考1<br/>備考2<br/>備考4</td> <td>N<br/>備考・メモ</td> | 値 〕 選択後、<br>B<br>活動実施日時<br>■<br>○<br>「活動実施日時<br>●<br>■<br>■<br>「活動実施日時<br>●<br>■<br>■<br>■<br>■<br>■<br>■<br>■<br>■<br>■<br>■<br>■<br>■<br>■ | 時間帯<br>こ<br>実施時間<br>4.0時間<br>1.5時間 | ア<br>し<br>し<br>し<br>た<br>C<br>し<br>し<br>し<br>し<br>し<br>し<br>し<br>し<br>し<br>し<br>し<br>し<br>し | SVフ       E       満業者       6人       6人       6人 | アイル<br>下<br>ご動参加人!<br>成項<br>辺外<br>の人<br>の人<br>の人                                                                             | Image: system of the system of the syst | <b>舌動</b> 記<br>→ ↑ 和3年<br>→ → 和3年<br>→ ↓ ↑ ↓<br>→ ↓ ↓ ↓<br>→ ↓ ↓ ↓<br>→ ↓ ↓ ↓ ↓<br>→ ↓ ↓ ↓ ↓ ↓ ↓ ↓ ↓ ↓ ↓ ↓ ↓ ↓ ↓ ↓ ↓ ↓ ↓ ↓ | -<br>皮<br>水産                                                                                                    | <b>比りた</b><br>多面的<br>(使用<br>(備船<br>(更)<br>1度<br>1度<br>1度                            |                                                                                                    | 支動記録           活動内容           食害生物の除去(魚類           食害生物の除去(魚類           食害生物の除去(魚類                                                                                                    | ,<br>F<br>)<br>)<br>)                                                                       | <u>清</u><br>協定区域<br>32,791340<br>31,18488<br>32,79894<br>32,79148<br>32,79148<br>32,79148<br>32,79148<br>32,79148<br>32,79119<br>31,1847<br>32,79148<br>32,79148<br>31,91922<br>32,79148<br>31,91922<br>31,91922<br>31,91923<br>31,91923<br>31,91923<br>31,91923<br>31,91923<br>31,91923<br>31,91923<br>31,91923<br>31,91923<br>31,91923<br>32,91923<br>31,91923<br>32,91923<br>31,91923<br>32,91923<br>31,91923<br>32,91923<br>32,91923<br>33,91923<br>34,91923<br>34,91923<br>34,91923<br>34,91923<br>34,91923<br>34,91923<br>34,91933<br>34,91923<br>34,91933<br>34,919333<br>34,919333<br>34,919353<br>34,91935555555555555555555555555555 | M<br>動<br>こおける活動<br>8532509966<br>846481417<br>35570185<br>355945064<br>73401751<br>395745024<br>73902902<br>90990354<br>773908167<br>73908167<br>73908167<br>7890932<br>9099354<br>773008167<br>787043174                                                 | <u>新日</u><br>動の位置(3)   | 進<br>備考1<br>備考2<br>備考4        | N<br>備考・メモ         |
| A       A       S       S       S       S       S       S       S       S       S       S       S       S       S       S       S       S       S       S       S       S       S       S       S       S       S       S       S       S       S                                                                                                    | 値 ) 送 動 実 施 日                                                                                                    | 時間<br>こ<br>実施時間<br>4.0時間<br>1.5時間  | r<br>た<br>C<br>D<br>総参<br>加者数<br>6人<br>6人<br>6人                                             | SVフ       度       満業者       6人       6人       6人 | アイル F 活動参加人 : 成員                                                                                                    | Image: system of the system of the syst | <b>舌動</b> 記<br>+<br>+<br>+<br>-<br>-<br>-<br>-<br>-<br>-<br>-<br>-<br>-<br>-<br>-<br>-<br>-                                | -<br>安<br>水産<br>-<br>数<br>前<br>・<br>学<br>学<br>一<br>の<br>へ<br>の<br>へ<br>の<br>へ<br>の<br>へ<br>の<br>へ                                                                                                    | はりた<br>家面的<br>(使用<br>(備船<br>(夏)<br>1度<br>1度<br>1度<br>1度                             |                                                                                                    | L<br>5 動ご録<br>活動内容<br>食害生物の除去(魚類<br>食害生物の除去(魚類<br>食害生物の除去(魚類<br>食害生物の除去(魚類                                                                                                    | ,<br>,<br>,<br>,<br>,<br>,<br>,<br>,<br>,<br>,<br>,<br>,<br>,<br>,<br>,<br>,<br>,<br>,<br>, | 法<br>協定区域<br>22.79134041<br>131 58432<br>22.791940<br>22.79140<br>22.79140<br>22.79140<br>23.7950<br>22.79140<br>23.7950<br>23.79500<br>23.79500<br>23.79500<br>23.79500<br>23.79500<br>23.79500<br>23.79500<br>23.79500<br>23.79500<br>23.79500<br>23.7950                                                                                                    | M<br>動<br>こおける活動<br>8532500966<br>846481417<br>35570185<br>935945064<br>73341751<br>33743026<br>939354<br>57329822<br>0093354<br>57329822<br>0093354<br>173341751<br>8993354<br>7730304<br>7730304<br>787043174                                            | <u>新</u><br>動の位置G主)    | 進<br>備考1<br>備考2<br>備考3<br>備考4 | N<br>備考・メモ         |

必要に応じて編集してください。

以上で活動記録簿の作成終了です。

## 10. こんな時には

#### 10 – 1. 確認メールが届かない

#### 1. 確認メールを再送する

入力したメールアドレス宛に確認メールを送信し ました。

続行するには、メール本文内の確認リンクをクリ ックしてログインしてください。 メールが届かない場合は,

<del>ー</del>ここをクリックすると確認メールが再送信されま す。

「ここをクリックすると確認メールが再送信されます。」をタップし、確認メールの再送信を実行してください。

入力したメールアドレス宛に確認メールを送信しました。

確認メールを再送信しました。

続行するには、メール本文内の確認リンクをクリックしてログインしてください。 メールが届かない場合は、ここをクリックすると確認メールが再送信されます。

## 2. 迷惑メールをチェックする

迷惑メールフォルダに含まれている可能性があります。ご確認ください

#### 3. もう一度やり直す

新規登録時にメールアドレスの入力を間違えた可能性が高いです。再度、新規登録操作を行ってください。

### 10 – 2. ユーザーの新規登録時、活動組織の候補を絞り込みたい

ユーザーの新規登録時、活動組織の候補が多く選択が困難な場合は、以下のように絞り込むことが可能です。 以下例 1・例 2 のように、"表示したい活動組織名"の一部を活動組織入力欄へ入力してください。

例1. 表示したい活動組織名:活動組織 A

入力する文字:A

|       | Ψ. | A     |  |
|-------|----|-------|--|
| テスト組織 |    | 活動組織A |  |
| 動組織A  |    |       |  |
| f動組織B |    |       |  |
| 動組織C  |    |       |  |
| 動組織D  |    |       |  |
|       |    |       |  |

例2. 表示したい活動組織名:「活動」の文字が活動組織名に付いている活動組織全て 入力する文字:活動

|       | <b>v</b> | 活動    |  |
|-------|----------|-------|--|
| テスト組織 |          | 活動組織A |  |
| 舌動組織A |          | 活動組織B |  |
| 舌動組織B |          | 活動組織C |  |
| 舌動組織C |          | 活動組織D |  |
| 舌動組織D |          | 活動組織E |  |
| 活動組織E |          |       |  |

## 10 - 3. ログイン時、メールアドレスとパスワードを自動入力させたい

ご使用端末の手順に従って操作を行ってください。

#### iPhone 端末の場合

※機種により操作方法・表示内容が異なる場合があります。

## 1. 「パスワードを自動入力」の設定をする

1.1. 以下の手順に沿って「パスワードを自動入力」をオンにしてください。

|                                      | 設定                    |
|--------------------------------------|-----------------------|
|                                      | パスワードとアカウント >         |
|                                      | メール >                 |
|                                      | (1) 連絡先 >             |
|                                      |                       |
| ① 「設定」をタップする                         | ② 「パスワードとアカウント」をタップする |
| App Store 2 Hunes Store 797 Alba \$7 |                       |
|                                      |                       |
| Wallet 292 Ohroma                    |                       |
|                                      | FaceTime >            |
|                                      |                       |
| く設定 パスワードとアカウント                      | ✓ 戻る パスワードを自動入力       |
|                                      |                       |
| WebサイトとAppのパスワード 1 >                 | パスワードを自動入力            |
| 「「「「「「「」」」 (スワードを自動入力 うう)            | 入力を許可:                |
| ③ 「パスワードを自動入力」をタップする                 | ④ 「パスワードを自動入力」をオンにする  |
|                                      |                       |
| データの取得方法 プッシュ >                      |                       |
|                                      |                       |
|                                      |                       |

## 2. メールアドレス・パスワードを保存する

#### 2.1. ブラウザもしくは PWA アプリからログインをしてください。

| 📃 🍺 水産多面的機能発揮対策 活動記録 |
|----------------------|
| ログイン                 |
| メールアドレス              |
| 1234@example.com     |
|                      |
| ログイン パスワードをお忘れですか?   |
|                      |
|                      |
|                      |
|                      |
|                      |

2.2. ログイン後、下図(左)のように、画面上にメッセージが表示されるので「パスワードを保存」を選択してください。 以降、メールアドレス入力欄をタップすると下図(右)のように「"メールアドレス"を使用」と表示されるので、 表示をタップするとメールアドレスとパスワードが自動入力されます。

| 水產多面的機能発揮対策 活動記録                            | 📃 🤠 水産多面的機能発揮対策 活動記録                   |
|---------------------------------------------|----------------------------------------|
| 活動開始                                        | ログイン                                   |
| 活動項目<br>① 藻場の保全<br>→                        | メールアドレス                                |
| 活動内容 0項目                                    | パスワード                                  |
| 開始                                          | ログイン パスワードをお忘れですか?                     |
| このパスワードをすべてのAppおよびWebサイトで使用す<br>るために保存しますか? |                                        |
| "パスワードとアカウント"設定で保存済みパスワードの表<br>示および削除ができます。 | suisantamenteki.ne.jpにログインしますか?        |
| <br>パスワードを保存                                | <br>" <b>」</b> 」。"を使用                  |
| このWebサイトでは保存しない                             | •••••••••••••••••••••••••••••••••••••• |

「この Web サイトでは保存しない」を選択してしまった場合は、手順 2.3 から操作を行ってください。

2.3. 以下の手順に沿って保存するメールアドレス・パスワードを追加する画面を開いてください。

| $ \begin{array}{c}  \hline x = 1 \\ x - \mu \\ \hline x - \mu \\ \hline y = 7 \\ \hline y = 7 \\ \hline y = 7 \\ \hline x = 7 \\ \hline x = 1 \\ \hline x = 1 \\$ | 設定       パスワードとアカウント       メール       メール       連絡先                                                           |
|----------------------------------------------------------------------------------------------------|----------------------------------------------------------------------------------------------------|
| ① 「設定」をタップする                                                                                                    | ② 「パスワードとアカウント」をタップする                                                                                        |
| Po Store<br>Viale<br>Viale                                                                                                    | リマインダー       >         ボイスメモ       >         電話       SIMなし >         メッセージ       >         FaceTime       > |
| 父定 パスワードとアカウント     WebサイトとAppのパスワード 1 >     Imm パスワードを自動入力 >                                                                                                    |                                                                                                    |
| ③ 「Web サイトと App のパスワード」<br>をタップする                                                                                                    | ④ 「+」をタップする                                                                                                  |
| データの取得方法 プッシュ >                                                                                                    | 保存済みパスワードなし                                                                                                  |

#### 2.4. 以下の項目を入力してください。

Web サイト: suisantamenteki.ne.jp ユーザー名:ログインメールアドレス パスワード:ログインパスワード

| キャンセル  | パスワードを追加 完了   |          |  |
|--------|---------------|----------|--|
|        |               |          |  |
| Webサイト | suisantamente | ki.ne.jp |  |
| ユーザ名   |               | ユーザ      |  |
| パスワード  | ()()          | スワード     |  |
|        |               |          |  |

2.5. ログイン時にメールアドレス入力欄をタップすると下図のように「"メールアドレス"を使用」と表示されるので、 表示をタップするとメールアドレスとパスワードが自動入力されます。

| 📃 🎼 水産多面的機能発揮対策 活動記録                   |
|----------------------------------------|
|                                        |
| ログイン                                   |
| メールアドレス                                |
| パスワード                                  |
| ログイン パスワードをお忘れですか?                     |
|                                        |
| suisantamenteki.ne.jpにログインしますか?        |
| " <mark>」で使用</mark>                    |
| •••••••••••••••••••••••••••••••••••••• |

#### Android 端末の場合

※機種により操作方法・表示内容が異なる場合があります。

## 1. メールアドレス・パスワードを保存する

1.1. 以下の手順に沿って Google の自動入力サービスをオンにしてください

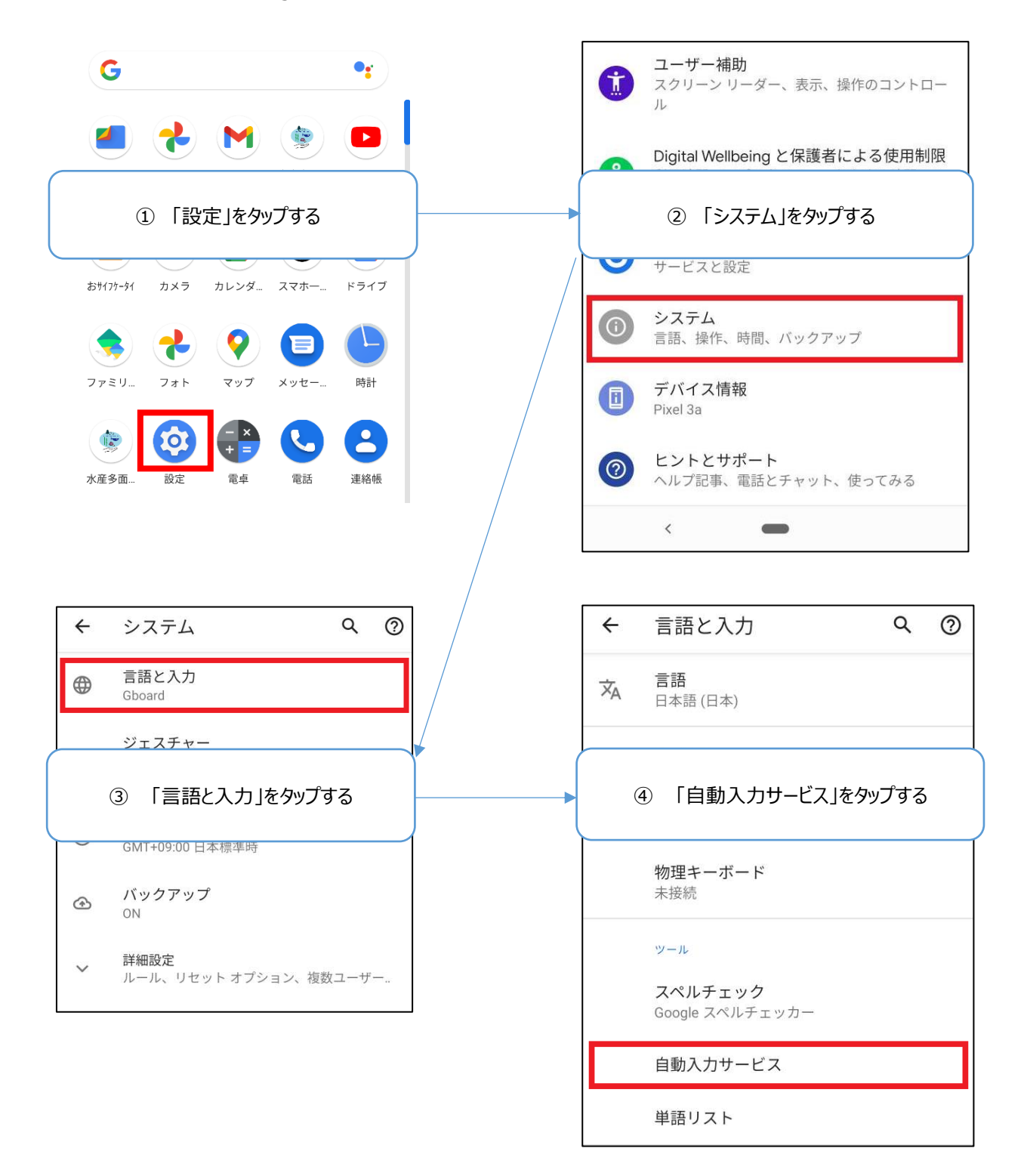

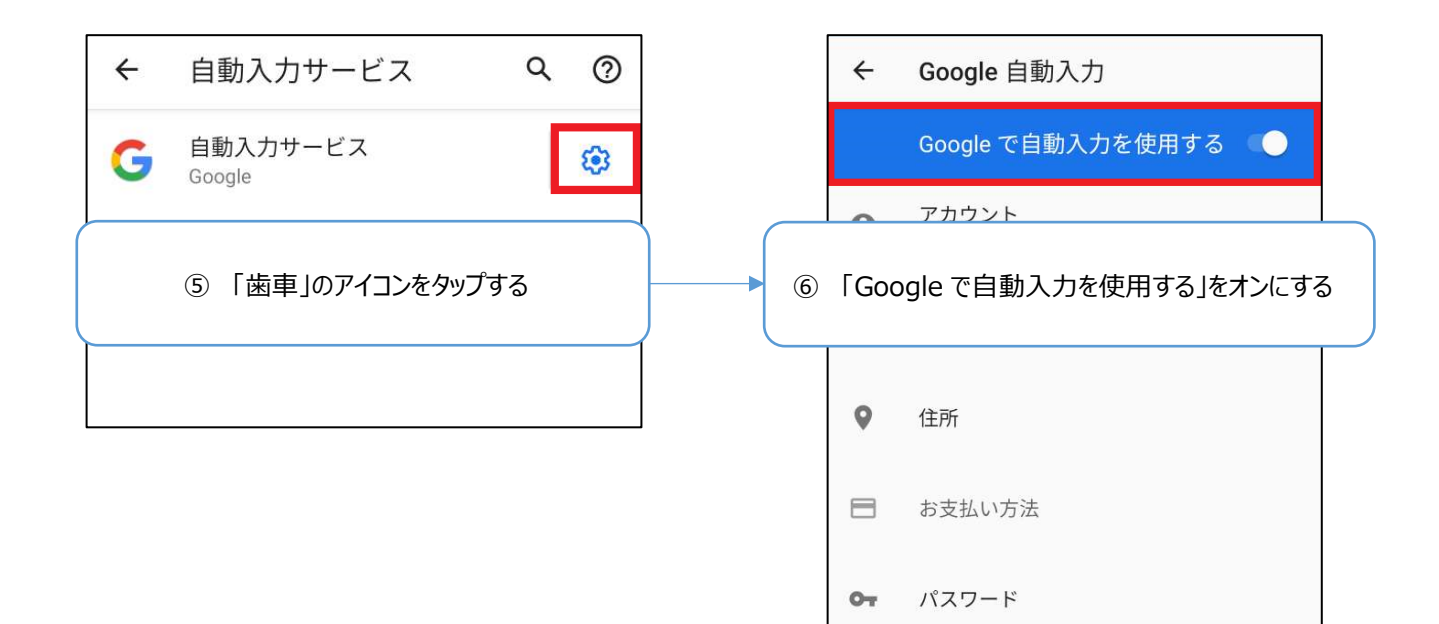

#### 1.2. ブラウザもしくは PWA アプリからログインしてください。

| 📃 🍺 水産多面的機能発揮対策 活動記録 |
|----------------------|
|                      |
|                      |
| メールアドレス              |
| 1234@example.com     |
| パスワード                |
| •••••                |
| ログイン パスワードをお忘れですか?   |
|                      |
|                      |
|                      |
|                      |
|                      |
|                      |

 ログイン後、下図(左)のように、画面上にメッセージが表示されるので、「保存」を選択してください。
 以降は、ログイン時メールアドレス入力欄をタップすると下図(右)のように「次のアカウントで続行」が表示されるので、「続行」を タップするとメールアドレスとパスワードが自動入力されます。

| 📃 👘 水産多面的機能発揮対策 活動記録                             | 水産多面的機能発揮対策           |
|--------------------------------------------------|-----------------------|
| 活動開始                                             | ログイン                  |
| 活動項目                                             | メールアドレス               |
| <ol> <li>① 藻場の保全 ~</li> <li>活動内容</li> </ol>      |                       |
| 0件選択 ~                                           | パスワード                 |
| 開始                                               |                       |
| 活動終了                                             |                       |
| 現在の活動はありません。                                     | 次のアカウントで続行            |
| ▶ パスワードを保存しますか? X                                | suisantamenteki.ne.jp |
| パスワードは Google アカウントに保存されるた<br>め、どのデバイスからでも使用できます |                       |
| 使用しない 保存                                         | 続行                    |

「使用しない」を選択した場合や「パスワードを保存しますか?」のメッセージが表示されない場合は、 手順 1.4 から操作を行ってください。 1.4. 以下の手順に沿って「不承認のサイトまたはアプリ」の設定を解除してください。

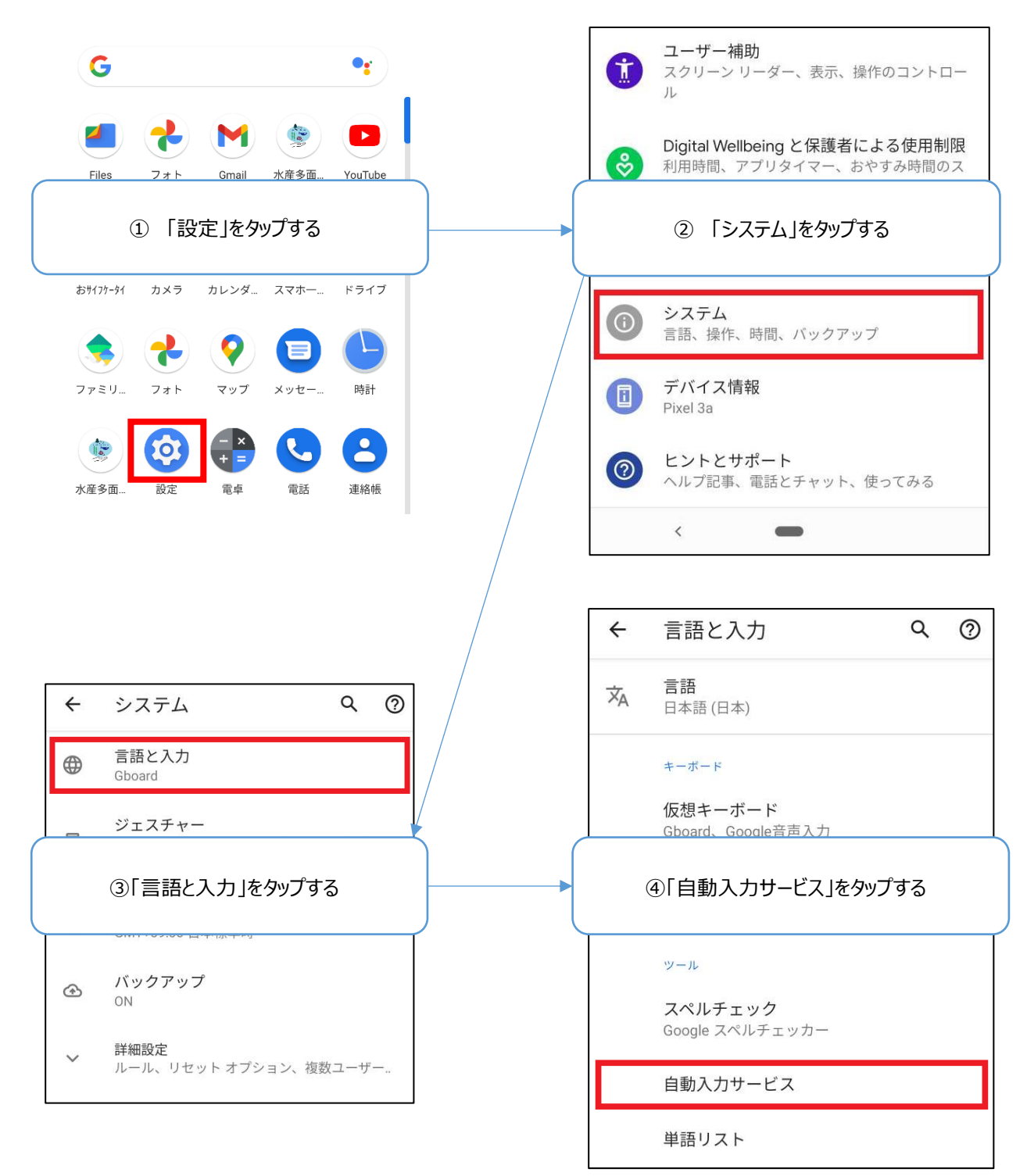

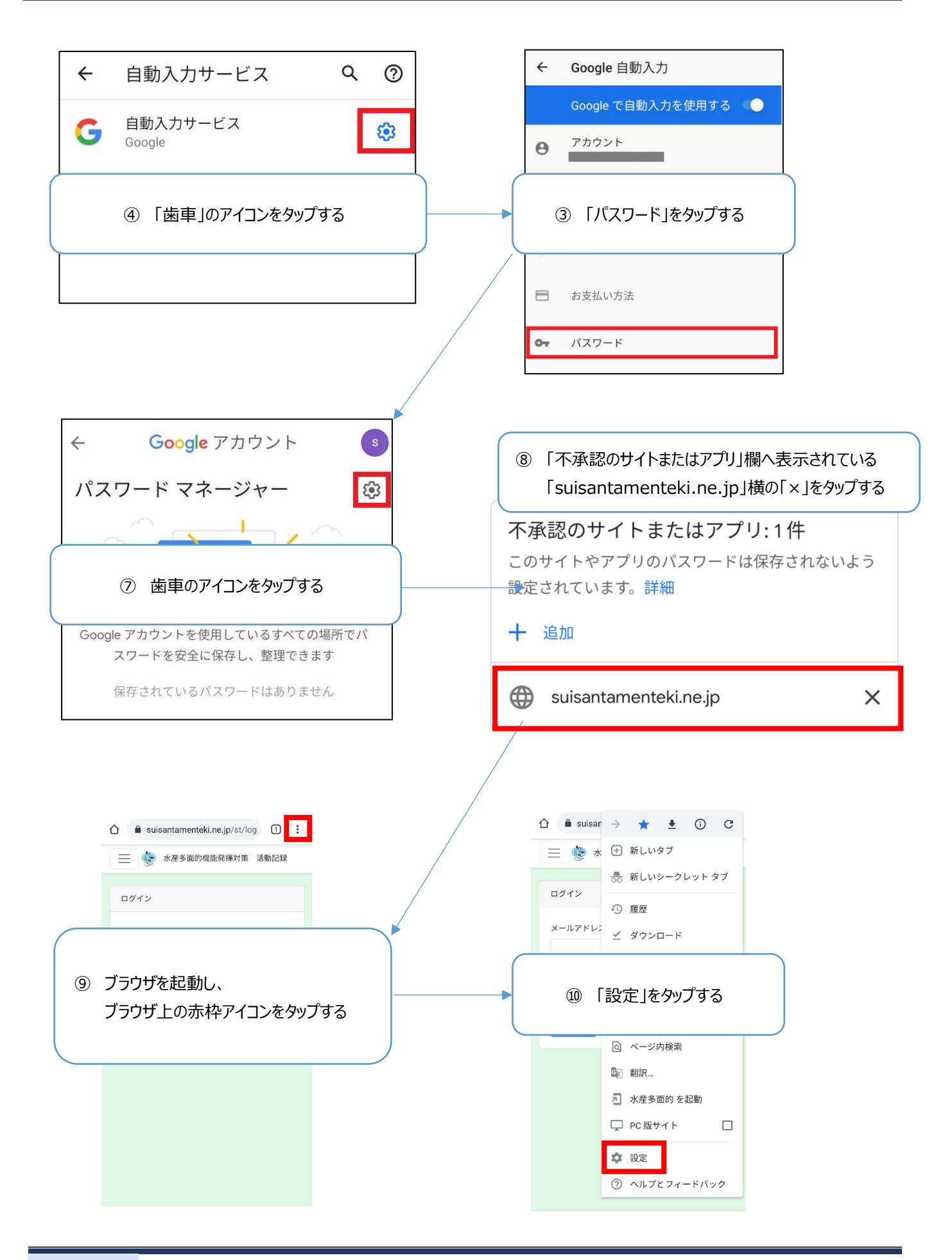

| ← 設定 ②                       | パスワード Q @ :                                  |
|------------------------------|----------------------------------------------|
| アカウント                        | パスワードの保存<br>オン                               |
|                              | <b>自動ログイン</b><br>保存されている認証情報を使用してウェブサイ       |
| 「 同期と Google サービス<br>同期は有効です | トに自動的にログインします。この機能がオフ  の場合は ウェブサイトにログインするときに |
| ① 「パスワード」をタップする              |                                              |
| Google                       | 保護します                                        |
| パスワード                        | Google アカウントでの保存パスワードの表示と管<br>理              |
| お支払い方法                       | **                                           |
| 住所やその他の情報                    | 常に保存しない                                      |
|                              | suisantamenteki.ne.jp                        |
| ← 常に保存しない                    |                                              |
| שר א                         |                                              |
| suisantamenteki.ne.jp        |                                              |
| ⑬ 「ゴミ箱」アイコンをタップする            |                                              |

1.5. ブラウザもしくは PWA アプリからログインしてください。

| 水産多面的機能発揮対策 活動記録          |
|---------------------------|
| ログイン                      |
| メールアドレス                   |
| 1234@example.com<br>パスワード |
| ••••••                    |
| ログイン パスワードをお忘れですか?        |
|                           |
|                           |
|                           |
|                           |

1.6. ログイン後、下図(左)のように、画面上にメッセージが表示されるので、「保存」を選択してください。 以降は、ログイン時にメールアドレス入力欄をタップすると下図(右)のように「次のアカウントで続行」と表示されるので、「続行」 をタップするとメールアドレスとパスワードが自動入力されます。

| 📃 🎲 水産多面的機能発揮対策 活動記録                             | 水産多面的機能発揮対策                           |
|--------------------------------------------------|---------------------------------------|
| 活動開始                                             | ログイン                                  |
| 活動項目                                             | メールアドレス                               |
| ① 澡吻の味至 ~ ~ ~ ~ ~ ~ ~ ~ ~ ~ ~ ~ ~ ~ ~ ~ ~ ~ ~    | パスワード                                 |
| 開始                                               |                                       |
| 舌動終了                                             |                                       |
| 在の活動はありません。                                      | 次のマカウント 不結び                           |
| パスワードを保存しますか? 🛛 🗙 🗙                              | 次のアカゴクノドで和1.<br>suisantamenteki.ne.jp |
| パスワードは Google アカウントに保存されるた<br>め、どのデバイスからでも使用できます | ٠٠٠٠٠                                 |
| 使用しない保存                                          |                                       |

### 10 - 4. ユーザーの新規登録後にログインできない

ユーザーの新規登録時に下記の状態となった場合、手順1から操作を行ってください。

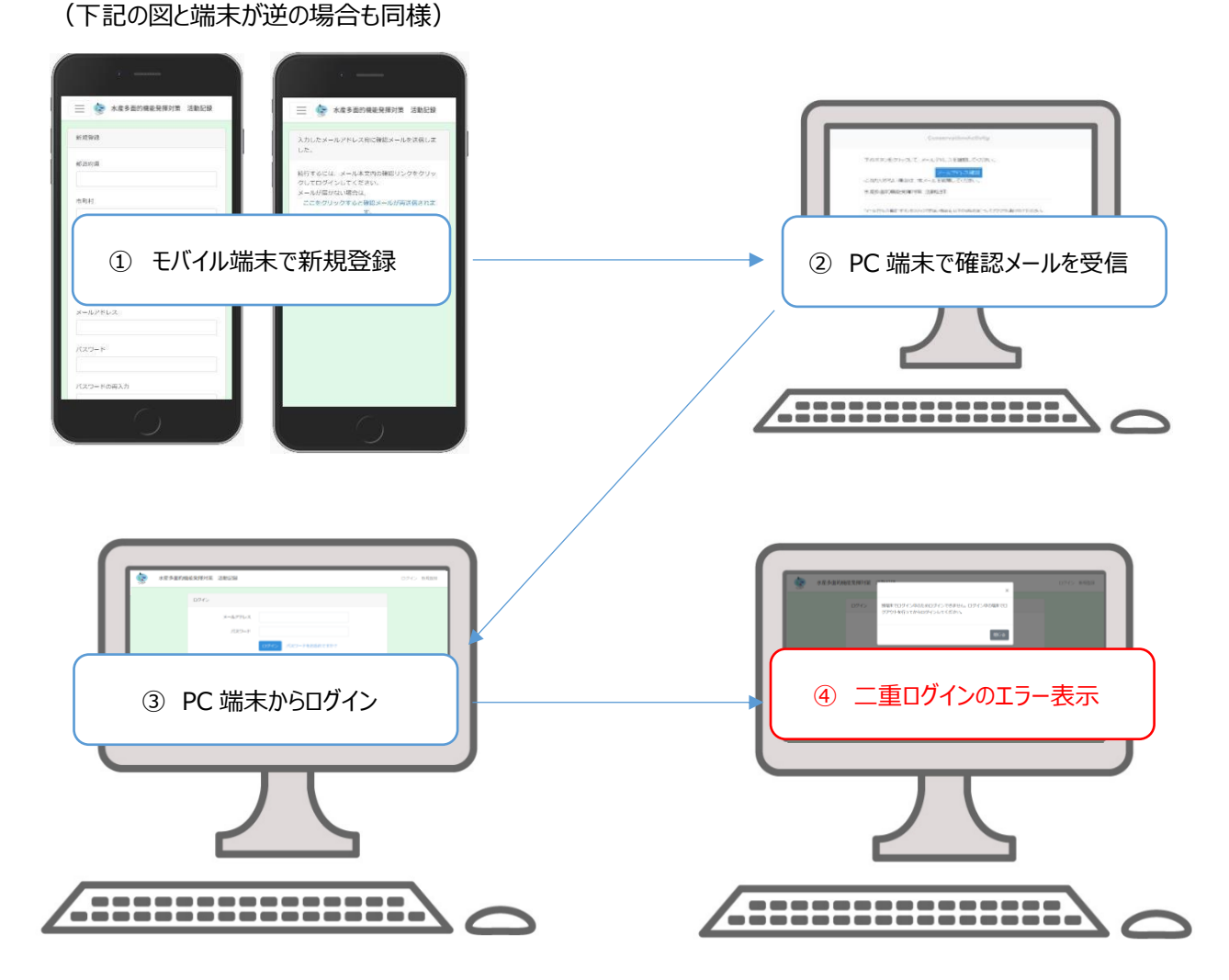

# 1. 新規登録操作端末からログアウトする

新規登録操作端末から、ログアウトを行ってください。

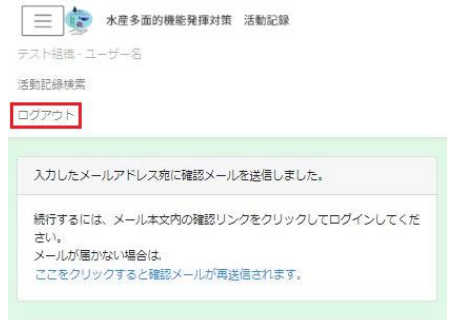

## 2. 確認メール受信端末から「メールアドレス確認」をクリックする

確認メールを受信した端末から、「メールアドレス確認」をクリックし、その後ログイン画面が表示されることを確認してください。

| ConservationActivity                                                                                                    | 水産多面的機能光度列第 活動記録    | ログイン 新規監察 |
|----------------------------------------------------------------------------------------------------|---------------------|-----------|
| 下のボタンをクリックして、メールアドレスを確認してびされ、<br>の街たりがね、場合は、まメー<br>・ 50歳の、マインカー、                                                                                                    | ×-1L/FU-X<br>/TX9-F |           |
| 水產多面的網絡完確封領、活動記録                                                                                                    | ログイン・パスワードを出版れですか?  |           |
| ソール・アドレス制度でサイジュアンを取ります。<br>Https://www.internetwine.gov/trust/two/internet/internet/internetwine/internetwine/internetw |                     |           |
| © 2021 ConservationActivity, All rights reserved.                                                                                                    |                     |           |

## 3. 確認メール受信端末から、ログインする

新規登録時に入力したユーザー情報を入力し、ログインを行ってください。

ログイン後、以下の画面が表示されることを確認してください。

・PC 端末の場合:検索画面

・モバイル端末(システム管理者/活動組織管理者権限時)の場合:登録画面

・モバイル端末(研究者、行政・民間権限時)の場合:検索画面

| 水產多面的機能発揮対策 活動記録         | ログイン 新規登録 | 水產多面的機能発揮対策 活動記録                                                      | 活動記録検索 株式会社スリーエス・小野内 至太 ログアウト |
|--------------------------|-----------|-----------------------------------------------------------------------|-------------------------------|
| ログイン                     |           | 検索条件                                                                  | <b>v</b>                      |
| メールアドレス 1234@example.com |           | 运动来地和3                                                                |                               |
| パスワード                    |           | 制設日 2021/06/09 首 終了日 2021/06/09 首                                     |                               |
| ログイン (スワードをおられですか?       |           | 活動項目                                                                  | *                             |
|                          |           | 0.1<br>使う<br>()<br>()<br>()<br>()<br>()<br>()<br>()<br>()<br>()<br>() |                               |
|                          |           | 活動內容                                                                  |                               |
|                          |           | 日曜の決置<br>海風の地理主星<br>落後の地理社<br>アマモの断絶及び損傷                              |                               |
|                          |           | □ 総参加書款未入力                                                            | 使乘                            |
|                          |           | 検索結果                                                                  |                               |
|                          |           | 网络日崎 11 總參加首款11 无如項目 11 无角内容                                          | ; 1) 備者・Xモ 1)                 |
|                          |           |                                                                       | 副総合の                          |

## 10 – 5. ログインできない

入力したメールアドレス、パスワードが正しいかどうかご確認ください。

パスワードを忘れてしまった場合、再設定する必要がございますので次項「3.パスワードを忘れた」を参照してパスワードの再設定 を行ってください。

また、端末がオフライン状態の場合はログインすることができませんので端末がオフライン状態でないかの確認をしてください。

#### **10 – 6. パスワードを忘れた**

パスワードの再設定を行います。

ログイン画面の「パスワードをお忘れですか?」をタップし、新規登録を表示します。

新規登録時に入力したメールアドレスを入力します。

| 📃 蘻 水産多面的機能発揮対策 活動記録      | 📃 🤠 水産多面的機能発揮対策 活動記録                |
|---------------------------|-------------------------------------|
| ログイン                      | パスワードリセット                           |
| メールアドレス                   | メールアドレス                             |
| パスワード                     | 1234@example.com<br>パスワードリセットリンクを送信 |
| <b>ログイン</b> パスワードをお忘れですか? | <b>→</b>                            |
|                           |                                     |
|                           |                                     |
|                           |                                     |
|                           |                                     |
|                           |                                     |

## 「パスワードリセットリンクを送信」ボタンをタップすると、「[水産多面的機能発揮対策 活動記録]パスワードリセット」というメールが 届きますのでメール内の「パスワードリセット」をタップしてください。

| ConservationActivity                                                                                                    |  |  |  |  |
|----------------------------------------------------------------------------------------------------|--|--|--|--|
| 下のボタンをクリックしてバスワードを再設定してください。<br>パスワードリセット<br>このバスワードリセットリンクの有効期限は 60分です。<br>心当たりがない場合は、本メールを破棄してください。<br>水産多面的機能発揮対策 活動記録                                                   |  |  |  |  |
| "パスワードリセット" ボタンをグリックできない場合は、以下のURLをコピーしてブラウザロ語り付けてください。<br>https://suisantamenteki.ne.jp/st/password/reset/d812f3f44a35dc161c8649c923236e6a6a959aa860fd9923a97c7be945266cc8 |  |  |  |  |
| © 2021 ConservationActivity. All rights reserved.                                                                                                    |  |  |  |  |
| パスワードリセット画面が表示されるのでメールアドレス、再設定するパスワードを入力します。                                                                                                    |  |  |  |  |

確認のために「パスワードの再入力」にもう一度同じものを入力し、パスワードリセットボタンをタップするとパスワード再設定完了で

| 9.        |                  |  |
|-----------|------------------|--|
| パスワードリセット |                  |  |
| メールアドレス   | 1234@example.com |  |
| パスワード     | •••••            |  |
| パスワードの再入力 | •••••            |  |
|           | パスワードリセット        |  |
|           |                  |  |

## 10 – 7. 位置情報の取得に失敗し、活動を開始できない

活動の開始時に「アクセス許可がないため、位置情報の取得に失敗しました。」のメッセージが表示される場合は、 ご使用端末の手順に従って操作を行ってください。

#### iPhone 端末の場合

※機種により操作方法・表示内容が異なる場合があります。

#### 1. 位置情報サービスの設定を確認する

以下の手順に沿って「位置情報サービスを設定」を確認してください。
 設定状態がオンであれば手順2へ、オフであれば手順3へ続けて進んでください。

|                                                                                               | 設定                                                                                                 |
|-----------------------------------------------------------------------------------------------|----------------------------------------------------------------------------------------------------|
|                                                                                               | プライバシー >                                                                                           |
|                                                                                               | iTunes StoreとApp Store >                                                                           |
| tv 🔋 👘                                                                                        | ₩alletとApple Pay                                                                                   |
| ① 「設定」をタップする                                                                                  | ② 「プライバシー」をタップする                                                                                   |
| App Store Tunes Store 797 Albatz                                                              | ×-1L >>                                                                                            |
|                                                                                               | 連絡先                                                                                                |
| Wallet and Allon Ohrome                                                                       | カレンダー >                                                                                            |
|                                                                                               | ×τ >                                                                                               |
|                                                                                               | リマインダー >                                                                                           |
| く設定 プライバシー                                                                                    | く 戻る 位置情報サービス                                                                                      |
|                                                                                               |                                                                                                    |
| ✓ 位置情報サービス オン >                                                                               | 位置情報サービス                                                                                           |
| (2) 連絡先 >                                                                                     | 位置情報の通知 >                                                                                          |
|                                                                                               |                                                                                                    |
| ③ 「位置情報サービス」をタップする                                                                            | ● ④ 「位置情報サービス」のオンオフを確認する                                                                           |
|                                                                                               | 位置情報を共有                                                                                            |
|                                                                                               | このiPhoneは位置情報の共有に使用されています。                                                                         |
| ● マイク >                                                                                       |                                                                                                    |
| <ul> <li>♀ マイク</li> <li>&gt; </li> <li>→ </li> <li>→ </li> <li>音声認識</li> <li>&gt; </li> </ul> | App Store なし >                                                                                     |
| マイク     >       ・・・・・・・・・・・・・・・・・・・・・・・・・・・・・・・・・・・・                                          | App Storeなし >のChrome使用中のみ >                                                                        |
| マイク     >       ・・・・・・・・・・・・・・・・・・・・・・・・・・・・・・・・・・・・                                          | <ul> <li>App Store なし &gt;</li> <li>Chrome 使用中のみ &gt;</li> <li>SafariのWebサイト 使用中のみ &gt;</li> </ul> |

## 2. 位置情報サービスの設定がオンの場合

2.1. 画面下部の「Safari の Web サイト」をタップする。(chrome の場合は、「chrome」と表示)

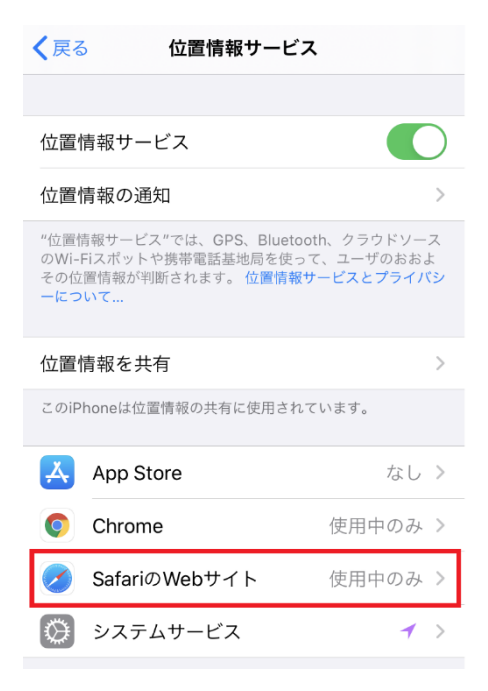

#### 2.2. 「この App の使用中のみ許可」をタップする

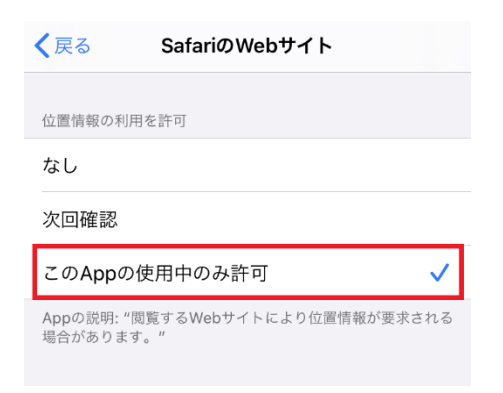

2.3. ブラウザもしくは PWA アプリからログインする

| =      | 水産多面的機能発揮対策 | 活動記録 |
|--------|-------------|------|
|        |             |      |
| ログイン   |             |      |
| メールアド  | レス          |      |
| 1234@e | xample.com  |      |
| パスワード  |             |      |
| •••••  |             |      |
| ログイン   | パスワードをお忘れで  | すか?  |
|        |             |      |
|        |             |      |
|        |             |      |
|        |             |      |
|        |             |      |
|        |             |      |
|        |             |      |

2.4. 下図のように、画面上にメッセージが表示されるため「許可」をタップする※画面表示直後、メッセージが表示されない場合は、活動項目・活動内容を選択し「開始」ボタンをタップしてください。

| =                                                               | <b>\$</b> | 水産多面的植 | 機能発揮対策 | 活動記録 |  |  |
|-----------------------------------------------------------------|-----------|--------|--------|------|--|--|
| 活重                                                              | 加開始       |        |        |      |  |  |
| 活動項目                                                            |           |        |        |      |  |  |
| 1                                                               | 藁場の係      | 全      |        |      |  |  |
| 活動                                                              | 内容        |        |        |      |  |  |
| Webサイ<br>ト"suisantamenteki.ne.jp"で<br>あなたの位置情報を利用しよう<br>としています。 |           |        |        |      |  |  |
| 活                                                               | 許可        | しない    | 許可     |      |  |  |
| 現在                                                              | の活動に      | はありません | 0      |      |  |  |
|                                                                 |           |        |        |      |  |  |
|                                                                 |           |        |        |      |  |  |
|                                                                 |           |        |        |      |  |  |
|                                                                 |           |        |        |      |  |  |

- 3. 位置情報サービスの設定がオフの場合
- 3.1. 位置情報サービスをタップし、位置情報サービスをオンにする

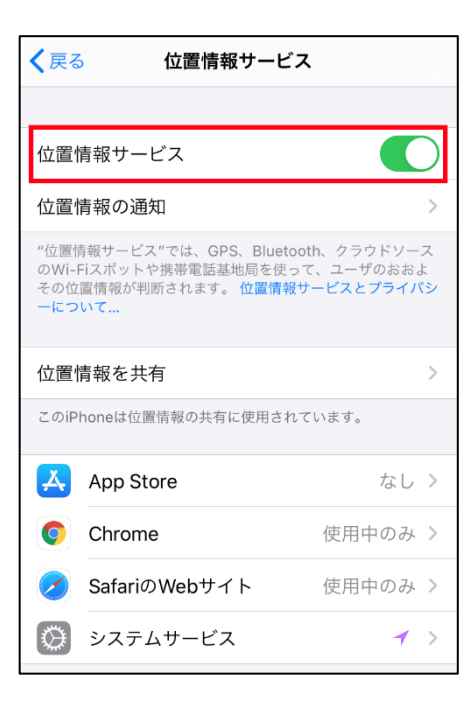

3.2. ブラウザもしくは PWA アプリからログインする

| 📃 🤠 水産多面的機能発揮対策 活動記録        |
|-----------------------------|
| ログイン                        |
| メールアドレス<br>1234@example.com |
| パスワード                       |
| ログイン パスワードをお忘れですか?          |
|                             |
|                             |
|                             |
|                             |

3.2. 下図のように、画面上にメッセージが表示されるので「許可」を選択してください。

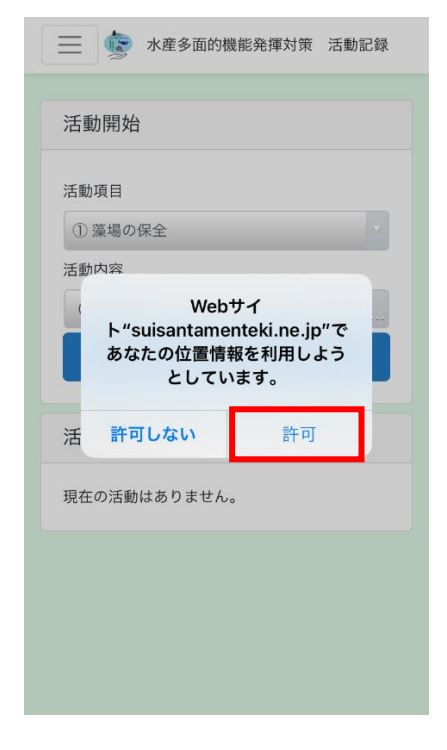

#### Android 端末の場合

※機種により操作方法・表示内容が異なる場合があります。

- 1. 位置情報サービスをオンにする
- 1.1. プラウザまたは PWA アプリを開きログインする

| 📃 🤹 水産多面的機能発揮対策 活動記録 |  |  |  |  |  |  |
|----------------------|--|--|--|--|--|--|
| ログイン                 |  |  |  |  |  |  |
| メールアドレス              |  |  |  |  |  |  |
| 1234@example.com     |  |  |  |  |  |  |
| パスワード                |  |  |  |  |  |  |
| *****                |  |  |  |  |  |  |
| ログイン パスワードをお忘れですか?   |  |  |  |  |  |  |
|                      |  |  |  |  |  |  |
|                      |  |  |  |  |  |  |
|                      |  |  |  |  |  |  |
|                      |  |  |  |  |  |  |
|                      |  |  |  |  |  |  |
|                      |  |  |  |  |  |  |
|                      |  |  |  |  |  |  |

1.2. 保全活動記録画面から「開始」ボタンをタップする

| 📃 🍺 水産多面的機能発揮対策 活動記録                  |
|---------------------------------------|
| 活動開始                                  |
| 活動項目                                  |
| <ol> <li>         ① 藻場の保全 ~</li></ol> |
| 活動内容                                  |
| 0件選択 ~                                |
| 開始                                    |
| 活動終了                                  |
| 現在の活動はありません。                          |
|                                       |
|                                       |
|                                       |
|                                       |
|                                       |
|                                       |

1.3. 位置情報許可の通知が表示されるので「続行」をタップ

| 📃 🎡 水産多面的機能発揮対策 活動記録                                     |  |  |  |  |  |  |
|----------------------------------------------------------|--|--|--|--|--|--|
| 活動開始                                                     |  |  |  |  |  |  |
| 活動項目                                                     |  |  |  |  |  |  |
| ① 藻場の保全 ~                                                |  |  |  |  |  |  |
| 活動内容                                                     |  |  |  |  |  |  |
| 0件選択 ~                                                   |  |  |  |  |  |  |
| 開始                                                       |  |  |  |  |  |  |
|                                                          |  |  |  |  |  |  |
| 活動終了                                                     |  |  |  |  |  |  |
| 現在の活動はありません。                                             |  |  |  |  |  |  |
|                                                          |  |  |  |  |  |  |
| ▲ このサイトで現在地を共有するには、 X<br>Chrome で位置情報の使用を許可する必<br>要があります |  |  |  |  |  |  |
| 続行                                                       |  |  |  |  |  |  |

1.4. 以下のように表示されるメッセージにて「アプリの使用中のみ許可」を選択する

| 建 水產多面的機能発揮対策 活動記録                                      |  |  |  |  |
|---------------------------------------------------------|--|--|--|--|
| 活動開始                                                    |  |  |  |  |
| 活動項目                                                    |  |  |  |  |
|                                                         |  |  |  |  |
| このデバイスの位置情報へのア<br>クセスを「 <b>Chrome</b> 」に許可し<br>ますか?     |  |  |  |  |
| アプリの使用時のみ                                               |  |  |  |  |
| 今回のみ                                                    |  |  |  |  |
| 許可しない                                                   |  |  |  |  |
| ▲ このサイトで現在地を共有するには、 ×<br>Chromeで位置情報の使用を許可する必<br>要があります |  |  |  |  |
| 統行                                                      |  |  |  |  |

#### 10 - 8. 活動項目・活動内容を複数選択できない

PC で本アプリを使用時、活動項目又は活動内容を複数選択したい場合、キーボードの「Ctrl」キーを押しながら選択したい活動項目又は活動内容をクリックしてください。

例:活動項目①藻場の保全を選択時に③種苗放流も選択したい場合

活動項目①藻場の保全が選択状態の時に「Ctrl」キーを押しながら③種苗放流をクリックすると③種苗放流も下図のように選択状態にすることができます。

| 検索条件                                      |           |          |        | ▼       |
|-------------------------------------------|-----------|----------|--------|---------|
| 活動実施期間                                    |           |          |        |         |
| 開始日 年 /月/日 🗖                              | 終了日 年/月/日 |          |        |         |
| 活動項目                                      |           |          |        |         |
| <ol> <li>         ・</li></ol>             |           |          | Ĵ      |         |
| 活動内容                                      |           |          |        |         |
| 母藻の設置<br>海藻の種苗生産<br>海藻の種苗投入<br>アマモの移植及び播種 |           |          | •      |         |
| □ 総参加者数未入力                                |           |          |        | 検索      |
| 検索結果                                      |           |          |        |         |
| 開始日時 ↑↓ 新                                 | 総参加者数 ↑↓  | 活動項目 🛛 🛝 | 活動内容 💦 | 備考・メモ ○ |
|                                           |           |          | 削除     | 出力      |

また、複数選択時に任意の活動項目又は活動内容の選択を解除したい場合も「Ctrl」キーを押しながら選択解除したい活動 項目又は活動内容をクリックしてください。

例:活動項目②サンゴ礁の保全を選択状態から未選択状態にしたいとき

| 検索条件                                                                                           |           |           | ▼       |
|------------------------------------------------------------------------------------------------|-----------|-----------|---------|
| 活動実施期間                                                                                         |           |           |         |
| 開始日 年/月/日 📋 終了日 年/                                                                             | 月/日 🗖     |           |         |
| 活動項目                                                                                           |           |           |         |
| <ol> <li>() 葉場の保全</li> <li>(2) サンゴ礁の保全</li> <li>(3) 種苗放流</li> <li>(4) 干損等の保全(浅場を含む)</li> </ol> |           | *<br>*    |         |
| 活動内容                                                                                           |           |           |         |
| 母藻の設置<br>海藻の種苗生産<br>海藻の種苗投入<br>アマモの移植及び播種                                                      |           | •         |         |
| □ 総参加者数未入力                                                                                     |           |           | 検索      |
| 検索結果                                                                                           |           |           |         |
| 開始日時 ↑↓ 總参加者数 ↑↓                                                                               | 活動項目   ↑↓ | 活動内容   ↑↓ | 備考・メモ ↓ |
|                                                                                                |           | 削除        | 出力      |

活動項目②サンゴ礁の保全が選択状態の時に「Ctrl」キーを押しながら②サンゴ礁の保全をクリックすると②サンゴ礁の保全の みを下図のように未選択状態にすることができます。

| 検索条件                                                                                                    |          |       |    |           |            |
|----------------------------------------------------------------------------------------------------|----------|-------|----|-----------|------------|
| 活動実施期間                                                                                                    |          |       |    |           |            |
| 開始日 年 /月/日                                                                                                    |          | 年/月/日 |    |           |            |
| 舌動項目                                                                                                    |          |       |    |           |            |
| ① 藻場の保全                                                                                                    |          |       |    | <u>^</u>  |            |
| ② サンゴ礁の保全<br>③ 種苗放流                                                                                                    |          |       |    | _         |            |
| ④ 干潟等の保全(浅場を含む)                                                                                                    |          |       |    | +         |            |
| 6 一、 一、 一、 一、 一、 一、 一、 一、 一、 一、 一、 一、 一、                                                                                                    |          |       |    |           |            |
| 母藻の設置                                                                                                    |          |       |    |           |            |
| 海藻の種苗生産                                                                                                    |          |       |    |           |            |
| 海澡の種苗投人<br>アマモの移植及び播種                                                                                                    |          |       |    |           |            |
| A PER ALL AND AND A PER AND A PER AN |          |       |    | •         |            |
| ] 総参加者数未入力                                                                                                    |          |       |    |           | 検索         |
| 検索結果                                                                                                    |          |       |    |           |            |
| 開始日時 ↑↓                                                                                                    | 総参加者数 ↑↓ | 活動項目  | î↓ | 活動内容   ↑↓ | 備考・メモ ↓    |
|                                                                                                    |          |       |    |           |            |
|                                                                                                    |          |       |    |           | urta da da |
|                                                                                                    |          |       |    | fi        | 1味 出刀      |

## 10 – 9. 活動実施期間を未選択状態にしたい

PC で活動実施期間を未選択状態にする方法を説明します。

| 検索条件             |                  | ▼ |
|------------------|------------------|---|
| 活動実施期間           |                  |   |
| 開始日 2020/06/18 🗖 | 終了日 2020/06/18 🗖 |   |

#### 未選択状態にしたい箇所(年/月/日)をクリックし、選択状態にします。

| 検索条件            |                  | ▼ |
|-----------------|------------------|---|
| 活動実施期間          |                  |   |
| 開始日 2020 6/18 📋 | 終了日 2020/06/18 日 |   |

この状態でキーボードの「Delete」キーを押すと下図のように選択した箇所を未入力状態にすることができます。

| 検索条件          |                  | ▼ |
|---------------|------------------|---|
| 活動実施期間        |                  |   |
| 開始日 年/06/18 日 | 終了日 2020/06/18 🗖 |   |

#### 活動実施期間を未選択としたい場合上記の手順ですべて未入力状態にします。

| 検索条件        |              | ▼ |
|-------------|--------------|---|
| 活動実施期間      |              |   |
| 開始日 年/月/日 🗖 | 終了日 年 /月/日 📋 |   |

以上で活動実施期間を未選択状態にすることができました。

## 10 - 10. ユーザー権限を変更したい

ユーザー権限の変更は下記のお問合せ先にご依頼ください。

お問い合わせ先 一般社団法人 水産土木建設技術センター 電話番号 03-3546-6858 メールアドレス suisantamenteki@fidec.or.jp